#### 機密性 2

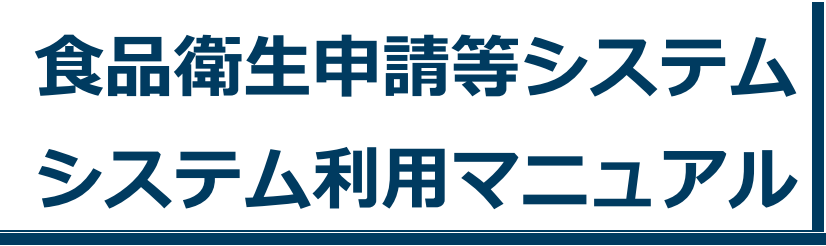

共通機能 Rev.2.00

# 第1章 共通機能

| 1.1 | 共通機能の概要        | 1  |
|-----|----------------|----|
| 1.2 | ログイン方法         | 3  |
| 1.3 | 食品等事業者のユーザ登録   | 15 |
| 1.4 | パスワード管理        |    |
| 1.5 | 食品等事業者のユーザ情報変更 |    |
| 1.6 | アカウント統合        | 56 |
| 1.8 | お知らせ情報参照       | 78 |
| 1.9 | オープンデータの閲覧     |    |

# **1.1** 共通機能の概要

# 1.1.1 概要

この章では、食品衛生申請等システムの中で、「共通機能」の操作手順について説明します。

# ●共通機能とは

「共通機能」では、ログイン、パスワード管理、メニュー、お知らせ情報照会などの基本機能を提供します。

# ●業務の流れ

「共通機能」における、業務の流れは次のとおりです。

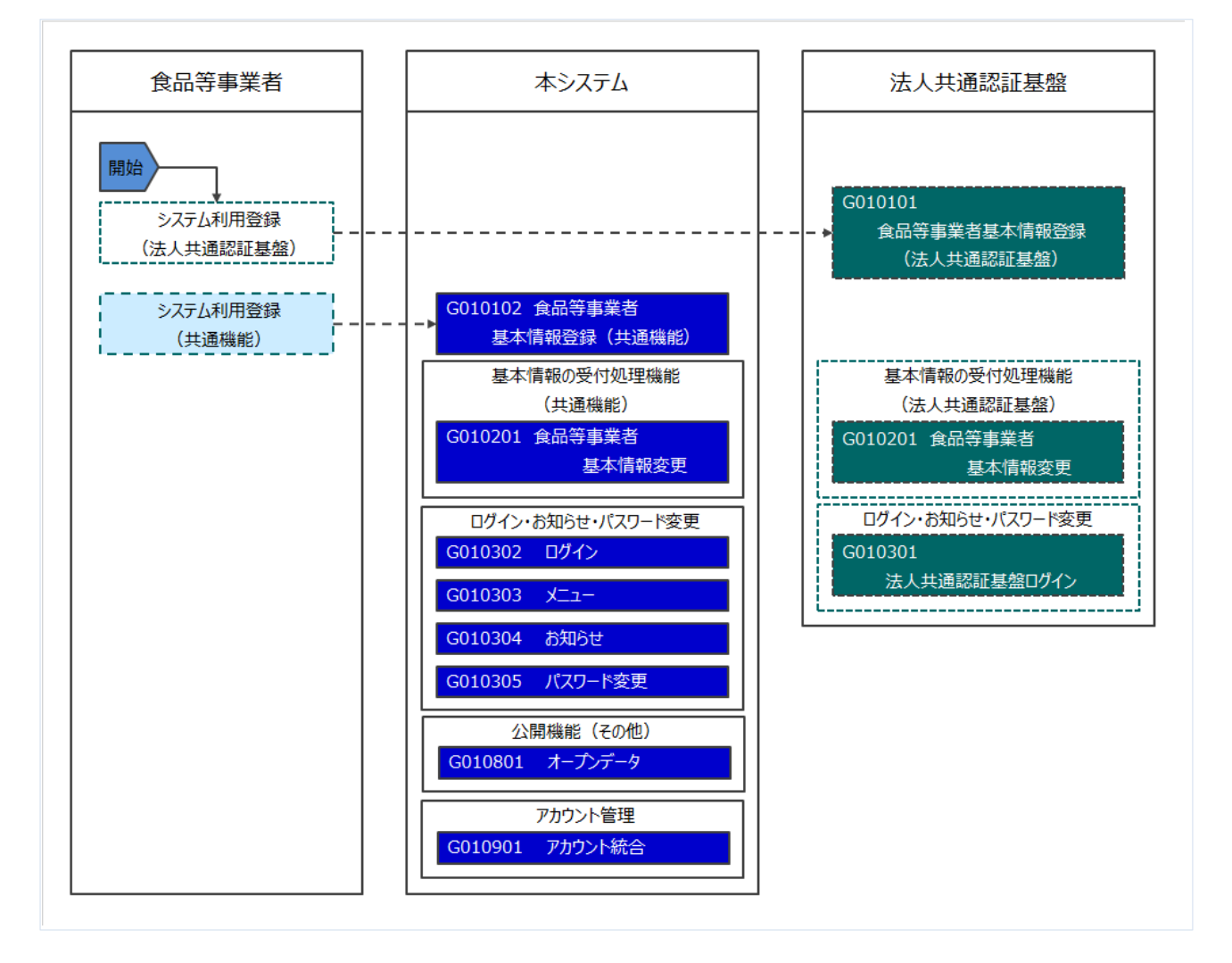

「共通機能」の利用者は次のとおりです。それぞれの利用者の役割について示します。

| 利用者種別                                      | 役割                                    |  |
|--------------------------------------------|---------------------------------------|--|
| 同生光缺少                                      | 基本機能の他に、ユーザ基本情報の登録、お知らせ情報登録、各種マス      |  |
| 序生力側自                                      | タの設定、エラーメールの確認を行います。                  |  |
| 地方厚生局                                      | ログイン、パスワード管理等の基本機能のみ使用します。            |  |
| 教送应用空大庄                                    | 基本機能の他に、ユーザ基本情報の登録、代理アカウント選択、エラー      |  |
| <b>卻</b> 迴府県寺本厅                            | メールの確認を行います。                          |  |
| 伊姆萨                                        | 基本機能の他に、ユーザ基本情報の登録、代理アカウント選択、エラー      |  |
|                                            | メールの確認を行います。                          |  |
| 食肉衛生検査所                                    | 基本機能の他に、ユーザ基本情報の登録を行います。              |  |
| 食品等事業者                                     | ■■■■■■■■■■■■■■■■■■■■■■■■■■■■■■■■■■■■■ |  |
| "<br>""""""""""""""""""""""""""""""""""""" | 基本機能の他に、ユーザ基本情報の登録、エラーメールの確認を行いま      |  |
| 消貝白仃                                       | す。                                    |  |

# 1.2 ログイン方法

# 1.2.1 食品等事業者の場合(Gビズ I D使用)

Gビズ I Dを使用して、食品等事業者が食品衛生申請等システムにログインする機能です。

# (1) Gビズ I Dのログイン画面を起動します

「GビズIDでログイン」ボタンを押下します。

### <ログイン画面/食品等事業者の場合>

| ec. (st. 45:08.86<br>厚生労働省<br>Meidly of Net B, Labor and Welfere                                                                                                    | 本文へ 。                                                                                                    | ■マニュアル<br>よくあるご質問 (FAQ)<br>文字サイズの変更<br>様半 大 時大                            |
|----------------------------------------------------------------------------------------------------|----------------------------------------------------------------------------------------------------|---------------------------------------------------------------------------|
| 白品御生申請等システム<br>The Food Businese Application Sprifter<br>The Businese, source destituition and report or level in the food<br>Provide State State |                                                                                                    |                                                                           |
| 初めて利用される方は、「アカウントの作成はこちら」                                                                                                    | からIDを作成してください。                                                                                                    |                                                                           |
| GビズIDを利用される方は、「GビズIDでログイン」をクリ<br>                                                                                                    | ックしてください。                                                                                                    |                                                                           |
| 8 <sup>Biz</sup><br>ID Gビズエロでログイン 8 <sup>Biz</sup> ID                                                                                                    | GビズIDを作成<br>GビズIDを作成                                                                                                    |                                                                           |
| GビズIDを利用されない方                                                                                                    |                                                                                                    |                                                                           |
| - GビズIDを利用されない方                                                                                                    | ログイン(パスワードを忘れた方はこちら >)                                                                                                    |                                                                           |
| GビズIDを利用されない方<br>ログインID<br>パスワード                                                                                                    | ログイン     パスワードを忘れた方はこちら     >)       アカウントの作成はこちら     >)                                                                                                    |                                                                           |
| GビズIDを利用されない方<br>ログインID<br>ノ(スワード                                                                                                    | ログイン                                                                                                    | 5」から、アカウン                                                                 |
| GビズIDを利用されない方<br>ログインID<br>ノ(スワード<br>最新のお知らせ                                                                                                    |                                                                                                    | りがら、アカウン                                                                  |
| GビズIDを利用されない方<br>ログインID<br>パスワード<br>最新のお知らせ<br>掲載日 タイトル                                                                                                    |                                                                                                    | 5」から、アカウン<br>更新日                                                          |
| GビズIDを利用されない方<br>ログインID<br>ノ(スワード<br>最新のお知らせ<br>掲載日 タイトル<br>支示 2023-08-08 2023/08/08 のシステムメンテ                                                                                                    |                                                                                                    | 5」から、アカウン<br>更新日<br>2023-08-08                                            |
| GビズIDを利用されない方<br>ログインID<br>ノ(スワード<br>掲載日 タイトル<br>支示 2023-08-08 2023/08/08 のシステムメンデ<br>支示 2023-07-25 2023/07/25 のシステムメンデ                                                                                                    |                                                                                                    | 5」から、アカウン<br>更新日<br>2023-08-08<br>2023-07-25                              |
| GビズIDを利用されない方 ログインID ノ(スワード ノ(スワード  毛新のお知らせ  毛紙日 タイトル  ち  2023-08-08 2023/08/08 のシステムメンテ  ち  2023-07-25 2023/07/25 のシステムメンテ  ち  2023-07-12 2023/07/12 のシステムメンテ                                                                                                    | ログイン         パスワードを忘れた方はこちら         >>>           アカウントの作成はこちら         >>>           GビズIDを利用せずに本システムのサービスをご利用することも可能です。その場合は、「アカウントの作成はこちゃ<br>トを作成してください。            作成者         システム管理者           ゲンスで追加になった機能         システム管理者           ゲンスで追加になった機能         システム管理者 | 5」から、アカウン<br>更新日<br>2023-08-08<br>2023-07-25<br>2023-07-12                |
| GビズIDを利用されない方 ログインID ノ(スワード ノ(スワード  毛新のお知らせ  毛紙日 タイトル  ち  2023-08-08 2023/08/08 のシステムメンテ  大  2023-07-25 2023/07/25 のシステムメンテ  大  2023-07-12 2023/07/12 のシステムメンテ  大  2023-07-12 2023/07/12 のシステムメンテ  大  2021-04-23 よくあるご質問 (FAQ) の掲載                                                                                                    | ログイン       パスワードを忘れた方はこちら       >)         アカウントの作成はこちら       >)         GビズIDを利用せずに本システムのサービスをご利用することも可能です。その場合は、「アカウントの作成はこちゃ<br>トを作成してください。       ************************************                                                                               | 5J から、アカウン<br>更新日<br>2023-08-08<br>2023-07-25<br>2023-07-12<br>2021-04-26 |

・クエンアクセンビンティー・WRB・R・WAR/A Ministry of Health, Labour and Welfare, All Rights reserved. (2) アカウント ID とパスワードを入力します

アカウント ID とパスワードを入力して、「ログイン」ボタンを押下します。

| < GビズID ログイン画面<br><b>gBizID</b> | i>                                              |                                                                                       |  |
|---------------------------------|-------------------------------------------------|---------------------------------------------------------------------------------------|--|
| 😏 ログイン /                        | / Login                                         |                                                                                       |  |
|                                 | アカウントID / Account<br>ID<br>(メールアドレス /<br>Email) | gBiz_user@                                                                            |  |
|                                 | パスワード / Password                                |                                                                                       |  |
|                                 | ● <u>パスワードを忘</u><br>● アカウントを持っていない              | ログイン / Login<br>れた方はこちら / Forgot password?<br>方はこちら / Don't have an account? Sign up. |  |
|                                 | <b>≜</b> ~-                                     | -ジ先頭へ / Back to top                                                                   |  |
|                                 | © 2019                                          | Digital Agency, Government of Japan                                                   |  |

# (3) 入力画面が表示されます

初回ログイン時のみ基本情報の不足項目の入力画面が表示されます。 不足項目を入力し「確認」を押下して、次の画面で「登録」を行います。

| €〕厚                                   | DEL (6L. #6LV@R@E<br>至生労働省<br>tryef Health, Labour and Welfan | Ì                                                                  |                                                                                            |                                                    | 1            | <mark>團 gBiz</mark> | 太郎 GODグアウト ピマ.<br>本文へ よくあるご覧<br>文字サ・<br>様準 大 | ニュアル<br>問 (FAQ)<br>イズの変更<br>t 特大 |
|---------------------------------------|---------------------------------------------------------------|--------------------------------------------------------------------|--------------------------------------------------------------------------------------------|----------------------------------------------------|--------------|---------------------|----------------------------------------------|----------------------------------|
| メニュー                                  | 営業許可・届出                                                       | 食品リコール                                                             | マイアカウント管理                                                                                  |                                                    |              |                     |                                              |                                  |
|                                       |                                                               |                                                                    |                                                                                            |                                                    |              |                     |                                              |                                  |
| 自食品等                                  | 事業者基本情報                                                       | 変更                                                                 |                                                                                            |                                                    |              |                     |                                              |                                  |
| O システム                                | を利用するために                                                      | 必要な基本情報が不足してな                                                      | らります。更新してください。                                                                             |                                                    |              |                     |                                              |                                  |
| 申請者・届出<br>基本情報を見<br>※GビズIDと<br>GビズID側 | 出者の情報を更新し<br>更新すると、全ての<br>と連携して取得した<br>「で修正後に本シス:             | ょす。※法人⇔個人の変更<br>許可・届出済の情報が変更<br>データについては、本シス<br>テムに再度ログインすると       | が必要な場合は、アカウントの<br>され、営業施設を管轄する保留<br>テム側で修正することができた<br>青報が反映されます。                           | D再作成が必要です。<br>動へ一斉通知されます。<br>いため、GビズID側で修正         | してください。      |                     |                                              |                                  |
| 「基本情報——                               |                                                               |                                                                    |                                                                                            |                                                    |              |                     |                                              |                                  |
| 事業形態                                  | ž                                                             | 去人                                                                 |                                                                                            |                                                    |              |                     |                                              |                                  |
| 法人番号                                  |                                                               |                                                                    |                                                                                            |                                                    |              |                     |                                              |                                  |
| 会社名称                                  |                                                               |                                                                    |                                                                                            |                                                    |              |                     |                                              |                                  |
| フリガナ                                  | <b>6</b>                                                      | ミ用カタカナ                                                             |                                                                                            |                                                    |              |                     |                                              |                                  |
| 郵便番号                                  |                                                               | 半角数字7桁                                                             |                                                                                            |                                                    |              |                     |                                              |                                  |
| 住所                                    | 4                                                             | 伸奈川県川崎市川崎区                                                         |                                                                                            |                                                    |              |                     |                                              |                                  |
| 電話番号                                  | <b>6</b> 3                                                    | 例:00-0000-0000                                                     |                                                                                            | ファクシミリ番号                                           | 例:00-0000-00 | 000                 |                                              |                                  |
|                                       | 8                                                             |                                                                    |                                                                                            |                                                    |              |                     |                                              |                                  |
| 氏名                                    | 1                                                             |                                                                    |                                                                                            | フリガナ                                               |              |                     |                                              |                                  |
| 電子メールア                                | ドレス                                                           | 例:XXXX@XXX.XXX                                                     |                                                                                            |                                                    |              |                     |                                              |                                  |
| 肩書                                    |                                                               | 代表取締役                                                              |                                                                                            |                                                    |              |                     |                                              |                                  |
| 確認                                    | 戻る                                                            |                                                                    |                                                                                            |                                                    |              |                     |                                              |                                  |
| で<br>厚<br>Ministr                     | D2.<6L. 36LNDE0E<br>生労働省<br>yetHealth, Labour and Welfare     | 厚生労働省(法人番号 60<br>・このサイトについて<br>・ウェブアクセシビリテ<br>Copyright © Ministry | 000012070001) 亡 食品寄生甲腈<br>・利用規約 ・免責事項・著作材<br>イ ・御意見・随い合わせ<br>of Health, Labour and Welfare | 等システム (ロ<br>・ ブライバシーポリシー<br>, All Rights reserved. |              |                     |                                              | ТОР                              |

※完了している申請データがあった場合、必要があれば自動で変更届が作成されます。

# (4) メニュー画面が表示されます

トップメニューが表示されます。

<トップメニュー/食品等事業者(Gビズ I D使用)>

DE. (6L.) #6(VDE.#E 厚生労働省 Mointry of Health, Labour and Wolfere 厚主労働者(法人番号 6000012070001) ① 食品衛生申請等システム ① ・このサイトについて ・利用残印 ・免貨事項・著作権 ・プライバシーポリシー ・ウェブアクセシビリティ ・御意見・酷い合わせ Copyright © Ministry of Health, Labour and Welfare, All Rights reserved.

# 1.2.2 食品等事業者の場合(本システムで登録したアカウント)

本システムで登録したアカウントで、食品等事業者が食品衛生申請等システムにログインする機能です。

### (1) ログイン ID とパスワードを入力します

ログイン ID とパスワードを入力して、「ログイン」ボタンを押下します。

### <ログイン画面/食品等事業者の場合>

|                                                                                                    | 本文へよ                                                                             | にくあるご質問(FAQ)                                                            |
|----------------------------------------------------------------------------------------------------|----------------------------------------------------------------------------------|-------------------------------------------------------------------------|
| Ministry of Health, Labour and Welfare                                                                                                    |                                                                                  | 文字サイズの変更                                                                |
| <b> た品術生申請等システム</b><br>Me food business signification: Sinite<br>Restiness: support distributions and report of floot pitch                                                                                                    |                                                                                  |                                                                         |
| <ul> <li>⑦ 初めて利用される方は、「アカウントの作成はこちら」からIDを作成してください、<br/>GビズIDを利用される方は、「GビズIDでログイン」をクリックしてください。</li> <li>GビズIDを利用される方</li> <li>GビズIDを利用される方</li> <li>GビズIDは、1つのID・J (スワードで集々な行政サービスにログインできるデジ</li> </ul>                                                                                                    | ジタル庁が提供するサービスです。                                                                 |                                                                         |
| D GEXTDEN242                                                                                                    |                                                                                  |                                                                         |
| CEXTD を0742         の D         GEXTD を0742         の D         GEXTD を0742         G         GEXTD を0742         G         G         G         G         G         G         G         G         G         G         G         G         G         G         G         G         G         G         G         G         G         G         G         G         G         G                                                                                                    | の場合は、「アカウントの作成はこちら                                                               | り から、アカウン                                                               |
| ・D         GEX1D (2074)         ・D         GEX1D (2074)           GEX1D (2074)         ・D         GEX1D (2074)                                                                                                    | 0場合は、「アカウントの作成はこちら                                                               | りから、アカウン                                                                |
| ・D         GEX10 CD7 / 2         ・D         GEX10 CD7 / 2           GEX10 CD7 / 2         ・D         GEX10 CD7 / 2         //(X2 - F & Status) / 2         //(X2 - F & Status) / 2           /(X2 - F         ・・・・・・         ・・・・・・         ////>         ////>         /////>         //////         //////         //////         /////         /////         /////         /////         /////         ////         ////         ////         ////         ////         ////         ///         ////         ////         ///         ///         ///         ///         ///         ///         ///         ///         ///         ///         ///         ///         ///         ///         ///         ///         ///         ///         ///         ///         ///         ///         ///         ///         ///         ///         ///         ///         ///         ///         ///         ///         ///         ///         ///         ///         ///         ///         ///         ///         ///         ///         ///         ///         ///         ///         ///         ///         ///         ///         ///         ///         ///         ///         ///         ///         ///         ///         ///         ///         ///         ///         ///         ///         ///         ///         ///         ///         ///         ///         ///         ///         ///         ///         ///         ///         ///         ////         ///         ///         ///                                                                                                    | D場合は、「アカウントの作成はこちら<br>作成者                                                        | しから、アカウン<br>更新日                                                         |
| ・D         GEX10を利用されない方           ログインID         taro_syokuhin@           パスワード         パスワード           Gビズ10を利用されない方         アカウントの作成はこちら           クリウントの作成はこちら         )           Gビズ10を利用せずに本システムのサービスをご利用することも可能です。その<br>トを作成してください。           最新のお知らせ            提載日         タイトル           表示         2023-08-06           2023-08-06         2023/08/08           のシステムメンテナンスで追加になった機能                                                                                                    | 0場合は、「アカウントの作成はこちら<br>作成者<br>システム管理者                                             | は から、アカウン<br>更新日<br>2023-08-08                                          |
| GEX1Dを利用されない方     GEX1Dを利用されない方     GEX1Dを利用されないため     GEX1Dを利用されないため     GEX1Dを利用されないため     GEX1Dを利用されないため     GEX1Dを利用されないため     GEX1Dを利用されないため     GEX1Dを利用されないため     GEX1Dを利用されないため     GEX1Dを利用されないため     GEX1Dを利用されないため     GEX1Dを利用されないため     GEX1Dを利用されないため     GEX1Dを利用されないため     GEX1Dを利用されないため     GEX1DをN     GEX1Dを     GEX1Dを     GEX1D     GEX1Dを     GEX1D     GEX1D     GEX1D     GEX1D     GEX1D     GEX1D     GEX1D     GEX1D      GEX1D      GEX1D      GEX1D      GEX1D      GEX1D       GEX1D       GEX1D        GEX1D    | 0場合は、「アカウントの作成はこちら<br>作成者<br>システム管理者<br>システム管理者                                  | はから、アカウン<br>更新日<br>2023-08-08<br>2023-07-25                             |
| GEX1Dを利用されない方     GEX1Dを利用されない方     GEX1Dを利用されないた     GEX1Dを利用されないた     GEX1Dを利用されないた     GEX1Dを利用されないた     GEX1Dを利用されないた     GEX1Dを利用されないた     GEX1Dを利用されないた     GEX1Dを利用されないた     GEX1Dを利用されないた     GEX1Dを利用されないた     GEX1Dを利用されないた     GEX1Dを利用されないた     GEX1Dを利用されないた     GEX1Dを利用されないた     GEX1Dを利用されないた     GEX1Dを知知     GEX1Dを利用されないた     GEX1Dを利用されないた     GEX1Dを利用されないた     GEX1Dを利用されないた     GEX1Dを利用されないた     GEX1Dを利用されないた     GEX1Dを利用されないた     GEX1Dを利用されないた     GEX1Dを利用されないた     GEX1Dを利用されないた     GEX1Dを利用されないた     GEX1Dを利用されないた     GEX1Dを利用されないた     GEX1Dを利用されないた     GEX1Dを利用されないた     GEX1Dを利用されないた     GEX1Dを利用され | 0場合は、「アカウントの作成はごちら<br>作成者<br>システム管理者<br>システム管理者<br>システム管理者                       | しから、アカウン<br>更新日<br>2023-08-08<br>2023-07-25<br>2023-07-12               |
| C (D) GEX1D CU272 * D) GEX1D CU272     C (D) GEX1D CU272 * D) GEX1D CU272     (パスワードを忘れた方はこちら ))     (パスワード ・・・・・・・・・・・・・・・・・・・・・・・・・・・・・・・・・・・・                                                                                                    | 0場合は、「アカウントの作成はごちら<br>作成者<br>システム管理者<br>システム管理者<br>システム管理者<br>システム管理者<br>システム管理者 | しから、アカウン<br>更新日<br>2023-08-08<br>2023-07-25<br>2023-07-12<br>2021-04-26 |

# (2) メニュー画面が表示されます

トップメニューが表示されます。

<トップメニュー/食品等事業者>

```
🖽 AWS 🕒 食品衛生等システム/食品太郎 🚱ログアウト 🥔マ

行 厚生労働省

                                                                                                                    よくあるご質問(FAQ
                                                                                                              本文
                                                                                                                        文字サイズの変更
                                                                                                                     標準 大 特大
  食品衛生申請等システ
      d bu
                                  メニュー
営業許可・届出
   複数自治体へ一括申請・届出
                             >)
                                     「食品衛生申請等システム」により、オンラインで営業許可等の申請・届出ができるようになりました。
  営業許可の申請
                             >)
                                     「食品衛生申請等システム」は、2021年6月1日から運用を開始しており、今まで営業所を所管する保健所の窓口で手続きを
                                   する必要のあった、営業許可等の申請・届出が、オンラインで手続きできるようになりました。
手続きの効率化が図れますので、ぜひ積極的にご利用、ご活用いただけるようお願いします。(※)
  営業の届出
   地位承継届の届出
                                   ※ これまでの手続きと同様に、紙による窓口への申請・届出も引き続き行うことは可能です。
  申請・届出情報の一括取込
                             >
                                   申請・届出の記載や申請内容に聴するお問い合わせは、営業所を所管する保健所へお問合せください。
システムの利用方法や操作方法に関するお問い合わせについては、食品衛生申請等システムのヘルプデスクへお問合せください。
※同様のお問合せも多く発生しておりますので、お問合せの前に「マニュアル」や「よくあるご質問(FAQ)」もご確認いただけるようお願いいたします。
②食品リコール
  リコール情報の届出
                                    - お知らせ -
  リコール情報の検索
                                                                <
                                                                                             >
                                                                           1~6件目/6件中
                                           摄戴開始日
                                                         タイトル
(ご)マイアカウント管理
                                           2023-08-08
                                                          2023/08/08 のシステムメンテナンスで追加になった機能
                                     表示
   プロフィール変更
                                                          2023/07/25 のシステムメンテナンスで追加になった機能
                                           2023-07-25
                                     (パスワード変更
                             >
                                           2023-07-12
                                                          2023/07/12 のシステムメンテナンスで追加になった機能
                                           2021-04-23
                                                          よくあるご質問 (FAQ) の掲載について
                                     表示
                                           2021-04-19
                                                          システムからのメールが届かない方へ
                                     表示
                                           2020-07-20
                                                          食品衛生申請等システムをご利用するみなさまへ(利用規約、プライバシーポリシー等)
                                     With the
```

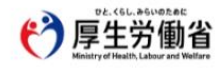

歴生労働省(法人番号 6000012070001)<sup>(1)</sup> 含品俗生申請等システム <sup>(1)</sup> ・このサイトについて ・利用現的 ・免責事項・著作権 ・プライバシーポリシー ・ウェブアクセシビリティ ・敬意見・話い合わせ Copyright © Ministry of Health, Labour and Welfare, All Rights reserved.

# 1.2.3 〈モバイル〉食品等事業者の場合(Gビズ I D使用)

GビズIDを使用して、食品等事業者がモバイルの食品衛生申請等システムにログインする機能です。

### (1) Gビズ I Dのログイン画面を起動します

「GビズIDでログイン」ボタンを押下します。

#### <モバイルのログイン画面/食品等事業者の場合>

| PE-CEL-INVIDENCE<br>厚生労働省<br>Kentry of Walth 1. Maker at til Willer                       |                                                                             |
|-------------------------------------------------------------------------------------------|-----------------------------------------------------------------------------|
| 初めて利用される方は、「アカウントの作成はこち<br>ら」からIDを作成してください。<br>GビズIDを利用される方は、「GビズIDでログイン」<br>をクリックしてください。 |                                                                             |
| Gビズ I Dを利用されない方                                                                           |                                                                             |
| アカウントの作成はこちら                                                                              | 厚生労働省(法人番号6000012070001)                                                    |
| バスワードを忘れた方はこちら                                                                            | 食品衛生申請等システム                                                                 |
|                                                                                           | <u>COUT NEONE</u>                                                           |
|                                                                                           | 利用規約                                                                        |
|                                                                                           | 免責事項・著作権                                                                    |
| 7,29-1                                                                                    | プライバシーボリシー                                                                  |
|                                                                                           | ウェブアクセシビリティ                                                                 |
| 山バスワードを表示する                                                                               | 御意見・問い合わせ                                                                   |
| ログイン<br>Gビズ I Dを利用される方<br>Gビズ I Dは、1つのD・パフロードで様々が行政                                       | よくある質問<br>ひと、くらし、みらいのために<br>厚生労働省<br>Ministry of Health, Labour and Welfare |
| サービスにログインできるデジタル庁が提供するサ<br>ービスです。<br>響 のはずいつ                                              | 法人番号6000012070001<br>〒100-8916 東京都千代田区霞が関1-2-2                              |
| GEス10<br>でログイン を作成<br>最新のお知らせ                                                             | Copyright © Ministry of Health, Labour and Welfare, All Right s reserved.   |
| 掲載開始日: 2023-08-08<br>タイトル: 2023/08/08 のシステムメンテナンスで追加<br>になった機能<br>作成者: システム管理者            |                                                                             |
| 掲載開始日: 2023-07-25<br>タイトル: 2023/07/25 のシステムメンテナンスで追加<br>「F成者: シーム者                        |                                                                             |

# (2) アカウント ID とパスワードを入力しますアカウント ID とパスワードを入力して、「ログイン」ボタンを押下します。

## < GビズID モバイルのログイン画面>

| アカウントID / Account ID<br>(メールアドレス / Email)<br>gBiz_user@<br>パスワード / Password<br><br>ログイン / Login |           |
|-------------------------------------------------------------------------------------------------|-----------|
| アカウントID / Account ID<br>(メールアドレス / Email)<br>gBiz_user@<br>パスワード / Password<br>                 |           |
| gBiz_user@         パスワード / Password         ・・・・・・・・・・・・・・・・・・・・・・・・・・・・・・・・・・・・                |           |
| パスワード / Password                                                                                |           |
| <br>ログイン / Login                                                                                |           |
| ログイン / Login                                                                                    |           |
| パフロードを忘れた方はこちら                                                                                  |           |
| ● Forgot password?<br>● アカウントを持っていない方はころ                                                        | L<br>56   |
| 7 Don't have an account? Sign up                                                                | <u>).</u> |

© 2019 Digital Agency, Government of Japan

(3) メニュー画面が表示されます

モバイルのトップメニューが表示されます。

## <モバイルのトップメニュー/食品等事業者(GビズID使用)>

| eeeeeeeeeeeeeeeeeeeeeeeeeeeeeeeeeeeee                                                  | sl.əsivozər<br>E労働省<br>Milliadarət Wəller | •         | <i></i> ₩-₽ |  |  |
|----------------------------------------------------------------------------------------|-------------------------------------------|-----------|-------------|--|--|
| <ul> <li></li></ul>                                                                    |                                           |           |             |  |  |
|                                                                                        | ログス                                       | アウト       |             |  |  |
|                                                                                        | <b>15</b> 406                             | せ一覧       |             |  |  |
| k                                                                                      | <                                         | >         | ×           |  |  |
|                                                                                        | 1∼6 <b>f</b> ⊺                            | 目/6件中     |             |  |  |
| 掲載開始日: 2<br>タイトル: 202<br>なった機能<br>作成者: シスラ                                             | 2023-08-08<br>23/08/08 のシス5<br>テム管理者      | テムメンテナンス  | で追加に        |  |  |
| 掲載開始日: 2<br>タイトル: 202<br>なった機能<br>作成者: シスラ                                             | 2023-07-25<br>23/07/25 のシスラ<br>テム管理者      | テムメンテナンス  | で追加に        |  |  |
| 掲載開始日: 2<br>タイトル: 202<br>なった機能<br>作成者: シスラ                                             | 2023-07-12<br>23/07/12 のシスラ<br>テム管理者      | テムメンテナンス  | で追加に        |  |  |
| 掲載開始日: 2<br>タイトル: よ。<br>作成者: シスラ                                                       | 2021-04-23<br>くあるご質問(F.<br>テム管理者          | AQ)の掲載につ! | אל 🔊        |  |  |
| 掲載開始日: 2<br>タイトル: シン<br>作成者: シスラ                                                       | 2021-04-19<br>ステムからのメー<br>テム管理者           | -ルが届かない方  | ^ o         |  |  |
| 掲載開始日: 2020-07-20<br>タイトル: 食品衛生申請等システムをご利用するみなさ<br>まへ (利用規約、プライバシーポリシー等)<br>作成者: 厚生担当1 |                                           |           |             |  |  |
| 1~6仟目/6仟中                                                                              |                                           |           |             |  |  |
| k                                                                                      | <                                         | >         | >           |  |  |

# 1.2.4 〈モバイル〉食品等事業者の場合(本システムで登録したアカウント)

本システムで登録したアカウントで、食品等事業者がモバイルの食品衛生申請等システムにログインす る機能です。

# (1) ログイン ID とパスワードを入力します

ログイン ID とパスワードを入力して、「ログイン」ボタンを押下します。

### <モバイルのログイン画面/食品等事業者の場合>

|                                                                                       | 掲載開始日: 2021-04-19<br>タイトル: システムからのメールが届かない方へ<br>作成者: システム管理者                                                                |
|---------------------------------------------------------------------------------------|----------------------------------------------------------------------------------------------------|
| Gビズ I Dを利用されない方                                                                       |                                                                                                    |
| アカウントの作成はこちら<br>パスワードを忘れた方はこちら                                                        | 厚生労働省 <u>(法人番号6000012070001)</u><br>倉品衛生申請等システム                                                                             |
| ログインID<br>taro_syokuhin@<br>パスワード<br>                                                 | <u>このサイトについて</u><br>利用規約<br>免責事項・着作権<br>プライバシーポリシー<br>ウェブアクセシビリティ                                                           |
| ログイン<br>GビズIDを利用される方<br>GビズIDは、1つのID・パスワードで様々な行政<br>サービスにログインできるデジタル庁が提供するサ<br>ービスです。 | 通真見・問い合わせ<br><u>よくある質問</u><br>ひと、くらし、みらいのために<br><b>厚生労働省</b><br>Ministry of Health, Labour and Welfare<br>法人番号6000012070001 |
| 『語 GビズID GビズID を作成   最新のお知らせ                                                          | 〒100-8916 東京都千代田区霞が関1-2-2<br>Copyright © Ministry of Health, Labour and Welfare, All Right<br>s reserved.                   |
| 掲載開始日: 2023-08-08<br>タイトル: 2023/08/08 のシステムメンテナンスで追加<br>になった機能<br>作成者: システム管理者        |                                                                                                    |

「パスワードを表示する」のチェックを入れると、入力したパスワードが確認できます。

# (2) 入力画面が表示されます

初回ログイン時のみ基本情報の不足項目の入力画面が表示されます。

#### <モバイルのログイン後画面/食品等事業者の場合>

| Dž. くらし、OS DD LEC<br>厚生労働省<br>Marity d'Ind Libborge Wilter                            |                                      |
|---------------------------------------------------------------------------------------|--------------------------------------|
| システムを利用するために必要な基本情報が不足しております。更新してください。                                                | 事業者電話番号 必須                           |
| 申請者・届出者の情報を更新します。*法人⇔<br>個人の変更が必要な場合は、アカウントの再<br>作成が必要です                              | 例:00-0000-0000                       |
| 基本情報を更新すると、全ての許可・届出済<br>の情報が変更され、営業施設を管轄する保健                                          | <b>事業者ファクシミリ番号</b><br>例:00-0000-0000 |
| MATFJ通知されます。<br>*GビズIDと連携して取得したデータについて<br>は、本システム側で修正することができない<br>ため、GビズID側で修正してください。 | 代表者氏名                                |
| GビズID側で修正後に本システムに再度ログ<br>インすると情報が反映されます。                                              | 代表者氏名 フリガナ                           |
| 事業形態<br>法人                                                                            | 代表者電子メールアドレス                         |
| 法人番号                                                                                  |                                      |
| 会社名称                                                                                  | 代表有肩書 社長                             |
|                                                                                       | 確認 戻る                                |
| <b>ノリカテ 必須</b><br>全角カタカナ                                                              |                                      |
|                                                                                       |                                      |
| <b>尹未日野ば留ち</b><br>半角数字7桁                                                              |                                      |
|                                                                                       |                                      |
|                                                                                       |                                      |

※完了している申請データがあった場合、必要があれば自動で変更届が作成されます。

全ての入力が完了したら、「確認」ボタンを押下してください。 次の画面で「登録」を行います。 ログイン画面に戻る場合は、「戻る」ボタンを押下します。

# (3) メニュー画面が表示されます

モバイルのトップメニューが表示されます。

### <モバイルのトップメニュー/食品等事業者>

|                                                                                       | 531.855002#E<br>上労働省                 | ۲        | <u>д</u> —ћ             |  |  |
|---------------------------------------------------------------------------------------|--------------------------------------|----------|-------------------------|--|--|
| <ul> <li></li></ul>                                                                   |                                      |          |                         |  |  |
|                                                                                       | ログフ                                  | アウト      |                         |  |  |
|                                                                                       | 胡明                                   | は一覧      |                         |  |  |
| ĸ                                                                                     | *                                    | >        | ×                       |  |  |
|                                                                                       | 1~6f1                                | 1/6件中    |                         |  |  |
| 掲載開始日: 2<br>タイトル: 202<br>なった機能<br>作成者: シス:                                            | 2023-08-08<br>23/08/08 のシスラ<br>テム管理者 | テムメンテナンス | で追加に                    |  |  |
| 掲載開始日: 2<br>タイトル: 20:<br>なった機能<br>作成者: シス:                                            | 2023-07-25<br>23/07/25 のシスラ<br>テム管理者 | テムメンテナンス | ट <u>ांड</u> ीगाट<br>() |  |  |
| 掲載開始日: 2<br>タイトル: 202<br>なった機能<br>作成者: シスラ                                            | 2023-07-12<br>23/07/12 のシスラ<br>テム管理者 | テムメンテナンス | で追加に                    |  |  |
| 掲載開始日: 2<br>タイトル: よ<br>作成者: シスラ                                                       | 2021-04-23<br>くあるご質問(F/<br>テム管理者     | AQ)の掲載につ | ιιτ 💿                   |  |  |
| 掲載開始日: 2021-04-19<br>タイトル: システムからのメールが届かない方へ<br>作成者: システム管理者                          |                                      |          |                         |  |  |
| 掲載開始日: 2020-07-20<br>タイトル: 食品衛生申請等システムをご利用するみなさ<br>まへ(利用規約、プライバシーボリシー等)<br>作成者: 厚生担当1 |                                      |          |                         |  |  |
| 1~6件目/6件中                                                                             |                                      |          |                         |  |  |
| E.                                                                                    |                                      |          | -                       |  |  |

# 1.3 食品等事業者のユーザ登録

# 1.3.1 Gビズ I Dを利用する場合

Gビズ I Dを利用する食品等事業者が、ユーザ基本情報を登録する場合に使用する機能です。

# (1) Gビズ I Dの登録画面を起動します

ログイン画面で「Gビズ I Dを作成」ボタンを押下します。

### <ログイン画面/食品等事業者の場合>

| ec (sl., assister at<br>厚生労働省<br>Mentify of Health, Labour and Welfare                                                                                                    | *X^ &                                                                                                    | マニュアル     はくあるご質問(FAQ)     文字サイズの変更     ホ    株本     木    株本     木    株本     木    株本     ホ    株本     ホ    株本     ホ    株本     ホ    株本     ホ    株本     ホ    株本     ホ    株本     ホ |
|----------------------------------------------------------------------------------------------------|----------------------------------------------------------------------------------------------------|----------------------------------------------------------------------------------------------------|
| た品術生甲語等システル<br>He food humanse signification Sweller<br>The food humanse scaled signification Sweller<br>The food human scaled signification and report of Nord Jacob                                                                                                    |                                                                                                    |                                                                                                    |
| ● 初めて利用される方は、「アカウントの作成はこちら」からIDを作成してください。                                                                                                    |                                                                                                    |                                                                                                    |
| GEスロセル州られる方は、「GEスロビロシャン」をクリックしてください。<br>                                                                                                    |                                                                                                    |                                                                                                    |
| ・Pla                                                                                                    | ンできるデジタル庁が提供するサービスです。                                                                                                    |                                                                                                    |
| BDK GビズIDでログイン BDK GビズIDを作成                                                                                                    |                                                                                                    |                                                                                                    |
| 8 <sup>8</sup> 15         GビズIDを利用されない方           GビズIDを利用されない方                                                                                                    |                                                                                                    |                                                                                                    |
| 8%         6ビズ1Dを利用されない方           ログイン         ログイン                                                                                                    |                                                                                                    |                                                                                                    |
| 80k         6ビズIDを利用されない方           ログインID         ログイン           パスワード         アカウントの作成はこちら                                                                                                    |                                                                                                    |                                                                                                    |
| B <sup>B</sup> D         GビズIDを利用されない方           ログインID         ログイン           パスワード         アカウントの作成はこちら           GビズIDを利用されない方         GビズIDを利用されない方                                                                                                    | 範です。その場合は、「アカウントの作成はこちら                                                                                                    | ij から、アカウン                                                                                                    |
| B <sup>B</sup> D         GビズIDを利用されない方           ログインID         ログイン           パスワード         アカウントの作成はこちら           ジ         GビズIDを利用されない方           ログイン         (パスワードを忘れた方はこちら)           パスワード         GビズIDを利用せずに本システムのサービスをご利用することも可<br>トを作成してください。                                                                                                    | <b>能です。その場合は、「アカウントの作成はこちら</b>                                                                                                    | りから、アカウン                                                                                                    |
| BOL<br>D         GビズIDを利用されない方           ログインID         ログイン           パスワード         アカウントの作成はこちら           グログード         アカウントの作成はこちら           GビズIDを利用されない方         GビズIDを利用されない方           グログイン         パスワードを忘れた方はこちら           パスワード         アカウントの作成はこちら           GビズIDを利用せずに本システムのサービスをご利用することも可<br>トを作成してください。           編新のお知らせ           撮紙日         タイトル                                                         | 能です。その場合は、「アカウントの作成はこちら<br>作成者                                                                                                    | ij から、アカウン<br>更新日                                                                                                    |
| B <sup>BD</sup> GビズIDを利用されない坊           ログインID         ログイン           パスワード         アカウントの作成はこちら           パスワード         アカウントの作成はこちら           GビズIDを利用されない坊         GビズIDを利用された方はこちら           パスワード         アカウントの作成はこちら           GビズIDを利用せずに本システムのサービスをご利用することも可<br>トを作成してください。           最新のお知らせ           現転日         タイトル           支数         2023-08-08           2023-08-08         2023/08/08 のシステムメンテナンスで追加になった機能 | 能です。その場合は、「アカウントの作成はこちら<br>作成者<br>多ステム管理者                                                                                                    | 5〕から、アカウン<br>更新日<br>2023-08-08                                                                                                    |
| B <sup>BD</sup> GビズIDを利用されない方           ログインID         ログイン           パスワード         ログイン           パスワード         アカウントの作成はこちら           パスワード         GビズIDを利用されない方           GビズIDを利用されない方         GビズIDを利用されない方           GビズIDを利用されない方         GビズIDを利用することも可           小さ作成してください。         GビズIDを利用することも可           最新のお知らせ                                                                                                | 能です。その場合は、「アカウントの作成はこちら<br>作成者<br>システム管理者<br>システム管理者                                                                                          | 5〕から、アカウン<br>更新日<br>2023-08-08<br>2023-07-25                                                                                                    |
| B <sup>BD</sup> GビズIDを利用されない方           ログインID         ログイン           パスワード         ログイン           アカウントの作成はこちら         )           GビズIDを利用されない方         ログイン           パスワード         ワウウントの作成はこちら           GビズIDを利用されない方         GビズIDを利用せずに本システムのサービスをご利用することも可<br>トを作成してください。           最新のお知らせ                                                                                                    | <ul> <li>※です。その場合は、「アカウントの作成はこちら</li> <li>作成者</li> <li>システム管理者</li> <li>システム管理者</li> <li>システム管理者</li> <li>システム管理者</li> </ul>                  | 51 から、アカウン<br>更新日<br>2023-08-08<br>2023-07-25<br>2023-07-12                                                                                                    |
| Being         GビズIDを利用されない方           ログインID         ログイン           パスワード         ログイン           アカウントの作成はこちら         )           GビズIDを利用されない方         ログイン           パスワード         ワウウントの作成はこちら           GビズIDを利用されない方         GビズIDを利用せずに本システムのサービスをご利用することも可<br>トを作成してください。           最新のお知らせ                                                                                                    | <ul> <li>飯です。その場合は、「アカウントの作成はこちら</li> <li>作成者</li> <li>システム管理者</li> <li>システム管理者</li> <li>システム管理者</li> <li>システム管理者</li> <li>システム管理者</li> </ul> | 51 から、アカウン<br>更新日<br>2023-08-08<br>2023-07-25<br>2023-07-12<br>2021-04-26                                                                                                    |

つエフアクセシェリティ ・知恵見・知いるいは Ministry ef Nutlh Labour and Welfare, All Rights reserved. Gビズ I Dのアカウント登録用の画面が表示されます。

G ビズ I Dの操作方法に準じて登録を行います。

ユーザ基本情報の修正についても、G ビズ I Dの機能を用いて実施します。

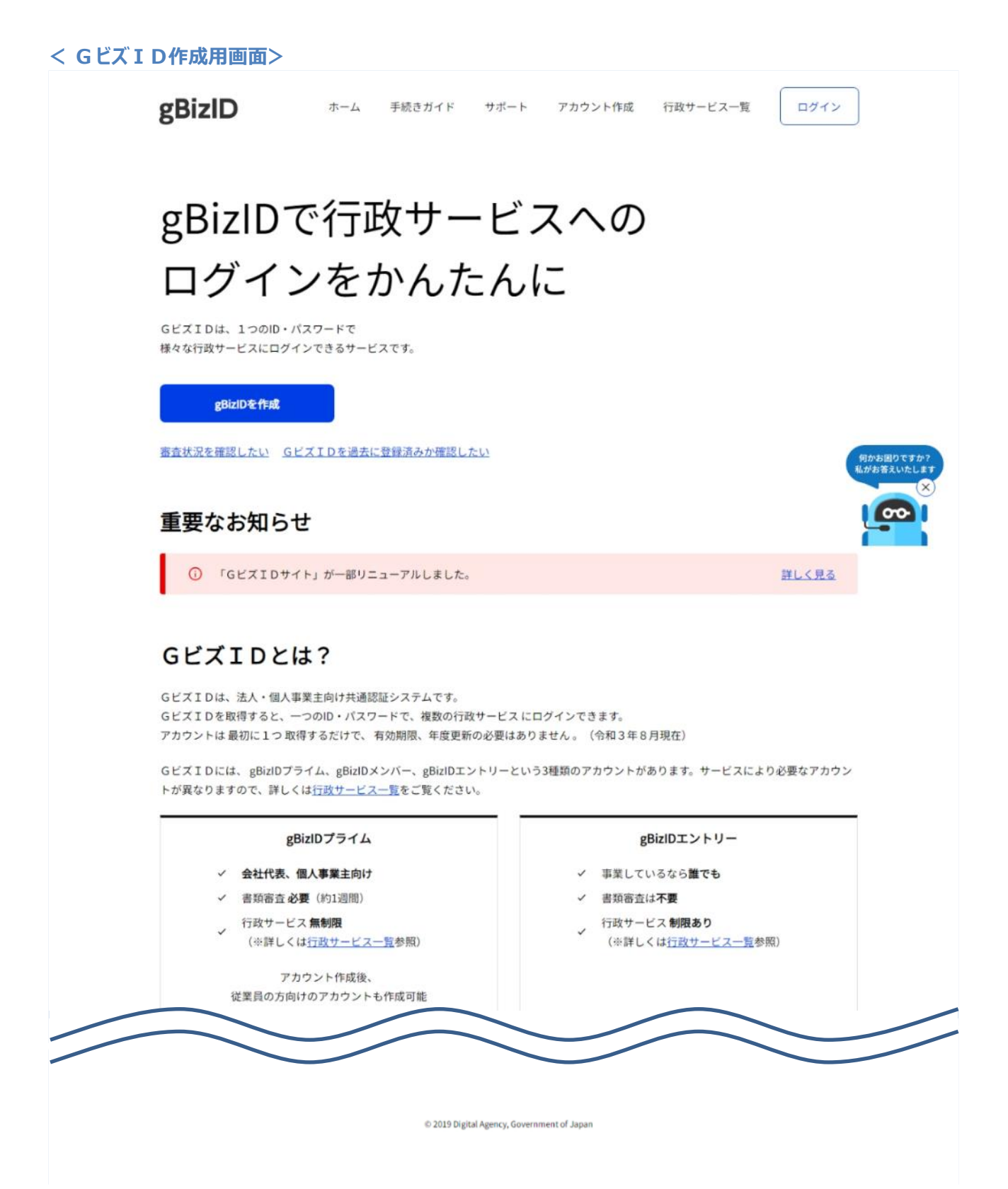

# 1.3.2 本システムだけでご利用可能なアカウントを利用する場合

本システムだけでご利用可能なアカウントを利用する食品等事業者が、ユーザ基本情報を登録する場合 に使用する機能です。

# (1) ユーザの登録画面を起動します

ログイン画面で「アカウントの作成はこちら」ボタンを押下します。

### <ログイン画面/食品等事業者の場合>

| PL-C6L-95/V00ERE<br>厚生労働省<br>Managy drawin, Labor and Winter                                                                                                    | ×7.*                                                                                                    | ■マニュアル<br>よくあるご質問 (FAQ)<br>文字サイズの変更 |
|----------------------------------------------------------------------------------------------------|----------------------------------------------------------------------------------------------------|-------------------------------------|
| 白品御生申請等システム<br>De trad balener / pripado Annie<br>Berness, soner feittlicher und report of trad preist                                                                                                    |                                                                                                    |                                     |
| 初めて利用される方は、「アカウントの作成はこちら」からIDを作成してください。<br>GビズIDを利用される方は、「GビズIDでログイン」をクリックしてください。<br>GビズIDを利用される方<br>BIZ GビズIDでログイン 8Biz GビズIDを作成                                                                                                    | GビズIDは、1つのID・バスワードで様々な行政サービスにログインできるデジタル庁が提供するサービスです。                                                          |                                     |
| GビズIDを利用されない方<br>ログインID<br>ノクワード                                                                                                    | (パスワードを忘れた方はこちら ))<br>(アカウントの作成はこちら ))<br>GビズIDを利用せずに本システムのサービスをご利用することも可能です。その場合は、「アカウントの作成はこさ<br>トを作成してください。 | 55」から、アカウン                          |
| - 最新のお知らせ                                                                                                    |                                                                                                    |                                     |
| 掲載日 タイトル                                                                                                    | 作成者                                                                                                    | 更新日                                 |
| (表示) 2023-08-08 2023/08/08 のシステムメンテナンスで追加になった機能                                                                                                    | システム管理者                                                                                                    | 2023-08-08                          |
| (表示) 2023-07-25 2023/07/25 のシステムメンテナンスで追加になった機能                                                                                                    | システム管理者                                                                                                    | 2023-07-25                          |
| (表示) 2023-07-12 2023/07/12 のシステムメンテナンスで追加になった機能                                                                                                    | システム管理者                                                                                                    | 2023-07-12                          |
| 表示 2021-04-23 よくあるご質問 (FAQ) の掲載について                                                                                                    | システム管理者                                                                                                    | 2021-04-26                          |
| (表示) 2021-04-19 システムからのメールが届かない方へ                                                                                                    | システム管理者                                                                                                    | 2021-04-19                          |
| Pt. (SL. >6 yearset         厚主労働省         原生労働省         ※三労参省 (法人参号 60000120700001)         回           ・このサイトについて         ・利用規約         ・免囲<br>・ウェブアクセラビリティ         ・問題見・強い合む           ・のログアクセラビリティ         ・問題見、強い合む           ・のpright © Ministry of Health, Laborated Waters | 食品を生申請等システム └─<br>夢頃・著作権 ・プライバシーポリシー<br>ゼ<br>nd Welfare, All Rights reserved.                                  |                                     |

# (2) 担当者基本情報を入力します

担当者の基本情報の入力画面が表示されます。

必要な項目を入力してください。

#### <担当者基本情報登録>

| でと、くらし、みらいの<br>厚生労<br>Ministry of Health, Labour | ために<br>動省<br>and Wetlare                                             | ・ログイン タマニュアル<br>本文へ よくあるご質問 (FAQ)<br>文字サイズの変更<br>様準 大 特大 |
|--------------------------------------------------|----------------------------------------------------------------------|----------------------------------------------------------|
| 1 担当者基本情報登                                       | <u>क</u>                                                             |                                                          |
| 手続きを実施される担当者<br>入力後に「次へ」ボタンを                     | iの情報を入力してください。<br>:クリックし、申請者・届出者の情報(基本情報・代表者情報)を入力してください。            |                                                          |
| ┌担当者基本情報                                         |                                                                      |                                                          |
| 姓                                                | 2 食品 名 必須 太郎                                                         |                                                          |
| 姓 フリガナ 🛛 🙋                                       | 名     注角カタカナ     全角カタカナ     注角カタカナ       ショクヒン     名     フリガナ     砂須 |                                                          |
| 郵便番号                                             | 半角数字7桁 選択                                                            |                                                          |
| 都道府県                                             | 神奈川県▼                                                                |                                                          |
| 市区町村                                             | 川崎市川崎区 🗸                                                             |                                                          |
| 町域                                               |                                                                      |                                                          |
| 番地等                                              |                                                                      |                                                          |
| マンション名等                                          |                                                                      |                                                          |
| 電話番号                                             | 000-111-2222         ファクシミリ番号         333-444-5555                   |                                                          |
| 所属部署                                             |                                                                      |                                                          |
| 生年月日                                             | 1980-01-01                                                           |                                                          |
| 電子メールアドレス 🙆                                      |                                                                      |                                                          |
| パスワード 🧕                                          | 2 半角スペースを除く半角英数字記号の初以上                                               |                                                          |
| バスワード確認 🛛 🙋                                      | 1         半角スペースを除く半角英数字記号の初以上                                       |                                                          |
| 秘密の質問                                            |                                                                      |                                                          |
| 答え 📀                                             | <ol> <li>みかん</li> </ol>                                              |                                                          |
| 次へ 戻る                                            |                                                                      |                                                          |

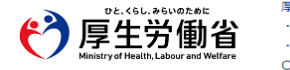

■生労働省(法人番号 6000012070001) □ 食品衛生申請等システム □ ・このサイトについて ・利用規約 ・免責事項・著作権 ・ブライバシーボリシー ・ウェブアクセシビリティ ・値意見・問い合わせ Copyright © Ministry of Health, Labour and Welfare, All Rights reserved.

パスワードは8桁以上で英数字と記号が使用できます。

全ての入力が完了したら、「次へ」ボタンを押下してください。 ログイン画面に戻る場合は、「戻る」ボタンを押下します。

### (3) 組織の基本情報を入力します

所属する組織の基本情報の入力画面が表示されます。

必要な項目を入力してください。

#### <食品等事業者基本情報登録>

事業形態が「個人」の場合は「個人」を選択し、必要な項目を入力します。

#### ひと、くらし、からいのために 厚生労働省 Ministry of Health, Labour and Welfare

| □ 食品等事業者基       | 基本情報登          | 録                             |                         |                                                   |                            |                               |                |      |     |
|-----------------|----------------|-------------------------------|-------------------------|---------------------------------------------------|----------------------------|-------------------------------|----------------|------|-----|
| 申請者・届出者となる      | る個人の情報         | を入力してください。                    |                         |                                                   |                            |                               |                |      |     |
| 基本情報            | _              | v. 2028/4/=>= 1               |                         | ちょうであったよい                                         |                            |                               |                |      |     |
| 事業形態            | <b>BA</b>      | ※登録使に法人等個人の姿勢<br>〇 法人  ④ 個人   | きは ひさない                 | たのご注意くたさい。                                        |                            |                               |                |      |     |
| 屋号/商号           | <b>BA</b>      | 屋号/商号がある場合にはそ<br>食品太郎         | れらを入力し                  | ってください。屋号/商号カ                                     | 「ない場合は代表者の                 | 個人名を入力し、⇒                     | 降は自宅住所を入力ください。 |      |     |
| フリガナ            | <b>6</b>       | 全角カタカナ                        |                         |                                                   |                            |                               |                |      |     |
|                 | _              | 23922939<br>半角数字7桁            |                         |                                                   |                            |                               |                |      |     |
| 郵便當号            |                |                               |                         |                                                   | 選択                         |                               |                |      |     |
| 都道府県            | <u>188</u>     | 神奈川県 🗸                        |                         |                                                   |                            |                               |                |      |     |
| 市区町村            | <b>1</b>       | 川崎市川崎区 🗸                      |                         |                                                   |                            |                               |                |      |     |
| 町域              | <b>B</b>       |                               |                         |                                                   |                            |                               |                |      |     |
| 番地等             |                |                               |                         |                                                   |                            |                               |                |      |     |
| 電話番号            | <b>B</b>       | 000-111-2222                  |                         |                                                   | ファクシミリ番                    | 浔                             | 333-444-5555   |      |     |
| ┌代表者基本情報───     |                |                               |                         |                                                   |                            |                               |                |      |     |
| 姓               | <b>1</b> 2     | 食品                            |                         |                                                   | 名                          | <u>8</u> 2                    | 太郎             |      |     |
| 姓 フリガナ          | <b>1</b>       | 全角カタカナ                        |                         |                                                   | 名 フリガナ                     | <u>186</u>                    | 全角カタカナ         |      |     |
|                 |                | SEVES                         | <u>##</u>               |                                                   |                            |                               | 809<br>8       |      |     |
| 王平月日<br>王子() 川  |                | 1980-01-01                    | <u> </u>                |                                                   |                            |                               |                |      |     |
| 电子メールアドレス       |                | 191]: XXXX@XXX.XX             | ~                       |                                                   |                            |                               |                |      |     |
|                 |                |                               |                         |                                                   |                            |                               |                | <br> |     |
| 確認              | 戻る             |                               |                         |                                                   |                            |                               |                |      |     |
| DE.<66L.<br>厚生的 | *5いのために<br>労働省 | 厚生労働省(法<br>・このサイトに<br>・ウェブアクセ | 人番号 600<br>ついて<br>シビリティ | 0012070001) [] <u>1</u><br>・利用規約 ・免責<br>・御意見・問い合わ | 記衛生申請等シス<br>事項・著作権 ・1<br>せ | テム <sup>(1)</sup><br>ブライバシーポリ | >-             |      | ТОР |

●□グイン ■マニュアル

よくあるご質問 (FAQ) 文字サイズの変更 様準 大 特大

本文

※「屋号/商号」には、屋号/商号がある場合にはそれらを入力してください。 屋号/商号がない場合は代表者の個人名を入力し、以降は自宅住所を入力ください。

Copyright © Ministry of Health, Labour and Welfare, All Rights reserved.

### 事業形態が「法人」の場合は「法人」を選択し、必要な項目を入力します。

| で<br>で<br>と<br>Ministry of                | <66#51/07:01<br>主労働(<br>Health, Labour and Wel |                                                                                                    | シロウイン         タマニュアル           本文へ         よくあるご質問(FAQ)           文字サイズの変更         株準           株         持大 |
|-------------------------------------------|------------------------------------------------|----------------------------------------------------------------------------------------------------|----------------------------------------------------------------------------------------------------|
| 1 食品等事業                                   | 結基本情報發                                         | 録                                                                                                    |                                                                                                    |
| 申請者・届出者。                                  | となる法人の情報                                       | 最を入力してください。                                                                                                    |                                                                                                    |
| ·基本情報———————————————————————————————————— | 88                                             | ※登録後に法人⇔値人の変更はできないためご注意ください。                                                                                                    |                                                                                                    |
| 法人番号                                      | æa.                                            | <ul> <li>● 法人 個人</li> <li>「<u>国役庁法人番号公表サイト」</u>(企業録されている法人番号を半角数字13府で入力し、<br/>「法人番号検索」を実施してください。不明な場合は9を13府で入力してください。</li> <li>法人番号検索</li> </ul> |                                                                                                    |
| 会社名称                                      |                                                |                                                                                                    |                                                                                                    |
| למֿער                                     |                                                |                                                                                                    |                                                                                                    |
|                                           |                                                |                                                                                                    |                                                                                                    |

法人番号を入力して「法人番号検索」を押すと情報が自動入力されます。

| でと、くらし、みらいの<br>厚生労(<br>Ministry of Health, Labour | DFのに<br>動省<br>and Welfare                                                                                                    |          |              | ◆ <b>□ログイン ■マニュア</b><br>本文へ よくあるご質問(FA<br>文字サイズの変<br>標準 大 特 |
|---------------------------------------------------|----------------------------------------------------------------------------------------------------|----------|--------------|-------------------------------------------------------------|
| 食品等事業者基本                                          | 青報登録                                                                                                    |          |              |                                                             |
| 申請者・届出者となる法人<br>基本情報                              | 、の情報を入力してください。                                                                                                    |          |              |                                                             |
| 事業形態                                              | <ul> <li>※登録後に法人⇔個人の変更はできないためご注意ください。</li> <li>● 法人 ○ 個人</li> </ul>                                                                                                    |          |              |                                                             |
| 法人番号                                              | and the second second se                                                                                                    | クリア      |              |                                                             |
| 会社名称                                              | design of the local distance of the local distance of the local di |          |              |                                                             |
| フリガナ 🧭                                            | 全角カタカナ                                                                                                    |          |              |                                                             |
| 郵便番号                                              |                                                                                                    |          |              |                                                             |
| 都道府県                                              | 東京都                                                                                                    |          |              |                                                             |
| 市区町村                                              | 千代田区                                                                                                    |          |              |                                                             |
| 町域                                                |                                                                                                    |          |              |                                                             |
| 番地等                                               |                                                                                                    |          |              |                                                             |
| 電話番号 🧖                                            | 000-111-2222                                                                                                    | ファクシミリ番号 | 333-444-5555 |                                                             |

自動入力されない項目は別途入力してください。

個人事業主ではなく、その他団体の方や、法人番号が不明な方は9を13桁入力すると、会社名称以降の項目が 編集可能になりますので、必要な項目を入力してください。

| でと、くらし<br>厚生<br>Ministry of Healt | 、みらいのために<br>労働1<br>th, Labour and Wel | 上<br>日<br>fare                                                                  |                              |                         |            |               |              | <ul> <li>・ログイン</li> <li>本文へ よくあるご</li> <li>文字</li> <li>様準</li> </ul> | <b>マニュアル</b><br>質問(FAQ)<br>: <b>サイズの変更</b><br>大 特大 |
|-----------------------------------|---------------------------------------|---------------------------------------------------------------------------------|------------------------------|-------------------------|------------|---------------|--------------|----------------------------------------------------------------------|----------------------------------------------------|
| □ 食品等事業者                          | 基本情報發                                 | 登録                                                                              |                              |                         |            |               |              |                                                                      |                                                    |
| 申請者・届出者とな                         | る法人の情報                                | 服を入力してください。                                                                     |                              |                         |            |               |              |                                                                      |                                                    |
| 事業形態                              | <del>®</del> A                        | ※登録後に法人⇔個人の変更はできない ● 法人 ○ 個人                                                    | ためご注意ください。                   |                         |            |               |              |                                                                      |                                                    |
| 法人番号                              | ØA)                                   | <u>「国税庁法人番号公表サイト」</u> に登録さ<br>「法人番号検索」を実施してください。<br><mark>99999999999999</mark> | れている法人番号を半角<br>不明な場合は9を13桁で) | 数字13桁で入力し、<br>入力してください。 |            |               |              |                                                                      |                                                    |
| 会社名称                              | <b>Ø</b> A                            |                                                                                 |                              |                         |            |               |              |                                                                      |                                                    |
| フリガナ                              | Ø\$                                   | 全角カタカナ                                                                          |                              |                         |            |               |              |                                                                      |                                                    |
| 郵便番号                              |                                       | 半角数字7桁                                                                          |                              |                         | 選択         |               |              |                                                                      |                                                    |
| 都道府県                              | <b>1</b>                              | 東京都 🖌                                                                           |                              |                         |            |               |              |                                                                      |                                                    |
| 市区町村                              | <b>1</b>                              | 千代田区 🖌                                                                          |                              |                         |            |               |              |                                                                      |                                                    |
| 町域                                | 必須                                    |                                                                                 |                              |                         |            |               |              |                                                                      |                                                    |
| 番地等                               |                                       |                                                                                 |                              |                         |            |               |              |                                                                      |                                                    |
| 電話番号                              | <b>1</b>                              | 000-111-2222                                                                    |                              |                         | ファクシミリ番    | 号             | 333-444-5555 |                                                                      |                                                    |
| ←代表者基本情報──                        |                                       |                                                                                 |                              |                         |            |               |              |                                                                      |                                                    |
| 姓                                 | <b>1</b>                              | 食品                                                                              |                              | 名                       | <b>B</b> A | 太郎            |              |                                                                      |                                                    |
| 姓 フリガナ                            | <b>8</b> 7                            | 全角カタカナ<br>ショクヒン                                                                 |                              | 名 フリガナ                  | <b>B</b> A | 全角カタカナ<br>タロウ |              |                                                                      |                                                    |
| 電子メールアドレス                         | ス                                     | 例:XXXX@XXX.XXX                                                                  |                              |                         |            |               |              |                                                                      |                                                    |
| 肩書                                |                                       |                                                                                 |                              |                         |            |               |              |                                                                      |                                                    |
| 確認                                | 戻る                                    |                                                                                 |                              |                         |            |               |              |                                                                      |                                                    |

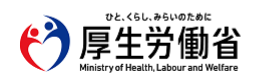

厚生労働省(法人番号 6000012070001) □ 食品衛生申請等システム □ ・このサイトについて ・利用規約 ・免責事項・著作権 ・プライバシーボリシー ・ウェブアクセシビリティ ・御意見・問い合わせ Copyright © Ministry of Health, Labour and Welfare, All Rights reserved.

全ての入力が完了したら、「確認」ボタンを押下してください。確認画面に遷移します。 担当者基本情報の入力画面に戻る場合は、「戻る」ボタンを押下します。

# (4) 入力内容を確認した後、登録をします

「確認」ボタンを押下すると、確認画面が表示されるので、入力内容に問題がないか確認します。

### <食品等事業者基本情報登録 >> 確認> (個人事業主の場合)

| 「<br>P<br>E<br>S<br>Ministry of Health, Labour and | 力省<br>d Welfare                                                                                                    |          |              | 本文へ よくあるご質問(FA<br>文字サイズの変<br>泰準 大 特 |
|----------------------------------------------------|----------------------------------------------------------------------------------------------------|----------|--------------|-------------------------------------|
| 食品等事業者基本情報                                         | 報登録 >> 確認                                                                                                    |          |              |                                     |
| 以下の食品等事業者の基本情<br>内容に問題がない場合は「筈                     | 「報で登録します。<br>診録」ボタンをクリックしてください。                                                                                                    |          |              |                                     |
| 旦当者基本情報                                            |                                                                                                    |          |              |                                     |
| 姓                                                  | 食品                                                                                                    | 名        | 太郎           |                                     |
| 姓 フリガナ                                             | ショクヒン                                                                                                    | 名 フリガナ   | タロウ          |                                     |
| 郵便番号                                               | and the second second se |          |              |                                     |
| 都道府県                                               | 神奈川県                                                                                                    |          |              |                                     |
| 市区町村                                               | 川崎市川崎区                                                                                                    |          |              |                                     |
| 町域                                                 |                                                                                                    |          |              |                                     |
| 番地等                                                |                                                                                                    |          |              |                                     |
| マンション名等                                            |                                                                                                    |          |              |                                     |
| 電話番号                                               | 000-111-2222                                                                                                    | ファクシミリ番号 | 333-444-5555 |                                     |
| 所属部署                                               | i                                                                                                    |          | •            |                                     |
| 生年月日                                               | 1980-01-01                                                                                                    |          |              |                                     |
| 電子メールアドレス                                          |                                                                                                    |          |              |                                     |
| 秘密の質問                                              | 好きな食べ物は?                                                                                                    |          |              |                                     |
| 答え                                                 | みかん                                                                                                    |          |              |                                     |
|                                                    | •                                                                                                    |          |              |                                     |
| 事業形態                                               | 個人                                                                                                    |          |              |                                     |
| 屋号/商号                                              | 食品太郎                                                                                                    |          |              |                                     |
| フリガナ                                               | ショクヒンタロウ                                                                                                    |          |              |                                     |
| 郵便番号                                               |                                                                                                    |          |              |                                     |
| 都道府県                                               | 神奈川県                                                                                                    |          |              |                                     |
| 市区町村                                               | 川崎市川崎区                                                                                                    |          |              |                                     |
| 町域                                                 |                                                                                                    |          |              |                                     |
| 番地等                                                |                                                                                                    |          |              |                                     |
| 電話番号                                               | 000-111-2222                                                                                                    | ファクシミリ番号 | 333-444-5555 |                                     |
|                                                    |                                                                                                    |          | _            |                                     |
| 姓                                                  | 食品                                                                                                    | 名        | 太郎           |                                     |
| 姓 フリガナ                                             | ショクヒン                                                                                                    | 名 フリガナ   | タロウ          |                                     |
| 生年月日                                               | 1980-01-01                                                                                                    |          | -            |                                     |
| 電子メールアドレス                                          | 1 I                                                                                                    |          |              |                                     |
| 肩書                                                 | i                                                                                                    |          |              |                                     |
| 登録 戻る                                              |                                                                                                    |          |              |                                     |

€ 厚生労働省

 早生労働省(法人量号 6000012070001) □ 食品偽生申請等システム □
 ・このサイトについて
 ・利用規約
 ・免責事項・著作権
 ・プライバシーポリシー
 ・ウェブアクセシビリティ
 ・徹意見・問い合わせ
 Copyright © Ministry of Health, Labour and Welfare, All Rights reserved.

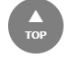

問題がなければ、「登録」ボタンを押下して、ユーザ基本情報の仮登録を行います。

確認ダイアログが表示されたら、「OK」を押下してください。

内容に問題がある場合は、「戻る」ボタンを押下して、所属する組織の基本情報の入力画面に戻り、再入力します。 仮登録が完了すると、仮登録の完了メッセージが表示されます。

## <食品等事業者基本情報登録 >> 完了>

| DE. (SL. #SLINDE#E<br>厚生労働省<br>Ministry of Health, Labour and Weitere                                                                        |                                                                                                    | ◆ログイン         ■マニュアル           本文へ         よくあるご質問 (FAQ)           文字サイズの変更<br>年<br>れた |
|----------------------------------------------------------------------------------------------------|----------------------------------------------------------------------------------------------------|----------------------------------------------------------------------------------------|
| 食品等事業者基本情報登録 >                                                                                                    | -> 完了                                                                                                    |                                                                                        |
| ○ 仮登録売了後、引き続き本登録手続<br>仮登録売了後に、ご登録いただきま<br>メールに記載のURLより本登録手続<br>念品等事業者の基本情報の反登録が完<br>送付したメールをご確認いただき、本<br>本登録した基本情報は、トップメニュ・<br>ログインID<br>閉じる | きが必要です。<br>したメールアドレスに本登録のご案内メールをお送りしております。<br>きをお願いいたします。<br>了しました。<br>きな会売了させてください。<br>ーのプロフィール変更から参照/編集できます。                                                                              |                                                                                        |
| DE CALL AGUNDENC<br>厚生労働省<br>Metery of Health, Labour and Weitare                                                                            | 厚生労働者 (法人番号 6000012070001) ① 含品俗生申請等システム ①<br>・このサイトについて ・利用規約 ・免査事項・著作権 ・プライバシーボリシー<br>・ウェブアクセシビリティ ・働意見・思い合わせ<br>Copyright © Ministry of Health, Labour and Welfare, All Rights reserved. |                                                                                        |

「閉じる」ボタンを押下してください。

### (5) メール記載の URL へ遷移します

アカウントの新規登録の申請を受付けた旨を通知するメールが届きます。 添付の URL のリンクを押下して、アカウントを有効化するための画面に遷移してください。 ※URL の有効期限は 24 時間です。 有効期限を過ぎた場合は再度(1)からやり直してください。

<メール内容>

食品衛生申請等システムからの通知案内

食品衛生申請等システムのご利用、誠にありがとうございます。 本システムを利用するにあたり、アカウントの新規登録の申請を受付けました。

【利用者名】

【屋号、商号】

24 時間以内に、下記 URL にアクセスしてアカウント登録を完了させてください。

http://ifas.mhlw.go.jp/faspub/\_link.do?i=IO\_S010102\_1&p=d8582e258f99483db970aa341a 803d4b&p=/faspte

※アカウント登録の完了をせずに24時間を経過してしまった場合は、再度アカウント登録から実施ください。

●アカウント有効化後、次回のログインはこちらから
※※ ログイン ID は、メールアドレスです ※※
https://ifas.mhlw.go.jp/faspte/

●よくある質問 (FAQ) https://ifas.mhlw.go.jp/faq.htm ●マニュアル

https://ifas.mhlw.go.jp/manual/

※ご案内のメール内容につきまして、身に覚えがない場合は、本メールを破棄ください。 また、本メールは送信専用アドレスを使用しているため、返信されても受信できません。 ご了承ください。

# (6) アカウントを有効化します

アカウントを有効化するための画面が表示されます。 「アカウント有効化」ボタンを押下してください。

### <食品等事業者有効化>

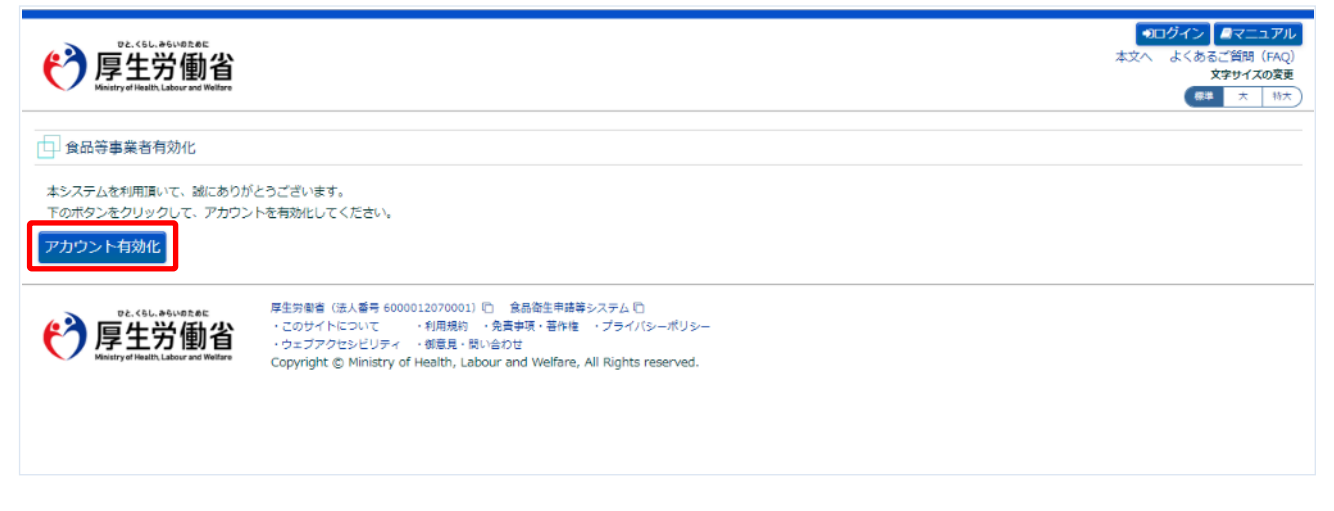

「アカウント有効化」ボタンを押下すると、アカウントの本登録が完了となり、トップメニュー画面が表示されます。

# 1.3.3 〈モバイル〉Gビズ I Dを利用する場合

Gビズ I Dを利用する食品等事業者が、ユーザ基本情報を登録する場合に使用する機能です。

### (1) Gビズ I Dの登録画面を起動します

ログイン画面で「Gビズ I Dを作成」ボタンを押下します。

<モバイルのログイン画面/食品等事業者の場合>

| DC-CSL-DAGUDZAE<br>厚生労働省<br>Likenery/Filediti Lakeer and Wolfey                                                                   |
|----------------------------------------------------------------------------------------------------|
| 初めて利用される方は、「アカウントの作成はこち<br>ら」からIDを作成してください。<br>GビズIDを利用される方は、「GビズIDでログイン」<br>をクリックしてください。                                         |
| Gビズ I Dを利用されない方                                                                                                    |
| アカウントの作成はこちら                                                                                                    |
| パスワードを忘れた方はこちら                                                                                                    |
| ログインロ                                                                                                    |
| パスワード                                                                                                    |
| □パスワードを表示する                                                                                                    |
| ログイン                                                                                                    |
| GビズIDを利用される方<br>GビズIDは、1つのID・パスワードで様々な行政<br>サービスにログインできるデジタル庁が提供するサ<br>ービスです。<br>「「「」」<br>「「」」<br>「」」<br>「」」<br>「」」<br>「」」<br>「」」 |
| 最新のお知らせ                                                                                                    |
| 掲載開始日: 2023-08-08<br>タイトル: 2023/08/08 のシステムメンテナンスで追加<br>になった機能<br>作成者: システム管理者                                                    |

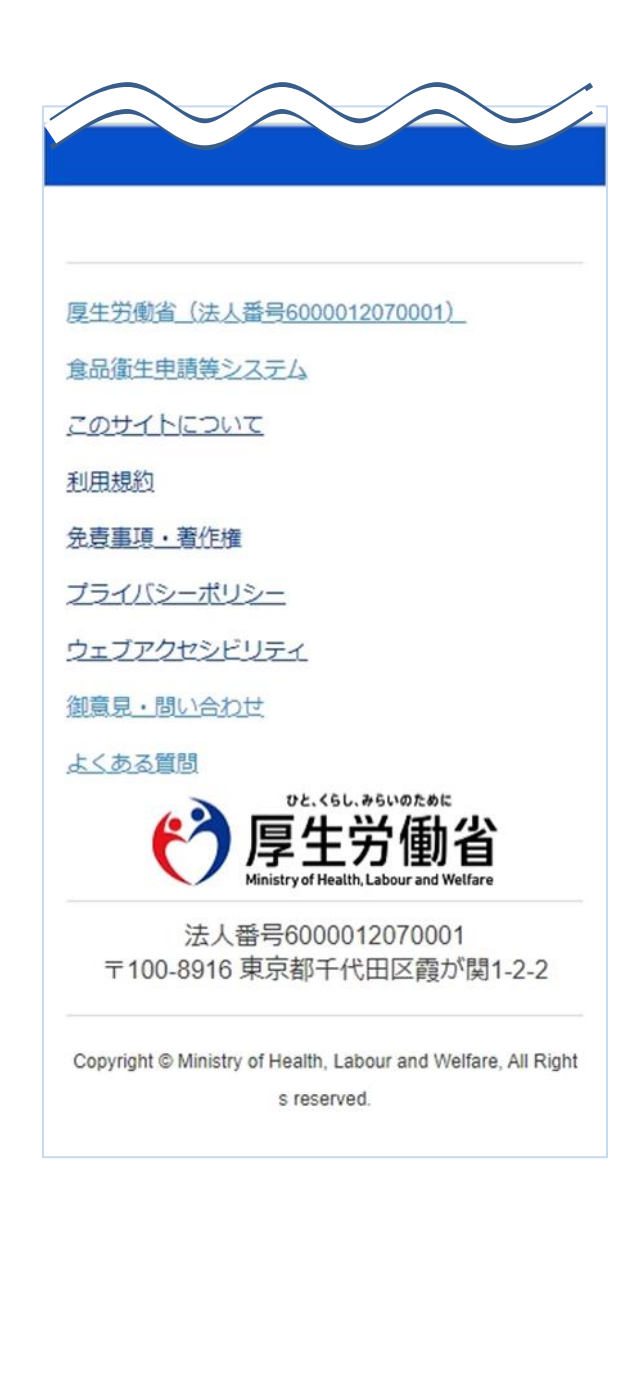

Gビズ I Dのアカウント登録用の画面が表示されます。 Gビズ I Dの操作方法に準じて登録を行います。 ユーザ基本情報の修正についても、Gビズ I Dの機能を用いて実施します。 **<Gビズ I D作成用モバイル画面>** 

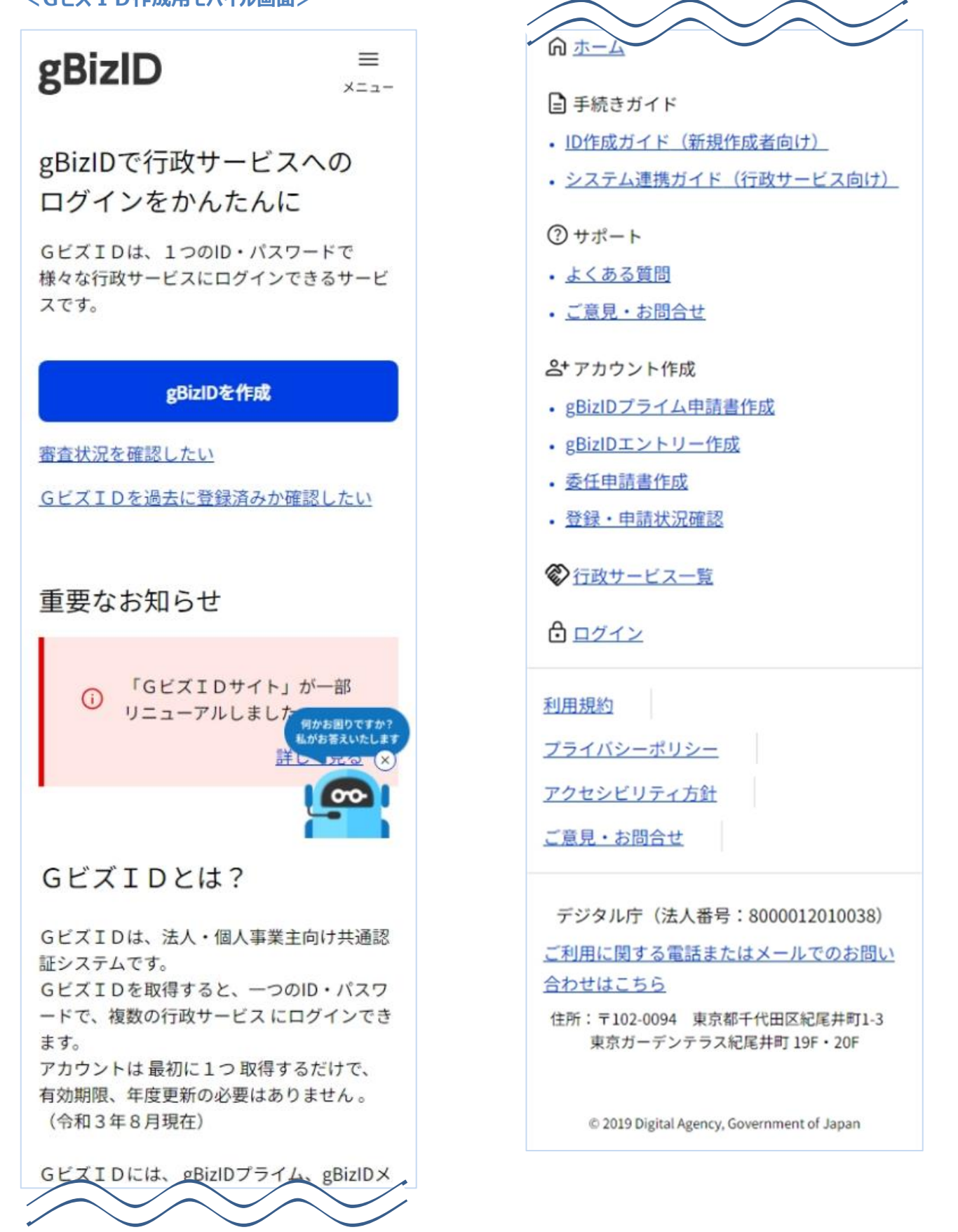

# 1.3.4 〈モバイル〉本システムだけでご利用可能なアカウントを利用する場合

本システムだけでご利用可能なアカウントを利用する食品等事業者が、ユーザ基本情報を登録する場合 に使用する機能です。

# (1) ユーザの登録画面を起動します

ログイン画面で「アカウントの作成はこちら」ボタンを押下します。

### <モバイルのログイン画面/食品等事業者の場合>

| D2.<5L.84U038E<br>厚生労働省<br>Heatry d'Heatin Labour and Williev                                                |
|----------------------------------------------------------------------------------------------------|
| 初めて利用される方は、「アカウントの作成はこち<br>ら」からIDを作成してください。<br>GビズIDを利用される方は、「GビズIDでログイン」<br>をクリックしてください。                    |
| Gビズ I Dを利用されない方                                                                                              |
| アカウントの作成はこちら                                                                                                 |
| パスワードを忘れた方はこちら                                                                                               |
| ログインID                                                                                                    |
| パスワード                                                                                                    |
| □ パスワードを表示する                                                                                                 |
| ログイン                                                                                                    |
| GビズIDを利用される方<br>GビズIDは、1つのID・パスワードで様々な行政<br>サービスにログインできるデジタル庁が提供するサ<br>ービスです。<br>「部<br>GビズID<br>でログイン<br>を作成 |
| 最新のお知らせ                                                                                                    |
| 掲載開始日: 2023-08-08<br>タイトル: 2023/08/08 のシステムメンテナンスで追加<br>になった機能<br>作成本、ステム管理を                                 |

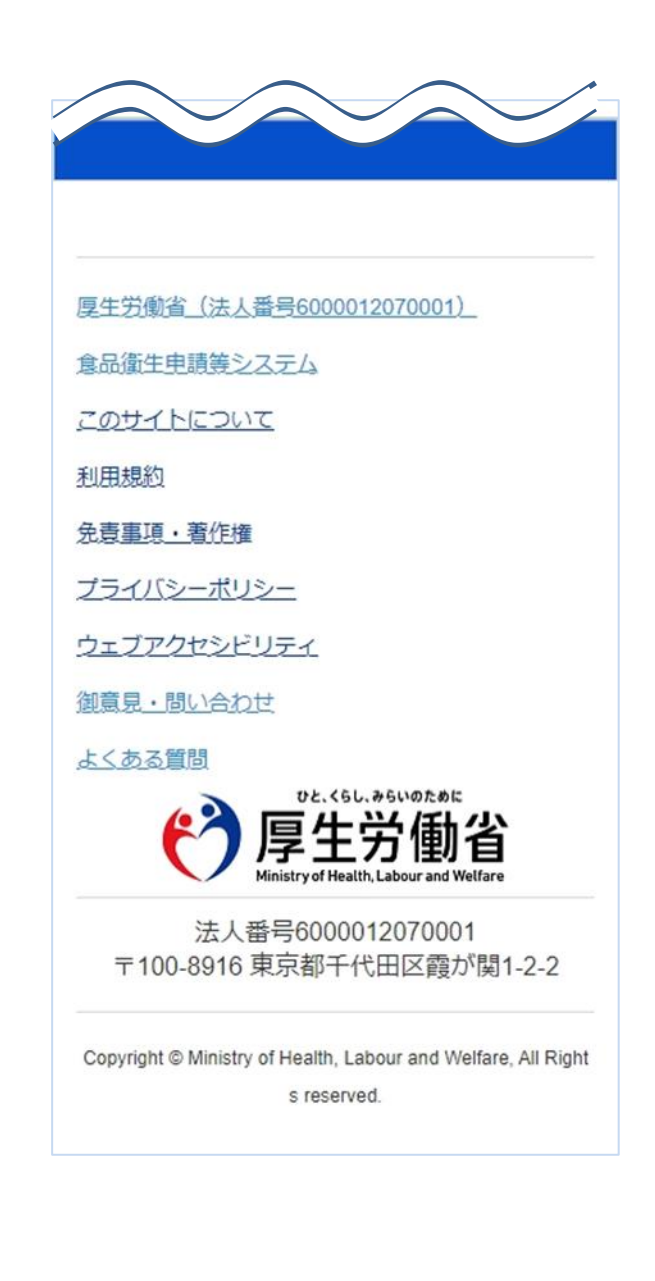

# (2) 担当者基本情報を入力します

担当者の基本情報の入力画面が表示されます。 必要な項目を入力してください。

#### <担当者基本情報登録>

| PE-CELL-A-VIODERE<br>厚生労働省<br>Meaniny/Fibriti Labour net Volter                             |
|---------------------------------------------------------------------------------------------|
| 手続きを実施される担当者の情報を入力して<br>ください。<br>入力後に「次へ」ボタンをクリックし、申請<br>者・届出者の情報(基本情報・代表者情報)<br>を入力してください。 |
| 担当者姓 必須                                                                                     |
| 食品衛生                                                                                        |
| 担当者名。必須                                                                                     |
| 〔ぽよ子                                                                                        |
| <b>担当者姓 フリガナ <u>必須</u></b><br>全角カタカナ                                                        |
| ショクヒンエイセイ                                                                                   |
| <b>担当者名 フリガナ <u>必須</u></b><br>全角カタカナ                                                        |
| (#30                                                                                        |
| <b>担当者郵便番号</b><br>半角数字7桁                                                                    |
| 1111111                                                                                     |
| 担当者都道府県                                                                                     |
| 東京都                                                                                         |

パスワードは8桁以上で英数字と記号が使用できます。

全ての入力が完了したら、「次へ」ボタンを押下してください。 ログイン画面に戻る場合は、「戻る」ボタンを押下します。

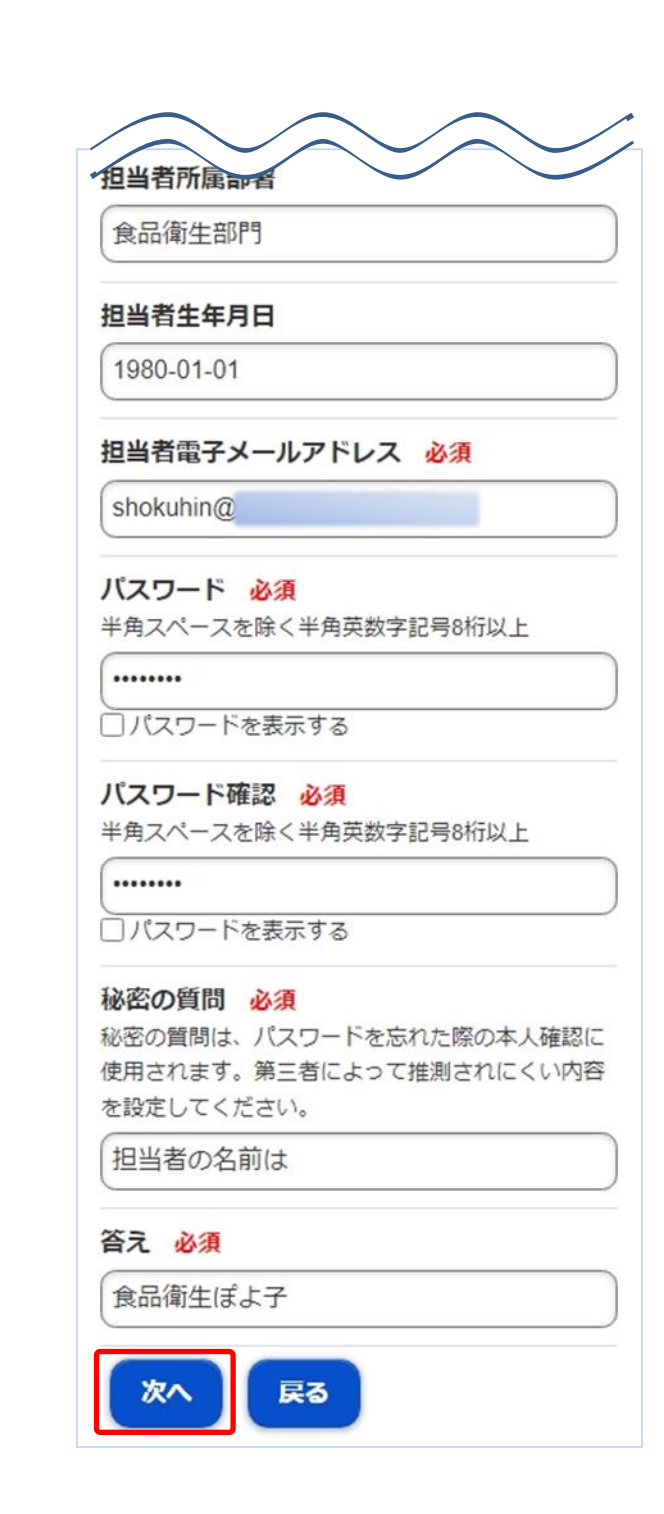

# (3) 組織の基本情報を入力します

所属する組織の基本情報の入力画面が表示されます。

必要な項目を入力してください。

### <食品等事業者基本情報登録>

事業形態が「個人」の場合は「個人」を選択し、必要な項目を入力します。

| (2) 同开兴和                         |                                          | Ŧ          |
|----------------------------------|------------------------------------------|------------|
|                                  |                                          |            |
| 申請者・届出者。<br>ください。※登録<br>きないためご注意 | となる個人の情報を入力して<br>録後に法人⇔個人の変更はで<br>意ください。 | 事)<br>(0(  |
| 事業形態 必須                          |                                          | 事          |
| ● 法人                             |                                          | 00         |
| ● 個人                             |                                          | 代          |
| 屋号/商号 <mark>必須</mark>            | ※個人名を入力してください                            | Ê          |
| 食品衛生ぽよ子                          |                                          | 代          |
| <b>フリガナ 必須</b><br>全角カタカナ         |                                          | E)         |
| ショクヒンエイ                          | セイポヨコ                                    | 代          |
| <b>事業者郵便番号</b><br>半角数字7桁         | ※自宅住所を入力してください                           | Ś          |
| 111111                           |                                          | 代          |
| 事業者都道府県                          | 必須                                       | 7          |
|                                  | 東京都 📀                                    | <u>±</u> 4 |
| 事業者市区町村                          | 必須                                       | 15         |
|                                  | 台東区 😔                                    | 代          |
|                                  |                                          | st         |
|                                  |                                          | 15         |

新 業者電話番号 \* 00-000-0000 業者ファクシミリ番号 00-000-0000 表者姓 \* 品衛生 表者名 \* ぽよ子 表者姓 フリガナ \* /ヨクヒンエイセイ 表者名 フリガナ \* <∃⊐ 年月日 \* 980-01-01 表者電子メールアドレス hokuhin@ 代表者肩書 代表 確認 戻る

事業形態が「法人」の場合は「法人」を選択し、必要な項目を入力します。

| PE-CEL-SELODARE<br>厚生労働省<br>Manager (Filed): Laker at Wither | PE-CSU-DAUDEANE<br>厚生労働省<br>Инаку///Hall-Llage ast Willer     |
|--------------------------------------------------------------|---------------------------------------------------------------|
| 申請者・届出者となる法人の情報を入力してください。※登録後に法人⇔個人の変更はできないためご<br>注意ください。    | 申請者・届出者となる法人の情報を入力してくださ<br>い。※登録後に法人⇔個人の変更はできないためご<br>注意ください。 |
| 事業形態必須                                                       | 事業形態 必須                                                       |
| ● 法人                                                         | ● 法人                                                          |
| ◎個人                                                          | ● 個人                                                          |
| 法人番号 必須<br>「国税庁法人番号公表サイト」に登録されている法人番号                        | 法人番号                                                          |
| を半角数字13桁で入力し、「法人番号検索」を実施してく<br>ださい。不明な場合は9を13桁で入力してください。     | לטד                                                           |
| 法人番号検索                                                       | 会社名称                                                          |
| 会社名称                                                         | <b>フリガナ 必須</b><br>全角カタカナ                                      |
| フリガナ                                                         |                                                               |
|                                                              | 事業者郵便番号                                                       |
|                                                              |                                                               |

法人番号を入力して「法人番号検索」を押すと情報が自動入力されます。 自動入力されない項目は自身で入力をします。 法人番号がわからない場合は9を13桁で入力し、会社名称以降の必要な項目を入力します。

| Di //I MUMAF                                               | $\bigcirc \bigcirc \bigcirc \bigcirc \bigcirc /$                       |
|------------------------------------------------------------|------------------------------------------------------------------------|
| 🕐 厚生労働省 🛛 💿 ホーム                                            | 代表者姓                                                                   |
|                                                            | 供式                                                                     |
|                                                            |                                                                        |
| 申請者・届出者となる法人の情報を入力してくださ                                    | 代表者名 必須                                                                |
| い。※登録後に法人⇔個人の変更はできないためご                                    |                                                                        |
| 注意ください。                                                    | 花子                                                                     |
| <b>事業</b> 政能 必須                                            |                                                                        |
|                                                            | 代表有姓 ノリカテ 必須<br>今年カタカナ                                                 |
| ● 法人                                                       |                                                                        |
|                                                            | カフシキ                                                                   |
|                                                            |                                                                        |
|                                                            | 代表者名 フリカナ 必須                                                           |
| 法人番号心須                                                     | 全角カタカナ                                                                 |
| 国祝庁法人番号公表サイト  に登録されている法人番号<br>を半角教文12桁で1-1」、「注人悉号検索」を実施してく | しハナコ                                                                   |
| ださい。不明な場合は9を13桁で入力してください。                                  |                                                                        |
| 00000000000                                                | 代表者電子メールアドレス                                                           |
| 00000000000000                                             |                                                                        |
| 会社名称 必須                                                    |                                                                        |
|                                                            | 代表者肩書                                                                  |
|                                                            |                                                                        |
|                                                            |                                                                        |
|                                                            |                                                                        |
| 主角がダガブ                                                     | VIEND DCS                                                              |
|                                                            |                                                                        |
| 吉 兴 <b>文</b> 御 ( 百 元 口                                     | 原生学融会(注↓ ★号6000012070001)                                              |
| <b>事未有野伙倒亏</b><br>半角物交7桁                                   | 序工201载目 <u>(広入笛号00000120700017</u>                                     |
|                                                            | 食品衛生申請等システム                                                            |
|                                                            | <u>COTTECNE</u>                                                        |
| <b>東業実知道広</b> 順 心須                                         | 利用規約                                                                   |
|                                                            |                                                                        |
| 東京都 📀                                                      | 光原重想・有許推                                                               |
|                                                            | プライバシーボリシー                                                             |
| 事業者市区町村 必須                                                 | ウェブアクセシビリティ                                                            |
| 千代田区                                                       | 御育見・問い合わせ                                                              |
|                                                            |                                                                        |
| 事業者町域 必須                                                   | よくある質問                                                                 |
|                                                            | 《》 同开兴 制少                                                              |
|                                                            |                                                                        |
|                                                            |                                                                        |
|                                                            | 法人番号6000012070001<br>〒100-8916 車京如千代中区森が間1.2.2                         |
|                                                            | 100-0510 未水田/11/田区程//1月1-2-2                                           |
|                                                            | Copyright © Ministry of Health, Labour and Welfare, All Rights reserve |
|                                                            | d.                                                                     |

全ての入力が完了したら、「確認」ボタンを押下してください。 担当者基本情報の入力画面に戻る場合は、「戻る」ボタンを押下します。

# (4) 入力内容を確認した後、登録をします

「確認」ボタンを押下すると、確認画面が表示されるので、入力内容に問題がないか確認します。

 $\frown$ 

/

| PE-くGL_AGUOTANE     厚生労働省     Keintrystikent Liker set Teither | 事業者市区町中日<br>台東区                         |
|----------------------------------------------------------------|-----------------------------------------|
|                                                                | 事業者町域                                   |
| 以下の食品等事業者の基本情報で登録しま                                            | 食品衛生町                                   |
| す。                                                             | The state and the same state size where |
| 内容に問題がない場合は「登録」ボタンをク                                           | 事業 <b>首</b> 螢地等                         |
| リックしてください。                                                     | 1-1                                     |
| 10 1/ また                                                       | 事業者電話番号                                 |
| 食品衛生                                                           | 000-000-0000                            |
|                                                                | 事業者ファクシミリ番号                             |
| 担当者名                                                           | 111-111-1111                            |
| ほよ子                                                            |                                         |
| 担当者姓 フリガナ                                                      | 代表有妊                                    |
| ショクドンエイヤイ                                                      | 良品闻生                                    |
|                                                                | 代表者名                                    |
| 担当者名 フリガナ                                                      | 花子                                      |
| ポヨコ                                                            |                                         |
|                                                                | 代表者姓 フリガナ                               |
| 担当者郵便番号                                                        | ショクヒンエイセイ                               |
| 1111111                                                        |                                         |
| 扫水条额满空间                                                        | 代表者名 フリカナ                               |
| 123日前2010年<br>市 <b>古</b> 邦                                     |                                         |
|                                                                | 代表者牛年月日                                 |
| 担当者市区町村                                                        | 1980-01-01                              |
| 新宿区                                                            |                                         |
|                                                                | 代表者電子メールアドレス                            |
| 担当者町域                                                          |                                         |
| <b>扫当者番地等</b>                                                  | 代表者肩書                                   |
|                                                                | 代表                                      |
| 担当者マンション名等                                                     |                                         |
|                                                                | 登録 戻る                                   |
| 担当有电話當号<br>000,000,000                                         |                                         |
| 000-000-0000                                                   | · · · · · · · · · · · · · · · · · · ·   |
| 担当者ファクシミリ番号                                                    | <b>厚牛労働省(法人番号6000012070001)</b>         |
| 111_111                                                        |                                         |
|                                                                |                                         |

#### <食品等事業者基本情報登録 >> 確認>

問題がなければ、「登録」ボタンを押下して、ユーザ基本情報の仮登録を行います。 確認ダイアログが表示されたら、「OK」を押下してください。 内容に問題がある場合は、「戻る」ボタンを押下して、所属する組織の基本情報の入力画面に戻り、再入力します。

仮登録が完了すると、仮登録の完了メッセージが表示されます。

#### <食品等事業者基本情報登録 >> 完了>

```
(*)厚生労働省
                      ホーム
🕒 仮登録完了後、引き続き本登録手続きが必要で
す。
仮登録完了後に、ご登録いただきましたメールア
ドレスに本登録のご案内メールをお送りしており
ます。
メールに記載のURLより本登録手続きをお願いい
たします。
食品等事業者の基本情報の仮登録が完了しま
した。
送付したメールをご確認いただき、本登録を
完了させてください。
本登録した基本情報は、トップメニューのプ
ロフィール変更から参照/編集できます。
ログインID
shokuhin@shokuhineisei.co.jp
厚生労働省(法人番号6000012070001)
食品衛生申請等システム
このサイトについて
利用規約
免責事項・著作権
プライバシーポリシー
ウェブアクセシビリティ
御意見・問い合わせ
よくある質問
            ひと、くらし、みらいのために
             牛労働
                     自
       法人番号6000012070001
   〒100-8916 東京都千代田区霞が関1-2-2
Copyright © Ministry of Health, Labour and Welfare, All Right
           s reserved.
```

### (5) メール記載の URL へ遷移します

アカウントの新規登録の申請を受付けた旨を通知するメールが届きます。 添付の URL のリンクを押下して、アカウントを有効化するための画面に遷移してください。 ※URL の有効期限は 24 時間です。 有効期限を過ぎた場合は再度(1)からやり直してください。

<メール内容>

食品衛生申請等システムからの通知案内

食品衛生申請等システムのご利用、誠にありがとうございます。 本システムを利用するにあたり、アカウントの新規登録の申請を受付けました。

【利用者名】食品衛生ぽよ子

【屋号、商号】食品衛生ぽよ子

下記 URL にアクセスしてアカウント登録を完了させてください。

http://ifas.mhlw.go.jp/faspub/\_link.do?i=IO\_S010102\_1\_MOBILE&p=c2ac356779304a37a3 8af27a7db90362&p=/faspte

※アカウント登録の完了をせずに24時間を経過してしまった場合は、再度アカウント登録から実施ください。

●アカウント有効化後、次回のログインはこちらから
※※ ログイン ID は、メールアドレスです ※※
https://ifas.mhlw.go.jp/faspte/

●よくある質問(FAQ) https://ifas.mhlw.go.jp/faq.htm

●マニュアル

https://ifas.mhlw.go.jp/manual/

※ご案内のメール内容につきまして、身に覚えがない場合は、本メールを破棄ください。 また、本メールは送信専用アドレスを使用しているため、返信されても受信できません。 ご了承ください。
### (6) アカウントを有効化します

アカウントを有効化するための画面が表示されます。 「アカウント有効化」ボタンを押下してください。

| <食品等事業者有効化>                                                               |
|---------------------------------------------------------------------------|
| DEL-COLL-BAUGRAE<br>厚生労働省<br>Westeryeffediti Labour set Wilter            |
| 本システムを利用頂き、誠にありがとうござ<br>います。下のボタンをクリックして、アカウ<br>ントを有効化してください。             |
| アカウント有効化                                                                  |
| 厚生労働省 <u>(法人番号6000012070001)</u>                                          |
| 食品衛生申請等システム                                                               |
| <u> 2047 PEDNT</u>                                                        |
| 利用規約                                                                      |
| 免責事項・著作権                                                                  |
| ブライバシーボリシー                                                                |
| ウェブアクセシビリティ                                                               |
| 御意見・問い合わせ                                                                 |
| よくある質問                                                                    |
| <b>停生労働省</b><br>Finistry of Health, Labour and Welfare                    |
| 法人番号6000012070001<br>〒100-8916 東京都千代田区霞が関1-2-2                            |
| Copyright © Ministry of Health, Labour and Welfare, All Right s reserved. |
|                                                                           |

「アカウント有効化」ボタンを押下すると、アカウントの本登録が完了となり、トップメニュー画面が表示されます。

# 1.4 パスワード管理

# 1.4.1 パスワードを失念した場合の画面を起動します

パスワードを失念して、再設定する場合に使用する機能です。

### (1) パスワードを失念した場合の画面を起動します

ログイン画面で「パスワードを忘れた方はこちら」ボタンを押下します。

### <ログイン>

|                                                                                                    | 本文へよ                                                                              | マニュアル           くあるご質問(FAQ)           文字サイズの変更           健康         大           株式 |
|----------------------------------------------------------------------------------------------------|-----------------------------------------------------------------------------------|------------------------------------------------------------------------------------|
|                                                                                                    |                                                                                   |                                                                                    |
| <ul> <li>● 初めて利用される方は、「アカウントの作成はこちら」からIDを作成してください。<br/>GビズIDを利用される方は、「GビズIDでログイン」をクリックしてください。</li> <li>GビズIDを利用される方</li> <li>■ GビズIDを利用される方</li> <li>■ GビズIDを利用される方</li> <li>■ GビズIDを利用される方</li> <li>■ GビズIDを利用される方</li> <li>■ GビズIDを利用される方</li> <li>■ GビズIDを利用される方</li> <li>■ GビズIDを利用される方</li> <li>■ GビズIDを利用される方</li> </ul>                                                                                                    | 7ル庁が現供するサービスです。                                                                   |                                                                                    |
| GビズIDを利用されない方<br>ログインID (パスワードを忘れた方はこちら >)                                                                                                    |                                                                                   |                                                                                    |
| / (スワード  (アカウントの作成はこちら )  GビズIDを利用せずに本システムのサービスをご利用することも可能です。その場 ドを作成してください。                                                                                                    | 鳥合は、「アカウントの作成はごちら                                                                 | 1から、アカウン                                                                           |
|                                                                                                    | <u>最合は、「アカウントの作成はこちら</u>                                                          | 」から、アカウン                                                                           |
| ノ(スワード     (アカウントの作成はこちら )       GビズIDを利用せずに本システムのサービスをご利用することも可能です。その時<br>トを作成してください。       最新のお知らせ       掲載日     タイトル                                                                                                    | B合は、「アカウントの作成はごちら、<br>作成者                                                         | )から、アカウン<br>更新日                                                                    |
| ノバスワード     アカウントの作成はこちら >)       GビズIDを利用せずに本システムのサービスをご利用することも可能です。そのサトを作成してください。       最新のお知らせ       掲載日     タイトル       表示     2023/08/08 のシステムメンテナンスで追加になった機能                                                                                                    | B合は、「アカウントの作成はごちら、<br>作成者<br>システム管理者                                              | レから、アカウン<br>更新日<br>2023-08-08                                                      |
| パスワード     アカウントの作成はこちら )       GビズIDを利用せずに本システムのサービスをご利用することも可能です。その場<br>ドを作成してください。       最新のお知らせ       現新の       2023-08-08       2023-08-08       2023-08-08       2023-07-25       2023-07-25       2023-07-25       2023-07-25       2023-07-25       2023-07-25       2023-07-25       2023-07-25       2023-07-25       2023-07-25       2023-07-25       2023-07-25       2023-07-25       2023-07-25       2023-07-25       2023-07-25       2023-07-25       2023-07-25       2023-07-25       2023-07-25       2023-07-25       2023-07-25       2023-07-25       2023-07-25       2023-07-25       2023-07-25       2023-07-25       2023-07-25       2023-07-25       2023-07-25       2023-07-25       2023-07-25       2023-07-25       2023-07-25       2023-07-25       2023-07-25       2023-07-25       2023-07-25       2023-07-25       2023-07-25       2023-07-25       2023-07-25       2023-07-25       2023-07-25 | Bàta、「アカウントの作成はごちら、<br>作成者<br>システム管理者<br>システム管理者                                  | レンジャン・アカウン<br>更新日<br>2023-08-08<br>2023-07-25                                      |
| ノ(スワード       アカウントの作成はごちら )         GビズIDを利用せずに本システムのサービスをご利用することも可能です。その利用を作成してください。         最新のお知らせ         複数日       タイトル         表示       2023-08-08       2023/08/08       のシステムメンテナンスで追加になった機能         表示       2023-07-25       2023/07/25       のシステムメンテナンスで追加になった機能         表示       2023-07-12       2023/07/12       のシステムメンテナンスで追加になった機能         表示       2023-07-12       2023/07/12       のシステムメンテナンスで追加になった機能                                                                                                    | Bàta、「アカウントの作成はごちら、<br>作成者<br>システム管理者<br>システム管理者<br>システム管理者                       | )から、アカウン<br>更新日<br>2023-08-08<br>2023-07-25<br>2023-07-12                          |
| ノ(スワード       アカウントの作成はごちら )         GビズIDを利用せずに本システムのサービスをご利用することも可能です。その科トを作成してください。         温新のお知らせ         退転日       タイトル         表示       2023-08-08         2023-08-08       2023/08/08         が方       2023-07-25         2023-07-25       2023/07/12         の方法ムメンテナンスで追加になった機能         表示       2023-07-12         2023-07-12       2023/07/12         の方法ムメンテナンスで追加になった機能         表示       2023-07-12         2023-07-12       2023/07/12         の方法ムメンテナンスで追加になった機能         表示       2021-04-23         よくあるご質問 (FAQ)の掲載について                                                                                                    | Bàta、「アカウントの作成はごちら、<br>作成者<br>システム管理者<br>システム管理者<br>システム管理者<br>システム管理者<br>システム管理者 | レから、アカウン<br>更新日<br>2023-08-08<br>2023-07-25<br>2023-07-12<br>2021-04-26            |

### (2) ログイン ID を入力します

パスワード再発行用の画面が表示されます。

### <パスワード再発行>

| EC.(SL. ASIVERAC<br>厚生労働省<br>MinistryefHuld:Lebox ad Wellere                                                                                                    | ・ログイン         星マニュアル           本文へ         よくあるご質問 (FAQ)           文字サイズの変更         日本           様本         水 |
|----------------------------------------------------------------------------------------------------|----------------------------------------------------------------------------------------------------|
| 回パスワード再発行                                                                                                    |                                                                                                    |
| パスワードをお忘れの場合、登録しているログインID入力後「ID確認」ポタンをクリックしてください。<br>アカウント登録時に設定した秘密の質問にご回答頂き、「メール送信」ポタンをクリックしてください。                                                                                                    |                                                                                                    |
| バスワードを再発行するご利用者のログインIDを入力し、「ID確認」ボタンをクリックしてください。<br>ログインID (53)<br>反る                                                                                                    |                                                                                                    |
| P2.(AL. #SiveSac<br>ア生労働省(法人番号 6000012070001) ① 金品巻生申請等システム ①<br>・このサイトについて ・利用規約 ・免責申項・著作権 ・プライバシーボリシー<br>・ウェブアクセシビリティ ・岐尾見・脱い合わせ<br>Copyright © Ministry of Health, Labour and Welfare, All Rights reserved. |                                                                                                    |

再発行したいログイン ID を入力して、「ID 確認」ボタンを押下してください。 ログイン画面に戻る場合は、「戻る」ボタンを押下します。

### (3) 秘密の質問に回答し、メール送信します

#### 秘密の質問が表示されます。

#### <パスワード再発行>

| P2.56L.95L92#E<br>厚生労働省<br>Heidry of Heilil, Lakey and Weiley                        |                                                                                                    | ・ロングイン         ●マニュアル           本文へ         よくあるご質問 (FAQ)           文字サイズの変更         第年           原準         大 |
|--------------------------------------------------------------------------------------|----------------------------------------------------------------------------------------------------|----------------------------------------------------------------------------------------------------|
| 「コンワード再発行」                                                                           |                                                                                                    |                                                                                                    |
| パスワードをお忘れの場合、登録しているログ-<br>アカウント登録時に設定した秘密の質問にご回答                                     | インID入力後「ID確認」ボタンをクリックしてください。<br>箇項き、「メール送信」ボタンをクリックしてください。                                                                                                    |                                                                                                    |
| ログインID hanako_shok                                                                   | uhing                                                                                                    |                                                                                                    |
| 基本情報登録時に設定した秘密の質問と答えを                                                                | 入力してください。                                                                                                    |                                                                                                    |
| 秘密の質問 好きな色は                                                                          |                                                                                                    |                                                                                                    |
| 秘密の質問 答え (23) 赤                                                                      |                                                                                                    |                                                                                                    |
| メール送信 戻る                                                                             |                                                                                                    |                                                                                                    |
| RELEGAL AGUNDEAL<br>アレン・スロート<br>アロン・スロート<br>RELEGY Mails Labour and Worksys<br>Copyr | (彼省) (法人番号 6000012070001) ① 食品単生申請等システム 〇<br>ササイトについて ・利用規約 ・免責事項・著作権 ・プライバシーポリシー<br>ブアクセシビリティ ・概要見・疑い合わせ<br>right © Ministry of Health, Labour and Welfare, All Rights reserved. |                                                                                                    |
|                                                                                      |                                                                                                    |                                                                                                    |

秘密の質問の回答を入力し、「メール送信」ボタンを押下してください。 ログイン画面に戻る場合は、「戻る」ボタンを押下します。 再発行の手続きが完了すると、完了メッセージが表示されます。

パスワード変更の案内メールが送付されますので、メール内容に従って変更手続きを完了させます。

#### <パスワード再発行完了>

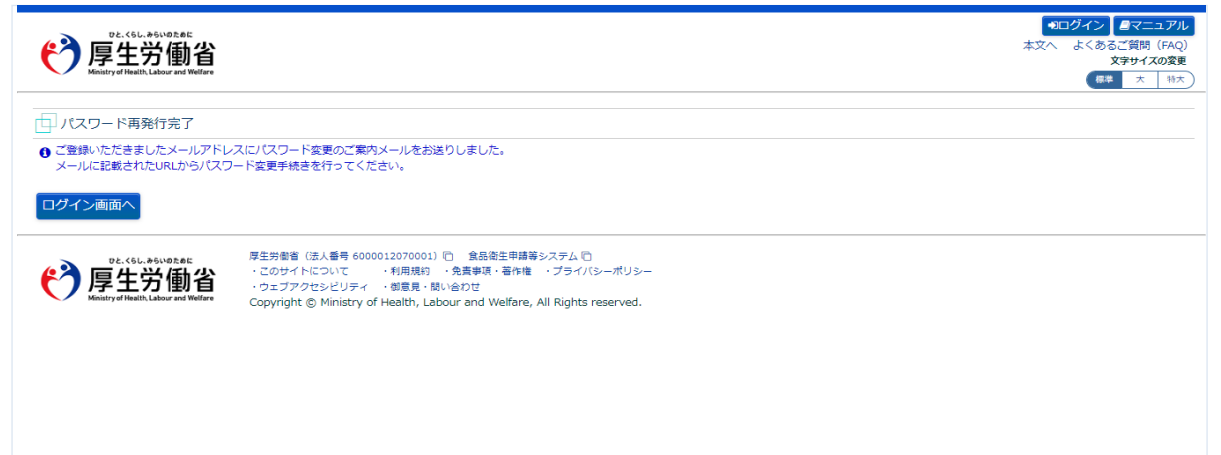

「ログイン画面へ」ボタンを押下すると、ログイン画面へ遷移します。

### (4) メール記載の URL へ遷移します

上記の手続きが完了すると、パスワード変更の案内メールが届きます。 添付の URL のリンクを押下して、パスワード変更するための画面に遷移してください。

<メール内容>

食品衛生申請等システムからの通知案内

本メール登録者に対するパスワード変更を受付けました。

【利用者名】食品花子

下記 URL にアクセスしてパスワード変更手続きを完了させてください。

https://ifas.mhlw.go.jp/faspub/\_link.do?i=IO\_S010603\_2&p=1224f2b06af04efd96289ca40e pd3ae2&p=/fasmng

※ご案内のメール内容につきまして、身に覚えがない場合は、本メールを破棄ください。 また、本メールは送信専用アドレスを使用しているため、返信されても受信できません。 ご了承ください。

### (5) パスワードを再設定して登録します

パスワードを再設定するための画面が表示されます。

新しいパスワードを「パスワード」と「パスワード確認」に入力し、「再発行」ボタンを押下してください。

#### <パスワード再設定>

| でき、くらし、からい<br>厚生労<br>Ministry of Health, Labo       | eR.el:<br>面省<br>Welfers                                                                                                    |  |
|-----------------------------------------------------|----------------------------------------------------------------------------------------------------|--|
| 1 パスワード再設定                                          |                                                                                                    |  |
| 変更後パスワード(新しい                                        | いパスワード)を入力して「再発行」ボタンをクリックしてください。                                                                                                    |  |
| ログインID                                              | hanako_shokuhin@                                                                                                    |  |
| 再発行パスワード 🌔                                          | 2 単角スペースを除く単角染数字記号8時以上                                                                                                    |  |
| パスワード確認 🤇                                           | 第二日 単角スペースを除く単角英数字記号8所以上                                                                                                    |  |
| 再発行<br>で、くらし、やらい<br>厚生労<br>Ministry of Health, Lako | RetAlk 厚生労働省 (法人番号 6000012070001) ① 食品衛生申請等システム ①<br>① ごのサイトについて ・利用規約 ・免責事項・著作権 ・プライバシーポリシー<br>・ウェブアクセンビリティ ・都意見・酸い合わせ<br>Copyright © Ministry of Health, Labour and Welfare, All Rights reserved. |  |
|                                                     |                                                                                                    |  |

「再発行」ボタンを押下すると、パスワードの再設定が完了となり、トップメニュー画面が表示されます。

# 1.4.2 パスワード変更

パスワードを変更する場合に使用する機能です。

### (1) パスワード変更画面を起動します

トップメニューの「パスワード変更」ボタンを押下します。

| <page-header></page-header>                                                                                                    | くトップメニュー>                                                                                          |                                                                                                    |
|----------------------------------------------------------------------------------------------------|----------------------------------------------------------------------------------------------------|----------------------------------------------------------------------------------------------------|
|                                                                                                    | ₽2-55L:#55/92.95 厚生労働省                                                                             | ■ AWS ④ 食品衛生等システム本錬/食品衛生なは子 ● ログアウト 単マゴ<br>本文へ よくあるご賞問                                                            |
| <section-header><section-header><section-header><section-header><section-header><section-header><section-header><section-header><section-header><section-header><section-header><section-header><section-header><section-header><section-header><section-header><section-header><section-header></section-header></section-header>                                                                                                    | Ministry ef Health Labour and Wellaw<br>食品衛生申請等システム                                                |                                                                                                    |
| <section-header>           Control         Control           Image: Angle of angle         Image: Angle of angle of angl</section-header> | The food business Application Stratem<br>for licenses, exort certificities and report of lood reca |                                                                                                    |
| Water - Kurkin - Kurkin <ul> <li></li></ul>                                                                                                    | 三 営業許可・届出                                                                                          | ×=                                                                                                    |
| <ul> <li>Standowing</li> <li>Standowing</li></ul>                                                                                                    | (複数自治体へ一括申請・届出                                                                                     | ーー<br>) 「食品先生中苦菜システム」により、オンラインズ学業な可知の中時、同世校できるように分りました                                                            |
| Statustude your your water and your water and your your water and your your water and your your water and your your water and your your water and your your your your your your your your                                                                                                    | 営業許可の申請                                                                                            |                                                                                                    |
|                                                                                                    | 営業の届出                                                                                              | 「Reading 中期得受ステム」は、2021年の月1日から運行を用いてしていて、今より高度用がどが自分ではないのにはして手続きでき<br>する必要のあった、営業許可等の申請・屈出が、オンラインで手続きできるようになりました。 |
|                                                                                                    | 地位承維届の届出                                                                                           | 手続きの効率化が図れますので、ぜひ積極的にご利用、ご活用いただけるようお願いします。(※)<br>)                                                                |
|                                                                                                    | (申請・届出情報の一括取込                                                                                      | ※ これまでの手続きと同様に、紙による窓口への申請・届出も引き続き行うことは可能です。                                                                       |
| CALANCE         Example Calastic Calastical Calastical Calastic Calastic Calastical Calastic Calastic Ca       |                                                                                                    |                                                                                                    |
| アロフィール変更       ・         ・       ・         ・       ・         ・       ・         ・       ・         ・       ・         ・       ・         ・       ・         ・       ・         ・       ・         ・       ・         ・       ・         ・       ・         ・       ・         ・       ・         ・       ・         ・       ・         ・       ・         ・       ・         ・       ・         ・       ・         ・       ・         ・       ・         ・       ・         ・       ・         ・       ・         ・       ・         ・       ・         ・          ・          ・          ・          ・          ・          ・          ・          ・          ・          ・<                                                                                                    | 🔅 マイアカウント管理                                                                                        | 2023-08-08         2023/08/08 のシステムメンテナンスで追加になった機能                                                                |
|                                                                                                    | (プロフィール変更)                                                                                         | ) 2023-07-25 2023/07/25 のシステムメンテナンスで追加になった機能                                                                      |
|                                                                                                    | (MS Tack                                                                                           | 2021-04-23 よくあるご質問 (FAQ) の掲載について                                                                                  |
|                                                                                                    |                                                                                                    | 表示         2021-04-19         システムからのメールが増かない方へ                                                                   |
| P4. (%L, #64/46.8 E)             P4. (%L, #64/46.8 E)             P4. (%L, #64/46.8 E)             P4. (%L, #64/46.8 E)             P4. (%L, #64/46.8 E)             P4. (%L, #64/46.8 E)             P4. (%L, #64/46.8 E)             P4. (%L, #64/46.8 E)             P4. (%L, #64/46.8 E)             P4. (%L, #64/46.8 E)             P5. (%L, #64/46.8 E)             P5. (%L, #64/46.8 E)                                                                                                    |                                                                                                    |                                                                                                    |
| P2. (6L, A6We8.8ct<br>でのサイトについて、・利用規約、人数事項、著作権・ブライバシーボリシー<br>・ ウェブアクセンビリティ、創業見、数い合わせ<br>Copyright © Ministry of Health, Labour and Welfare, All Rights reserved.                                                                                                    |                                                                                                    | <u></u>                                                                                                    |
| P2.66L.96VieB.at:         厚生労動省(法人番号 6000012070001) (□ 食品衛生申請等システム □           ・このサイトについて         ・利用規約         会査専項・著作権         ・プライパシーボリシー           ・ウェブアクセンビリティ         ・御意見・馴い合わせ         ・の世社         ・の世社         ・の世社           ・クレジアクセンビリティ         ・創業見・馴い合わせ         ・の世社         ・の世社         ・の世社           ・クレジアクセンビリティ         ・創業見・馴い合わせ         ・の世社         ・の世社         ・の世社           ・のシジアクセンビリティ         ・創業見・馴い合わせ         ・目のUffare, All Rights reserved.         ・ローム                                                                                                    |                                                                                                    |                                                                                                    |
| P2: (SL, #SWeB2EC         厚生労働省(法人番号 6000012070001)に)金品俗生申請等システムに           ・このサイトについて         ・利用規約         会査専項:各作権         ・プライパシーボリシー           ・ウェブアクセシビリティ         ・御屋見・願い合わせ         Copyright © Ministry of Health, Labour and Welfare, All Rights reserved.                                                                                                    |                                                                                                    |                                                                                                    |
| P2. (6L, ASUREARE     厚生労働省(法人番号 6000012070001) (C) 食品衛生申請等システム (C)       アクレージング動化     ・20ウイトについて     ・利用規約       ・ウェブアクセンビリティ     ・利用規約     ・発査申項・著作権       ・ウェブアクセンビリティ     ・御意見・感い合わせ       Copyright (© Ministry of Health, Labour and Welfare, All Rights reserved.                                                                                                    |                                                                                                    |                                                                                                    |
| PELSEL BUILDEALE PESSAGE (国大番号 6000012070001) 「 食品衛生甲超等システム 「 COサイトについて ・利用規約 小食事項・著作権 ・プライバシーボリシー ・ウェブアクセシビリティ ・創意見・競い合わせ Copyright © Ministry of Health, Labour and Welfare, All Rights reserved.                                                                                                    |                                                                                                    |                                                                                                    |
| 「 アチエカ 1 期 目 ・ ウェブアクセシビリティ ・ 御意見・ 疑い合わせ Copyright © Ministry of Health, Labour and Welfare, All Rights reserved.                                                                                                    | (2) 「日子子(1)、#6いのために 厚生労働省<br>「日子子(日少 · このサイ                                                        | 表人番号 6000012070001) ID ( 食品樹生甲蒔夢システム ID<br>について - 利用現的 - 免責事項・著作権 - プライバシーポリシー                                    |
| the second second                                                                                                    | 「 ア 上 方 間 目 ・ ウェブア  Kinistry of Health, Labour and Welfare Conviright                              | セシビリティー、御意見・聞い合わせ<br>D Ministry of Health, Labour and Welfare, All Rights reserved.                               |

### (2) 変更前後のパスワードを入力します

パスワードの変更画面が表示されます。

<パスワード変更>

| e J                       | <sup>DE、くらし、みらいのために</sup><br>享生労働省<br>histryof Health, Labour and Welfa |                                                   | <ul> <li>         ・回 AWS         ・         ・         ・</li></ul>                                                                                      |
|---------------------------|-------------------------------------------------------------------------|---------------------------------------------------|----------------------------------------------------------------------------------------------------|
| メニュー                      | 営業許可・届出                                                                 | 食品リコール                                            | マイアカウント管理                                                                                                    |
| 口 パスワ                     | 7ード変更                                                                   |                                                   |                                                                                                    |
| パスワード<br>新しいパス<br>- パスワード | を変更します。変更前<br>ワードは確認のため、                                                | パスワード(現在のバス<br>バスワード確認に同じ値                        | フード)と変更後パスワード(新しぃパスワード)を入力して「変更」ボタンをクリックしてください。<br>を入力してください。                                                                                         |
| 変更前パワ                     | ペワード 🕺                                                                  | 半角スペースを除く半角英数3<br>••••••                          | 記号時以上                                                                                                    |
| 変更後パン                     | パワード 🚳                                                                  | 半角スペースを除く半角英数5                                    | 記号8桁以上                                                                                                    |
| パスワード                     | 雄認 🕺 🕅                                                                  | 半角スペースを除く半角英数3<br>●●●●●●●                         | 記号6桁以上.                                                                                                    |
| 変更                        | 戻る                                                                      |                                                   |                                                                                                    |
| <b>()</b>                 | DE. < 5L. #5L/02.01<br>亨生労働省<br>inistry of Health, Labour and Weifa     | 厚生労働省(法人<br>・このサイトにつ<br>・ウェブアクセシ<br>Copyright © M | 番号 6000012070001) ℃ 含品俗生甲基等システム ℃<br>ハて ・利用規約 ・免責事項・著作権 ・プライバシーポリシー<br>ピリティ ・御覧見・献い合わせ<br>inistry of Health, Labour and Welfare, All Rights reserved. |
|                           |                                                                         |                                                   |                                                                                                    |

現在のパスワードを「変更前パスワード」に入力してください。

新しいパスワードを「変更後パスワード」と「パスワード確認」に入力し、「変更」ボタンを押下してください。

パスワードの変更が完了すると、完了メッセージが表示されます。

<パスワード変更>

| <b>6</b>                                                               | DE. < 6L. みらいのために<br><b>享生労働省</b><br>aistryof Health, Labour and Welfare |                                                      | <ul> <li>         ・回回びアウト         ●ログアウト         ●マニュアル         本文へ         よくあるご質問         (FAQ)      </li> <li>         な文へ         よくあるご質問         (FAQ)      </li> <li>         な字サイズの変更              (             年単</li></ul> |
|------------------------------------------------------------------------|--------------------------------------------------------------------------|------------------------------------------------------|----------------------------------------------------------------------------------------------------|
| メニュー                                                                   | 営業許可・届出                                                                  | 食品リコール                                               | マイアカウント管理                                                                                                    |
|                                                                        | 7—ド変更                                                                    |                                                      |                                                                                                    |
| <ol> <li>パスワード</li> <li>パスワード</li> <li>新しいパス</li> <li>パスワード</li> </ol> | - ド変更が完了いたしまし<br>を変更します。変更前パじ<br>ワードは確認のため、パじ                            | <b>た。</b><br>スワード(現在のパス5<br>スワード確認に同じ値を              | フード)と変更後ノ「スワード(新しいリ「スワード)を入力して「変更」ボタンをクリックしてください。<br>を入力してください。                                                                                                    |
| 変更前パス                                                                  | マード 🚳 👯                                                                  | <b>カスペースを除く半角英数字</b>                                 | 2596601                                                                                                    |
| 変更後パス                                                                  | Xワード 🚳 <sup>半り</sup>                                                     | 角スペースを除く半角英数字                                        | 2596fUL                                                                                                    |
| パスワード                                                                  | ·確認 🛛 🕅 👫                                                                | <b>向スペースを除く半角英数字</b>                                 |                                                                                                    |
| 変更                                                                     | 戻る                                                                       |                                                      |                                                                                                    |
| <b>()</b>                                                              | D2. < GL. %GL/07.8E<br>享生労働省<br>Inistry of Health, Labour and Welfare    | 厚生労働省(法人<br>・このサイトについ<br>・ウェブアクセシレ<br>Copyright © Mi | 6号 6000012070001) ① 食品衛生申請等システム □<br>ヽて ・利用規約 ・免費事項 - 各作権 ・プライバシーボリシー<br>2リティ ・ 御意見 - 思い合わせ<br>nistry of Health, Labour and Welfare, All Rights reserved.                                                                            |

トップメニューに戻る場合は、「戻る」ボタンを押下します。

# 1.4.3 パスワードの有効期限について

本システムで登録したアカウントを利用する食品等事業者の、パスワードの有効期限はアカウントの作 成時に自動的に1年間に設定されます。

※現在の有効期限を変更・確認する方法は「1.5 食品等事業者のユーザ情報変更」を参照します。

### (1) パスワード変更画面が表示されます

パスワードの有効期限が切れた状態でログインされた場合は、以下のパスワード変更画面が自動的に表示されますので、新しいパスワードを設定してください。

<パスワード変更>

| <b>()</b>                                                                                                    |                                                                                                |                                        | <ul> <li>         ・回 AWS<br/>・ の 会品衛生等システム本議/ 会品衛生なは子 ● ログアウト<br/>・ ●マニュアル         </li> <li>         本文へ よくあるご貸開 (FAQ)         </li> <li>         x字サイスの変更         </li> <li>         (標準 本 物本)         </li> </ul> |
|----------------------------------------------------------------------------------------------------|------------------------------------------------------------------------------------------------|----------------------------------------|----------------------------------------------------------------------------------------------------|
| ×=                                                                                                    | 営業許可・届出                                                                                        | 食品リコール                                 | マイアカウント管理                                                                                                    |
| רא ביו                                                                                                    | フード変更                                                                                          |                                        |                                                                                                    |
| <ul> <li>         ・) パスワード<br/>・パスワード<br/>・パスワード<br/>・パスワード<br/>変更前/じ<br/>・<br/>・<br/>変更後/じ         ・         ・         ・</li></ul> | - トの有効期限か切れてい<br>「を変更します。変更前)(<br>ワードは確認のため、パ<br>マワード    〇 〇 〇 一 ド 〇 〇 〇 〇 〇 〇 〇 〇 〇 〇 〇 〇 〇 〇 | ます。ノスワートを築<br>スワード(現在のパス<br>スワード確認に同じ値 | 更してくたさい。<br>フード)と変更後/スワード(新しいパスワード)を入力して「変更」ボタンをクリックしてください。<br>をわかしてください。<br>記号9所以上<br>22目9所以上                                                                                                    |
| 740-1<br>変更                                                                                                    | ■ 22.45LL #55/107.06C<br>9 生労働省                                                                | 厚生労働省(法人<br>・このサイトにつ<br>・ウェブアクセシ       | ■号 600012070001) ① 食品衛生甲線等システム □<br>いて ・利用規約 ・免責専項・者作性 ・プライバシーポリシー<br>ビフティ ・砂屋見・助い合わせ                                                                                                    |

新旧のパスワードを入力し、「変更」ボタンを押下してください。 ※パスワードが変更され、ログイン後の画面が表示されます。 ※パスワードの有効期限は、設定された日から1年後に期限が再度自動設定されます。

# 1.5 食品等事業者のユーザ情報変更

# 1.5.1 本システムで登録したアカウントを利用する場合

本システムで登録したアカウントを利用する食品等事業者が、ユーザ基本情報を修正登録する場合に使 用する機能です。

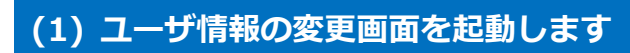

トップメニューの「プロフィール変更」ボタンを押下します。

<トップメニュー>

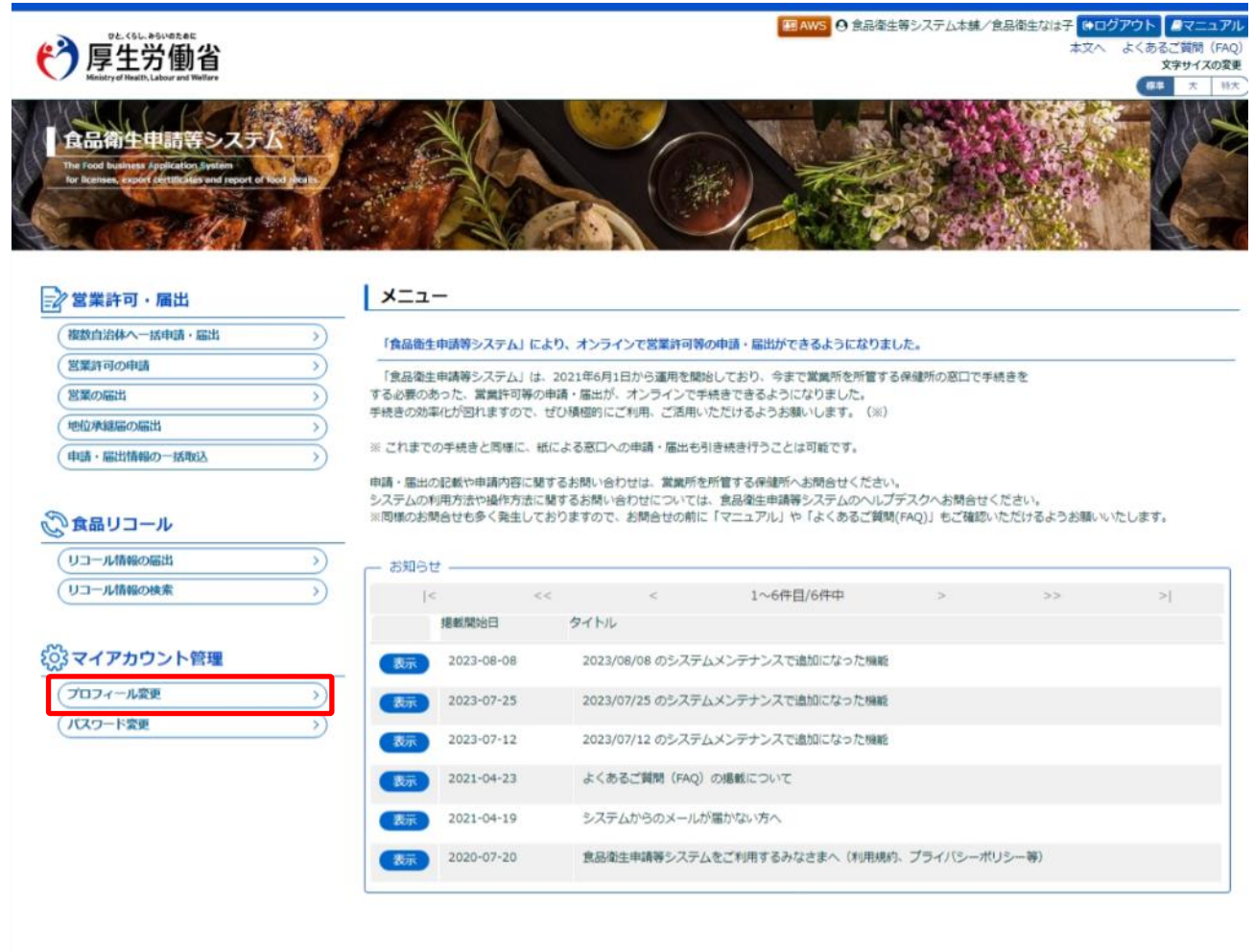

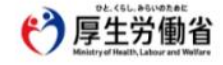

厚主労働者(法人番号 6000012070001) ○ 食品強生申請等システム ○ ・このサイトについて 利用規約 含食専項・著作権 ・プライバシーポリシー ・ウェブアクセシビリティ 必要見・強い合わせ Copyright ⑤ Ministry of Health, Labour and Welfare, All Rights reserved.

### (2) 編集機能を選択します

現在の担当者基本情報、及び組織の基本情報が画面に表示されます。

#### <食品等事業者基本情報詳細>

| <b>()</b> | Dとくらし、からいのために<br>享生労働省<br>intryel Health, Labour and Wellan |                                |                                                                    |                                 | ■ AWS ④ 食品衛生花子/食品衛生なは子 (+ログアウト) ●マニュアリ<br>本文へ よくあるご質問 (FAQ<br>文字サイズの変更<br>本本 19次 |
|-----------|-------------------------------------------------------------|--------------------------------|--------------------------------------------------------------------|---------------------------------|----------------------------------------------------------------------------------|
| -12       | 営業許可・届出                                                     | 食品リコール                         | マイアカウント管理                                                          |                                 |                                                                                  |
|           | 事業者其本情報詳                                                    | 3 <b>m</b>                     |                                                                    |                                 |                                                                                  |
| 707       |                                                             |                                | and the first of the second                                        |                                 |                                                                                  |
| 「日日新算太」   | 10亿支史9 246213、                                              | 国国での「編属」バタ、                    | 200000CC/220G                                                      |                                 |                                                                                  |
| ログインII    |                                                             | hanako@                        |                                                                    |                                 |                                                                                  |
| 氏名        |                                                             | 食品衛生なは子                        |                                                                    | フリガナ                            | ショクヒンエイセイハナコ                                                                     |
| 郵便番号      | - 1                                                         |                                |                                                                    |                                 |                                                                                  |
| 住所        |                                                             | 神奈川県川崎市川崎区                     |                                                                    |                                 |                                                                                  |
| 電話番号      |                                                             | 000-000-0000                   |                                                                    | ファクシミリ番号                        | 111-111-1111                                                                     |
| 所属部署      |                                                             | 食品衛生部門                         |                                                                    |                                 |                                                                                  |
| 生年月日      |                                                             | 1980-01-01                     |                                                                    |                                 |                                                                                  |
| 電子メール     | アドレス                                                        | hanako@                        |                                                                    |                                 |                                                                                  |
| 食品等事業     | 吉基本清報                                                       |                                |                                                                    |                                 |                                                                                  |
| 団体組織形     | RR .                                                        | 食品等事業者(個人)                     |                                                                    |                                 |                                                                                  |
| 屋号/商号     |                                                             | 食品衛生花子                         |                                                                    |                                 |                                                                                  |
| フリガナ      |                                                             | ショクヒンエイセイハ                     | ナコ                                                                 |                                 |                                                                                  |
| 郵便番号      |                                                             | 2100001                        |                                                                    |                                 |                                                                                  |
| 住所        |                                                             | 神奈川夏川崎市川崎区                     |                                                                    |                                 |                                                                                  |
| 电达番号      |                                                             | 000-000-000                    |                                                                    | ファクシミリ番号                        | 111-111-1111                                                                     |
| 代表者基本     | 青朝                                                          |                                |                                                                    |                                 |                                                                                  |
| 氏名        |                                                             | 食品代表                           |                                                                    | フリガナ                            | ショクヒンダイヒョウ                                                                       |
| 生年月日      |                                                             | 1971-01-10                     |                                                                    |                                 |                                                                                  |
| 電子メール     | アドレス                                                        | daihyou@                       |                                                                    |                                 |                                                                                  |
| 所書        |                                                             | 代表取締役                          |                                                                    |                                 |                                                                                  |
| 編集        | 戻る                                                          |                                |                                                                    |                                 | アカウント統合                                                                          |
| 0         | DE. (6L. AGINGRAE<br>厚生労働省                                  | 厚生労働者(法)<br>・このサイトに<br>・ウェブアクセ | 人番号 6000012070001) 10 食品9<br>ついて -利用焼約 - 免責事項<br>シビリティ - 御覚子・聞い合わせ | 新生申請等システム 〇<br>・著作権 ・プライバシーポリシー |                                                                                  |

内容を修正する場合は、「編集」ボタンを押下してください。 ※修正画面については「1.3 食品等事業者のユーザ登録」を参照してください。

トップメニューに戻る場合は、「戻る」ボタンを押下します。

### (3) 担当者基本情報を修正します

担当者の基本情報の入力画面が表示されます。

修正が必要な項目を変更してください。

現在のパスワードの有効期限はこの画面で変更・確認することができます。

#### <担当者基本情報変更>

| Ministry of Health, Labour and Wellare |                          |                    |                      | ■AWS ③ 意思衛生化子/ 意思衛生/4字 ●102797 ▲ベニュ<br>本文へ よくあるご質問(F<br>文字サイズの |
|----------------------------------------|--------------------------|--------------------|----------------------|----------------------------------------------------------------|
| ニュー 営業許可・届出                            | ( 食品リコール マー              | イアカウント管理           |                      | <b>6</b> # X                                                   |
|                                        |                          |                    |                      |                                                                |
| 担当者基本情報変更                              |                          |                    |                      |                                                                |
| 手続きを実施する担当者の情報を確                       | 確認・修正機に「次へ」ボタン           | をクリックし、            |                      |                                                                |
| 甲硝石、油瓜石(2)间較(基本)同報。                    | ・11次省消報)を確認・19注し         | 105/2201           |                      |                                                                |
| ログインID                                 | hanako@                  |                    |                      |                                                                |
| 姓 🙆                                    | 食品衛生                     | 8 🚳                | なは子                  |                                                                |
| 姓 フリガナ 🛛 🖾                             | 全角カダカナ                   | 名 フリカナ (33)        | 全角カタカナ               |                                                                |
|                                        | ショクヒンエイセイ                |                    | ハナコ                  |                                                                |
| 郵便番号                                   | 4. 19 (B) 7- 7 (B)       | 羅訳                 |                      |                                                                |
| 都道府県                                   | 神奈川眞~                    |                    |                      |                                                                |
| 市区町村                                   | 川崎市川崎区 🖌                 |                    |                      |                                                                |
| 町城                                     |                          |                    |                      |                                                                |
| 香地等                                    |                          |                    |                      |                                                                |
| マンション名等                                |                          |                    |                      |                                                                |
| 电活奋号                                   | 000-000-0000             | ファクシミリ番号           | 111-111-1111         |                                                                |
| 所属部署                                   | 食品衛生郎門                   |                    |                      |                                                                |
| 生年月日                                   | 1980-01-01               |                    |                      |                                                                |
| 電子メールアドレス 🙆                            | hanako@                  |                    |                      |                                                                |
| パスワード期間 📖                              | 9999-08-14               |                    |                      |                                                                |
| 秘密の質問 🛛                                | 6回の質問は、バスワードを忘れた原<br>部門名 | の本人種語に使用されます。第三者によ | て推測されにくい内容を設定してください。 |                                                                |
| ši 🚳                                   | 食品衛生即門                   |                    |                      |                                                                |

全ての入力が完了したら、「次へ」ボタンを押下してください。 食品等事業者基本情報詳細画面に戻る場合は、「戻る」ボタンを押下します。

### (4) 組織の基本情報を修正します

所属する組織の基本情報の入力画面が表示されます。

修正が必要な項目を変更してください。

#### <食品等事業者基本情報変更>

| <b>()</b>                           | vと、くらし、みらいのために<br><b>享生労働</b> 省<br>istryof Health, Labour and Wel | <b>当</b><br>Iara                                                |                                                                                                    | <ul> <li>         ・ ・         ・・         ・         ・         ・</li> <li>         ・</li> <li>&lt;</li></ul> |
|-------------------------------------|-------------------------------------------------------------------|-----------------------------------------------------------------|----------------------------------------------------------------------------------------------------|----------------------------------------------------------------------------------------------------|
| <b>_</b>                            | 営業許可・届出                                                           | 食品リコール                                                          | マイアカウント管理                                                                                                    |                                                                                                    |
| 1 食品等                               | 事業者基本情報3                                                          | 変更                                                              |                                                                                                    |                                                                                                    |
| 申請者・届<br>基本情報を<br>※GビズIDの<br>GビズID例 | 出者の情報を更新しま<br>更新すると、全ての話<br>と連携して取得したう<br>」で修正後に本システ              | ます。※法人⇔個人の変更)<br>午可・届出済の情報が変更)<br>データについては、本シス号<br>小に再度ログインすると慣 | が必要な場合は、アカウントの再作成が必要<br>され、営業施設を管轄する保建所へ一斉通知<br>Fム側で修正することができないため、Gビご<br>報が反映されます。                                     | 要です。<br>和されます。<br>CズID例で修正してください。                                                                                                    |
| 基本情報—                               |                                                                   |                                                                 |                                                                                                    |                                                                                                    |
| 事業形態                                |                                                                   | 個人                                                              |                                                                                                    |                                                                                                    |
| 屋号/商号                               | 63                                                                | 屋号/商号には個人名を、以降(<br>食品衛生花子                                       | には自宅住所を入力してください。                                                                                                    |                                                                                                    |
| フリガナ                                | 60                                                                | 全角フリガナ<br>ショクヒンエイセイハナ                                           | - <b>-</b>                                                                                                    |                                                                                                    |
| 郵便番号                                |                                                                   | 半角数字7桁                                                          | 違択                                                                                                    |                                                                                                    |
| 都道府県                                | <b>6</b>                                                          | 神奈川県▼                                                           |                                                                                                    |                                                                                                    |
| 市区町村                                | 63                                                                | 川崎市川崎区 🗸                                                        |                                                                                                    |                                                                                                    |
| 町域                                  | 63                                                                |                                                                 |                                                                                                    |                                                                                                    |
| 番地等                                 |                                                                   |                                                                 |                                                                                                    |                                                                                                    |
| 电話番号                                | <b>6</b> 0                                                        | 000-000-0000                                                    | ファクシミリ番                                                                                                    | 番号 111-111-1111                                                                                                    |
| 本基皆表为                               | 青報                                                                |                                                                 |                                                                                                    |                                                                                                    |
| 姓                                   | 63                                                                | 食品                                                              | 名                                                                                                    | (○) 代表                                                                                                    |
| 姓 フリガナ                              | - 60                                                              | 全角カタカナ                                                          | 名 フリガナ                                                                                                    | (ある) 全角カタカナ                                                                                                    |
|                                     |                                                                   | ショクヒン                                                           |                                                                                                    | ダイヒョウ                                                                                                    |
| 生年月日                                | 61                                                                | 1971-01-10                                                      | 1                                                                                                    |                                                                                                    |
| 電子メール                               | アドレス                                                              | daihyou@                                                        |                                                                                                    |                                                                                                    |
| 肩書                                  |                                                                   | 代表取締役                                                           |                                                                                                    |                                                                                                    |
| 確認                                  | 戻る                                                                |                                                                 |                                                                                                    |                                                                                                    |
| C) [                                | ₽£.<6L.#6L\DE#E<br>享生労働î<br>httyof Health, Labour and Wei         | 厚生労働省(法人<br>・このサイトにつ<br>・ウェブアクセシ<br>fare Copyright © Mi         | 春号 6000012070001) 〇 食品寄生申請等シン<br>いて ・利用規約 ・免責事項・著作権 ・<br>ジリティ ・ 御屋見・話い合わせ<br>nistry of Health, Labour and Welfare, All | νステム 凹<br>・プライバシーポリシー<br>Il Rights reserved.                                                                                                    |

※完了している申請データがあった場合、必要があれば自動で変更届が作成されます。

全ての入力が完了したら、「確認」ボタンを押下してください。確認画面に遷移します。 担当者基本情報の入力画面に戻る場合は、「戻る」ボタンを押下します。

### (5) 入力内容を確認した後、登録をします

「確認」ボタンを押下すると、確認画面が表示されるので、入力内容に問題がないか確認します。

#### <食品等事業者基本情報変更 >> 確認>

| PE-<6L.a6                                      | wertet:<br>動省<br>bour and Wellare                             |                                                                                                    | 田 AWS     ④ 食品衛生花子/食品衛生なは子 ●ログアウト ■マニ<br>本文へ よくあるご賞明<br>文字サイス     マニ<br>マニャース     マニ<br>マニャース     マニャース     マニュース     マニャース     マニャース     マニ・     マニャース     マニース     マニース |
|------------------------------------------------|---------------------------------------------------------------|----------------------------------------------------------------------------------------------------|----------------------------------------------------------------------------------------------------|
| 二一 営業許可                                        | ・届出 食品リコール                                                    | マイアカウント管理                                                                                                    |                                                                                                    |
| 食品等事業者基本                                       | 本情報変更 >> 確認                                                   |                                                                                                    |                                                                                                    |
| 下の基本情報で変更し                                     | /ます。                                                          |                                                                                                    |                                                                                                    |
| 容に問題がない場合は                                     | は 「登録」 ボタンをクリックしてく                                            | ださい。                                                                                                    |                                                                                                    |
| 当者基本情報                                         | 1                                                             |                                                                                                    |                                                                                                    |
| 9                                              | 武品御生                                                          | 8                                                                                                    |                                                                                                    |
| き フリカナ<br>                                     | ショクヒンエイセイ                                                     | 名フリカナ                                                                                                    |                                                                                                    |
| 的便當号                                           | 1000013                                                       |                                                                                                    |                                                                                                    |
| 19道府県                                          | 神奈川県                                                          |                                                                                                    |                                                                                                    |
| 市区町村                                           | 川崎市川崎区                                                        |                                                                                                    |                                                                                                    |
| 町域                                             |                                                               |                                                                                                    |                                                                                                    |
| <b>肇地等</b>                                     |                                                               |                                                                                                    |                                                                                                    |
| マンション名等                                        |                                                               |                                                                                                    |                                                                                                    |
| 電話番号                                           | 000-000-0000                                                  | ファクシミリ番号                                                                                                    | 111-111-1111                                                                                                    |
| 所屬部署                                           | 食品衛生部門                                                        |                                                                                                    |                                                                                                    |
| 生年月日                                           | 1980-01-01                                                    |                                                                                                    |                                                                                                    |
| 電子メールアドレス                                      | hanako@                                                       |                                                                                                    |                                                                                                    |
| パスワード期限                                        | 9999-08-14                                                    |                                                                                                    |                                                                                                    |
| 秘密の質問                                          | 部門名                                                           |                                                                                                    |                                                                                                    |
| 答え                                             | 食品衛生部門                                                        |                                                                                                    |                                                                                                    |
| 基本情報                                           |                                                               |                                                                                                    |                                                                                                    |
| 事業形態                                           | 個人                                                            |                                                                                                    |                                                                                                    |
| 屋号/商号                                          | 100 AT 12                                                     |                                                                                                    |                                                                                                    |
|                                                | ショクレー                                                         |                                                                                                    |                                                                                                    |
| 郵便番号                                           | 2100001                                                       |                                                                                                    |                                                                                                    |
| 都道府県                                           | 神奈川県                                                          |                                                                                                    |                                                                                                    |
| 市区町村                                           | 川崎市川崎区                                                        |                                                                                                    |                                                                                                    |
| 町域                                             |                                                               |                                                                                                    |                                                                                                    |
| 番地等                                            |                                                               |                                                                                                    |                                                                                                    |
| 電話番号                                           | 000-000-0000                                                  | ファクシミリ番号                                                                                                    | 111-111-1111                                                                                                    |
| 表者基本情報                                         |                                                               |                                                                                                    |                                                                                                    |
| 姓                                              | 意品                                                            | 8                                                                                                    | 代表                                                                                                    |
| 姓 フリガナ                                         | ショクヒン                                                         | 名 フリガナ                                                                                                    | ダイヒョウ                                                                                                    |
| 生年月日                                           | 1971-01-10                                                    |                                                                                                    |                                                                                                    |
| 電子メールアドレス                                      | daihyou@                                                      |                                                                                                    |                                                                                                    |
| 肩書                                             | 代表取締役                                                         |                                                                                                    |                                                                                                    |
| 登録    戻                                        | 5                                                             |                                                                                                    |                                                                                                    |
| Dž. (6L. 86)<br>厚生労<br>Ministry of Health, Lab | NOR.BLE<br>単生労働省 (法人<br>・このサイトにつ<br>・ウェブアクセs<br>Copyright © N | 春号 600012070001)で 食品冬生申請等システム で<br>いて ・利用規約 ・免責申項・著作権 ・プライバシー3<br>ビリティ ・都意見 服い合わせ<br>inistry of Health, Labour and Welfare, All Rights rese | ポリシー<br>rved.                                                                                                    |

問題がなければ、「登録」ボタンを押下して、ユーザ基本情報の登録を行います。

確認ダイアログが表示されたら、「OK」を押下してください。

内容に問題がある場合は、「戻る」ボタンを押下して、所属する組織の基本情報の入力画面に戻り、再入力します。 登録が完了すると、完了メッセージが表示されます。

### <食品等事業者基本情報変更 >> 完了>

| 2 0                        | と、くらし、みらいのために                                                        |                                                                      | 図 AWS ④ 食品衛生花子/食品衛生なは子 ●ログアウト ■マニュアル |
|----------------------------|----------------------------------------------------------------------|----------------------------------------------------------------------|--------------------------------------|
| (う厚                        | 生労働省                                                                 |                                                                      | 本文へ よくあるご質問 (FAQ)<br>文字サイズの変更        |
| Ministry                   | of Health, Labour and Welfare                                        |                                                                      | (#\$ 大 H大                            |
| XII-                       | 営業許可・届出 食品リコール                                                       | マイアカウント管理                                                            |                                      |
|                            |                                                                      |                                                                      |                                      |
| 金品等事                       | 業者基本情報変更 >> 完了                                                       |                                                                      |                                      |
| <ul> <li>正常に登録(</li> </ul> | しました。                                                                |                                                                      |                                      |
| 基本情報の変更<br>登録した基本情         | 1が完了しました。<br>1線は、発行済みID一覧画面から検索し「変更                                  | 」ボタンをクリックすると参照できます。                                                  |                                      |
| 担当者基本情報                    |                                                                      |                                                                      |                                      |
| 姓                          | 食品衛生                                                                 | 8                                                                    | なは子                                  |
| 姓 フリガナ                     | ショクヒンエイセイ                                                            | 名 フリガナ                                                               | ハナコ                                  |
| 郵便番号                       | 1000013                                                              |                                                                      |                                      |
| 都還府眞                       | 神奈川県                                                                 |                                                                      |                                      |
| 市区町村                       | 川崎市川崎区                                                               |                                                                      |                                      |
| 町城                         |                                                                      |                                                                      |                                      |
| 番地等                        |                                                                      |                                                                      |                                      |
| マンション名                     | 9                                                                    |                                                                      |                                      |
| 电达普号                       | 000-000-0000                                                         | ファクシミリ番号                                                             | 111-111-1111                         |
| 所属部署                       | 食品衛生部門                                                               |                                                                      |                                      |
| 生年月日                       | 1980-01-01                                                           |                                                                      |                                      |
| 電子メールア                     | ドレス hanako@                                                          |                                                                      |                                      |
| パスワード期間                    | 图 9999-08-14                                                         |                                                                      |                                      |
| 秘密の質問                      | 部門名                                                                  |                                                                      |                                      |
| 答え                         | 食品衛生部門                                                               |                                                                      |                                      |
| 基本清報                       |                                                                      |                                                                      |                                      |
| 事業形態                       | 催人                                                                   |                                                                      |                                      |
| 屋号/商号                      | 食品衛生花子                                                               |                                                                      |                                      |
| フリガナ                       | ショクヒンエイセイハナコ                                                         |                                                                      |                                      |
| 郵便番号                       | 2100001                                                              |                                                                      |                                      |
| 都道府県                       | 神奈川県                                                                 |                                                                      |                                      |
| 市区町村                       | 川崎市川崎区                                                               |                                                                      |                                      |
| 町城                         |                                                                      |                                                                      |                                      |
| 垂地等                        |                                                                      |                                                                      |                                      |
| 电话任号                       | 000-000-0000                                                         | ファクシミリ番号                                                             | 111-111-1111                         |
| 代表者基本情報                    |                                                                      |                                                                      |                                      |
| 姓                          | 意品                                                                   | 8                                                                    | 代表                                   |
| 姓 フリガナ                     | ショクヒン                                                                | 名 フリガナ                                                               | ダイヒョウ                                |
| 生年月日                       | 1971-01-10                                                           |                                                                      |                                      |
| 電子メールア                     | ドレス daihyou@                                                         |                                                                      |                                      |
| 用書                         | 代表取締役                                                                |                                                                      |                                      |
|                            |                                                                      |                                                                      |                                      |
| 戻る                         |                                                                      |                                                                      |                                      |
|                            |                                                                      |                                                                      |                                      |
|                            | L (SL, a Suppart 厚王労働省(法人書)<br>+ 当 保 少 ・このサイトについて                    | 9 6000012070001) 10 11(品版生甲語等システム 15)<br>て ・利用規約 ・免害事項・著作権 ・プライバシー   | -ポリシー                                |
| Ministry                   | 土力割目 ・ウェブアクセシビ!<br>of Health, Labour and Welfare Conversiont @ Minis | リティー・御意見・問い合わせ<br>stry of Health, Labour and Welfare, All Rights res | erved.                               |
|                            | eshiridare @ hum                                                     | and a second process of the training on register tea                 |                                      |

「戻る」ボタンを押下すると、食品等事業者基本情報詳細画面に戻ります。

# 1.5.2 Gビズ I Dを利用する場合

Gビズ I Dを利用する食品等事業者が、ユーザ基本情報を修正登録する場合に使用する機能です。 ※Gビズ I Dと連携して取得したデータについては、本システム側で修正することができないため、G ビズ I D側で修正してください。Gビズ I Dで修正後に本システムに再度ログインすると情報が反映さ れます。

※以下の説明は、GビズIDに無い項目を修正する方法が記載されています。

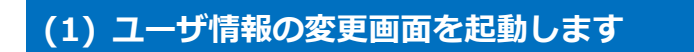

トップメニューの「プロフィール変更」ボタンを押下します。

<トップメニュー>

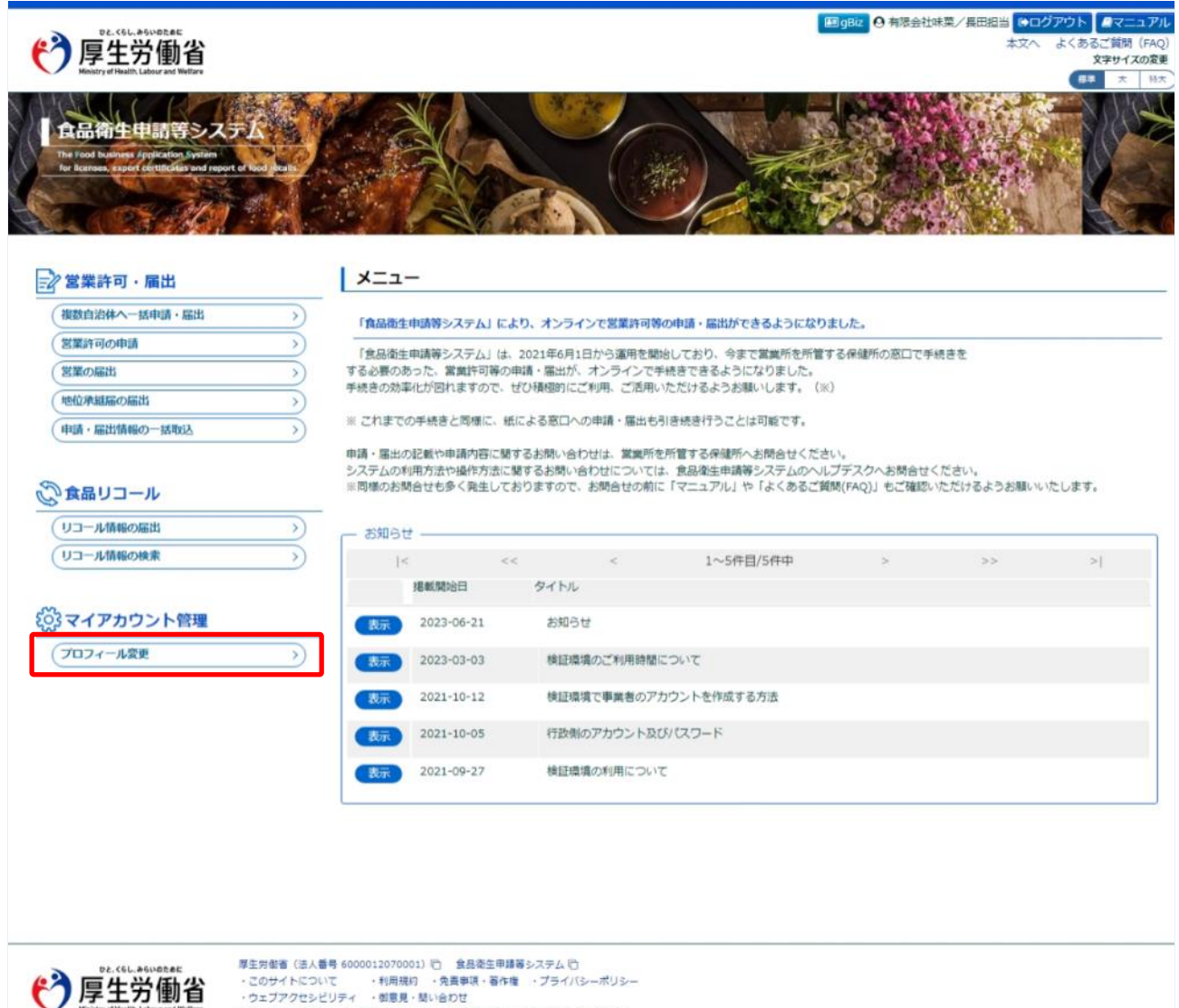

Copyright @ Ministry of Health, Labour and Welfare, All Rights reserved.

### (2) 編集機能を選択します

現在の担当者基本情報、及び組織の基本情報が画面に表示されます。

#### <食品等事業者基本情報詳細>

| 0                   | 厚生労働省                                                         |                                                                                         |                                                                                                    |                                                                  |             | BB gBiz O 有限会社味菜 | ✓長田担当 (◆ログアウト ■マニュア)<br>本文へ よくあるご質問 (FAQ<br>文字サイズの変更) |
|---------------------|---------------------------------------------------------------|-----------------------------------------------------------------------------------------|----------------------------------------------------------------------------------------------------|------------------------------------------------------------------|-------------|------------------|-------------------------------------------------------|
| -12                 | 営業許可・届出                                                       | 食品リコール                                                                                  | マイアカウント管理                                                                                             |                                                                  |             |                  | <b>51</b> X 11X                                       |
|                     |                                                               |                                                                                         |                                                                                                    |                                                                  |             |                  |                                                       |
| 1 漢品等               | <sup>非事業者是本情報訊</sup>                                          | - 我們                                                                                    |                                                                                                    |                                                                  |             |                  |                                                       |
| プロフィー               | -ルを変更する場合は、                                                   | 画面下の「編集」 ボタン                                                                            | ンをクリックしてください。                                                                                         |                                                                  |             |                  |                                                       |
| 田均インボ               | 同時報                                                           | a osadarfi                                                                              |                                                                                                    |                                                                  |             |                  |                                                       |
| 日夕171               |                                                               | E.中田当                                                                                   |                                                                                                    | フリガナ                                                             | オサダタントウ     |                  |                                                       |
| 影響影響                |                                                               | 1440052                                                                                 |                                                                                                    | 1999                                                             | 1377212     |                  |                                                       |
| 3/10(10-5)<br>(注即)  |                                                               | 市市和大田区                                                                                  |                                                                                                    |                                                                  |             |                  |                                                       |
| 12771<br>(0)1145-00 |                                                               | A227538702                                                                              |                                                                                                    | フッカシミンレ新奏                                                        |             |                  |                                                       |
| 新田和田                |                                                               | 102718                                                                                  |                                                                                                    | 27222083                                                         |             |                  |                                                       |
| 生在日日                |                                                               | 1980-01-01                                                                              |                                                                                                    |                                                                  |             |                  |                                                       |
| (第子×)               | レアドレス                                                         | a.osada@                                                                                |                                                                                                    |                                                                  |             |                  |                                                       |
|                     |                                                               |                                                                                         |                                                                                                    |                                                                  |             |                  |                                                       |
| · 食品等事業             | 書基本情報→                                                        |                                                                                         |                                                                                                    |                                                                  |             |                  |                                                       |
| Cite and and        | UND CONTRACTOR                                                | 医动导学美名 (個人)                                                                             |                                                                                                    |                                                                  |             |                  |                                                       |
| 履号/磁号               |                                                               | 有限会社球来                                                                                  |                                                                                                    |                                                                  |             |                  |                                                       |
| フリカナ                |                                                               |                                                                                         |                                                                                                    |                                                                  |             |                  |                                                       |
| 影使當号                |                                                               |                                                                                         |                                                                                                    |                                                                  |             |                  |                                                       |
| 住所                  |                                                               | 東京都大田区                                                                                  |                                                                                                    |                                                                  |             |                  |                                                       |
| 電話番号                |                                                               | 111-111-111                                                                             |                                                                                                    | ファクシミリ番号                                                         | 000-000-000 |                  |                                                       |
| 代表者基本               | (高和)                                                          |                                                                                         |                                                                                                    |                                                                  |             |                  |                                                       |
| 氏名                  |                                                               | 長田代表                                                                                    |                                                                                                    | フリガナ                                                             | オサダダイヒョウ    |                  |                                                       |
| 生年月日                |                                                               | 1980-01-01                                                                              |                                                                                                    |                                                                  |             |                  |                                                       |
| 電子メー)               | レアドレス                                                         |                                                                                         |                                                                                                    |                                                                  |             |                  |                                                       |
| 肩書                  |                                                               |                                                                                         |                                                                                                    |                                                                  |             |                  |                                                       |
| 編集                  | 戻る                                                            |                                                                                         |                                                                                                    |                                                                  |             | アカ               | ウント統合                                                 |
| <b>1</b>            | ote.<61.#61/07.#E<br>厚生労働省<br>Keistyst Haalth, Labor and Weit | 厚主労働者(法)           ・このサイトに           ・ウェブアクセ:           ・ウェブアクセ:           ・Copyright © | 人番号 6000012070001) 凹 食品<br>ついて - 利用規約 · 免疫事項<br>シビリティ - 都意見 感い合わせ<br>Ministry of Health, Labour and 1 | 衛生申請等システム 凹<br>・著作権 ・プライバシーボリシー<br>Welfare, All Rights reserved. |             |                  |                                                       |

内容を修正する場合は、「編集」ボタンを押下してください。 トップメニューに戻る場合は、「戻る」ボタンを押下します。

### (3) 食品等事業者基本情報を修正します

所属する組織の基本情報の入力画面が表示されます。

修正が必要な項目を変更してください。

※GビズIDに無い項目だけが修正可能です。

#### <担当者基本情報変更>

| <b>()</b>                        | DE (96, 895)00.005<br>厚生労働<br>Seistry of Health, Labour and We | <b>小</b><br>flare                                            |                                                        |                                                           | 翻gBiz 日本    | 「添会社味菜/長田担当 ●ログアウト ●マニュアリ<br>本文へ よくあるご質問 (FAQ<br>文字サイズの変)<br>第5 ★ 197 |
|----------------------------------|----------------------------------------------------------------|--------------------------------------------------------------|--------------------------------------------------------|-----------------------------------------------------------|-------------|-----------------------------------------------------------------------|
| -==                              | 営業許可・届出                                                        | 食品リコール                                                       | マイアカウント管理                                              | l .                                                       |             |                                                                       |
| 1 食品等                            | 穿事業者基本情報                                                       | 変更                                                           |                                                        |                                                           |             |                                                                       |
| 申請者・<br>基本情報を<br>※GビズID<br>GビズID | 出者の情報を更新し<br>更新すると、全ての<br>と連携して取得した。<br>働で修正後に本シスラ             | ます。※法人⇔個人の変更<br>許可・届出活の情報が変更<br>データについては、本シス<br>Fムに再度ログインすると | 防必要な場合は、アカ<br>きされ、営業施設を管轄<br>テム側で修正することが<br>南報が反映されます。 | ウントの再作成が必要です。<br>する保健所へ一斉通知されます。<br>ができないため、GビズID側で修正してくだ | υ,          |                                                                       |
| 基本情報—                            |                                                                |                                                              |                                                        |                                                           |             |                                                                       |
| 事業形態                             |                                                                | 個人                                                           |                                                        |                                                           |             |                                                                       |
| 屋号/商号                            | E.                                                             | 有限会社味菜                                                       |                                                        |                                                           |             |                                                                       |
| フリガナ                             |                                                                |                                                              |                                                        |                                                           |             |                                                                       |
| 郵便番号                             |                                                                | 羊角数字2桁                                                       |                                                        |                                                           |             |                                                                       |
| 住所                               |                                                                | 東京都大田区                                                       |                                                        |                                                           |             |                                                                       |
| 电达奋号                             | 0                                                              | 111-111-111                                                  |                                                        | ファクシミリ番号                                                  | 000-000-000 |                                                                       |
| 代表者基本                            | :简報                                                            |                                                              |                                                        |                                                           |             |                                                                       |
| 氏名                               |                                                                | 長田代表                                                         |                                                        | フリガナ                                                      | オサダダイヒョウ    |                                                                       |
| 生年月日                             | 60                                                             | 1980-01-01                                                   | <b>m</b>                                               |                                                           |             |                                                                       |
| 電子メー)                            | レアドレス                                                          | 例:x000x@x00x.x00                                             |                                                        |                                                           |             |                                                                       |
| 肩書                               |                                                                |                                                              |                                                        |                                                           |             |                                                                       |
| -                                |                                                                |                                                              |                                                        |                                                           |             |                                                                       |
| 確認                               | 戻る                                                             |                                                              |                                                        |                                                           |             |                                                                       |
|                                  |                                                                |                                                              |                                                        |                                                           |             |                                                                       |
| . 0.                             |                                                                | 厚生労働省(法)                                                     | 番号 6000012070001)                                      | 回 食品衛生申請等システム 回                                           |             |                                                                       |
| ( <b>7</b> )                     | 厚生穷働                                                           | 0x77003                                                      | ビリティー・御意見・問                                            | USDU                                                      |             |                                                                       |
| ~                                | tentery of Health, Labour and He                               | Copyright © I                                                | linistry of Health, Lab                                | our and Welfare, All Rights reserved.                     |             |                                                                       |
|                                  |                                                                |                                                              |                                                        |                                                           |             |                                                                       |
|                                  |                                                                |                                                              |                                                        |                                                           |             |                                                                       |
|                                  |                                                                |                                                              |                                                        |                                                           |             |                                                                       |

※完了している申請データがあった場合、必要があれば自動で変更届が作成されます。

必要な項目を修正したら、「確認」ボタンを押下してください。 食品等事業者基本情報詳細画面に戻る場合は、「戻る」ボタンを押下します。

※ Gビズ I Dを利用する場合に変更出来る項目は、ログイン時に追記した項目のみの為、 その他の項目はGビズ I D側にログインの後修正してください。

# 1.6 アカウント統合

## 1.6.1 本システムで登録したアカウントを利用する場合

本システムで登録したアカウントを利用する食品等事業者が、アカウントの統合を行う場合に使用する 機能です。

統合先としたい食品等事業者アカウントでログインしてください。

### (1) ユーザ情報の変更画面を起動します

トップメニューの「プロフィール変更」ボタンを押下します。

#### <トップメニュー>

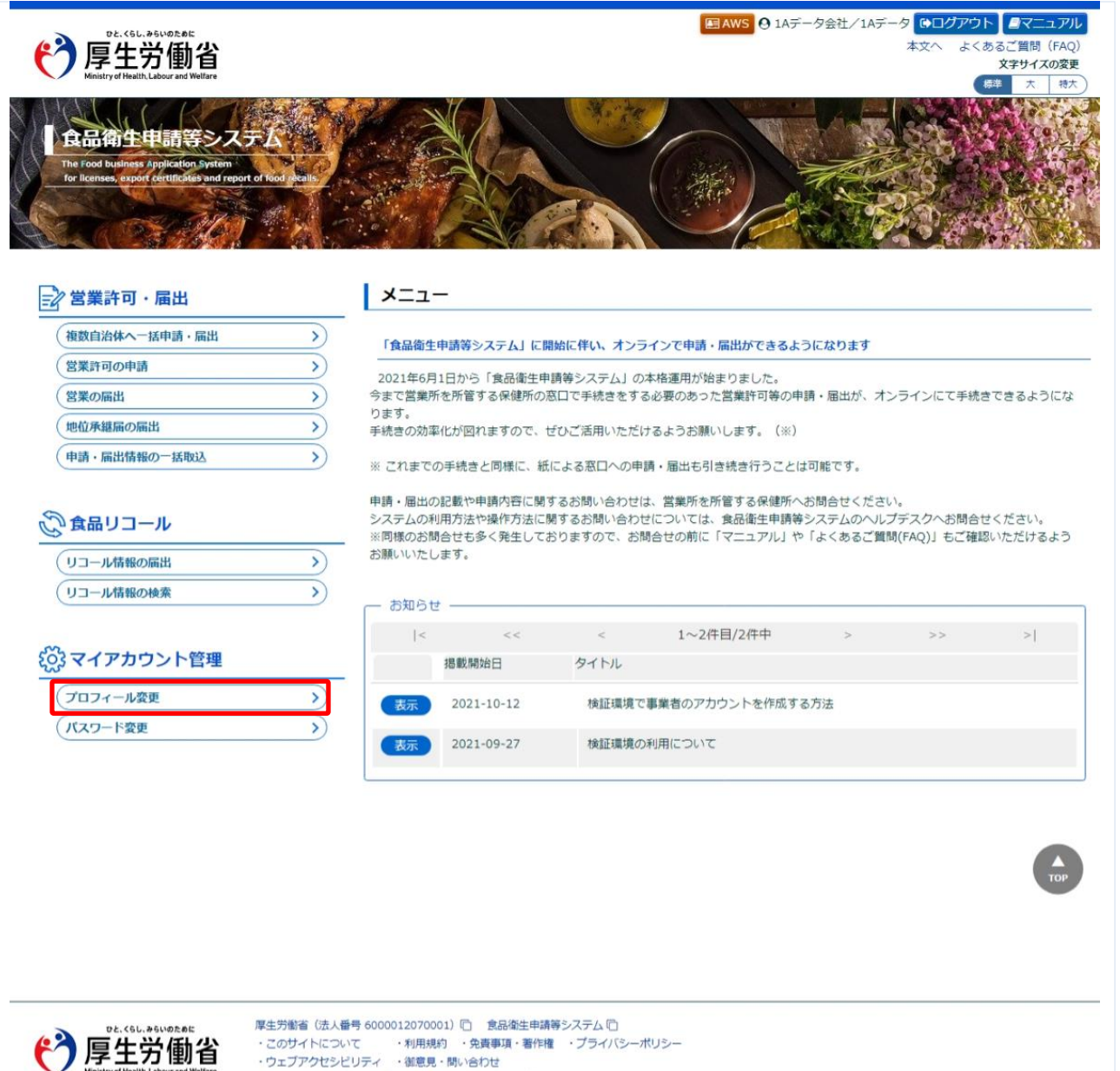

Copyright © Ministry of Health, Labour and Welfare, All Rights reserved.

### (2) アカウント統合機能を選択します

現在の担当者基本情報、及び組織の基本情報が画面に表示されます。

「アカウント統合」ボタンを押下します。

#### <食品等事業者基本情報詳細>

| <b>()</b> | ひと、くらし、みらいのために<br><b>享生労働省</b><br>inistry of Health, Labour and Welfa |                                                   |                                                                                                 |                                                                    | ■ AWS Q 1Aデータ会社/1Aデータ (●ログ)<br>本文へ | Pウト         マニュアル           よくあるご質問         (FAQ)           文字サイズの変更         様準         大         持大 |
|-----------|-----------------------------------------------------------------------|---------------------------------------------------|-------------------------------------------------------------------------------------------------|--------------------------------------------------------------------|------------------------------------|----------------------------------------------------------------------------------------------------|
|           | 営業許可・届出                                                               | 食品リコール                                            | マイアカウント管理                                                                                       |                                                                    |                                    |                                                                                                    |
| 1 食品等     | 音事業者基本情報詳                                                             | 細                                                 |                                                                                                 |                                                                    |                                    |                                                                                                    |
|           | 山友恋面すス提会け                                                             | 両両下の「編集」ボタン                                       | ぶつしゅうしてください                                                                                     |                                                                    |                                    |                                                                                                    |
| 担当者基本     | 情報                                                                    |                                                   |                                                                                                 |                                                                    |                                    |                                                                                                    |
| ログインI     | D                                                                     |                                                   |                                                                                                 |                                                                    |                                    |                                                                                                    |
| 氏名        |                                                                       | 1Aデータ                                             |                                                                                                 | フリガナ                                                               | ワンエーデータ                            |                                                                                                    |
| 郵便番号      |                                                                       |                                                   |                                                                                                 |                                                                    |                                    |                                                                                                    |
| 住所        |                                                                       |                                                   |                                                                                                 |                                                                    |                                    |                                                                                                    |
| 電話番号      |                                                                       |                                                   |                                                                                                 | ファクシミリ番号                                                           |                                    |                                                                                                    |
| 所属部署      |                                                                       |                                                   |                                                                                                 |                                                                    | •                                  |                                                                                                    |
| 生年月日      |                                                                       | 000000000                                         |                                                                                                 |                                                                    |                                    |                                                                                                    |
| 電子メーノ     | レアドレス                                                                 |                                                   |                                                                                                 |                                                                    |                                    |                                                                                                    |
| 食品等事業     | 者基本情報                                                                 |                                                   |                                                                                                 |                                                                    |                                    |                                                                                                    |
| 団体組織刑     | 形態                                                                    | 食品等事業者(法人)                                        |                                                                                                 |                                                                    |                                    |                                                                                                    |
| 法人番号      |                                                                       | 999999999999999                                   |                                                                                                 |                                                                    |                                    |                                                                                                    |
| 会社名称      |                                                                       | 1Aデータ会社                                           |                                                                                                 |                                                                    |                                    |                                                                                                    |
| フリガナ      |                                                                       | ワンエーデータカイシ                                        | דן                                                                                              |                                                                    |                                    |                                                                                                    |
| 郵便番号      |                                                                       |                                                   |                                                                                                 |                                                                    |                                    |                                                                                                    |
| 住所        |                                                                       |                                                   |                                                                                                 |                                                                    |                                    |                                                                                                    |
| 電話番号      |                                                                       |                                                   |                                                                                                 | ファクシミリ番号                                                           |                                    |                                                                                                    |
| 代表者基本     | 情報                                                                    |                                                   |                                                                                                 |                                                                    |                                    |                                                                                                    |
| 氏名        |                                                                       | 法人統合データ太郎                                         |                                                                                                 | フリガナ                                                               | ワンエーテストセイワンエーテストメイ                 |                                                                                                    |
| 電子メーノ     | ルアドレス                                                                 | Lagress.com                                       |                                                                                                 |                                                                    |                                    |                                                                                                    |
| 肩書        |                                                                       | テスト大臣                                             |                                                                                                 |                                                                    |                                    |                                                                                                    |
| 編集        | 戻る                                                                    |                                                   |                                                                                                 |                                                                    |                                    | アカウント統                                                                                               |
| <b>()</b> | Dと、くらし、みらいのために<br>享生労働省<br>inistry of Health, Labour and Welfa        | 厚生労働省(法)<br>・このサイトにつ<br>・ウェブアクセミ<br>Copyright © N | 番号 6000012070001) □ 食品<br>いて ・利用規約 ・免責事項<br>とリティ ・領意見・問い合わせ<br>tinistry of Health, Labour and N | 極生申請等システム 〇<br>(・著作権 ・ ブライバシーボリシー<br>Welfare, All Rights reserved. |                                    |                                                                                                    |

### (3) ローカル認証を行います

アカウント統合画面に、現在ログインしているアカウント(統合先)の情報が表示されます。

<アカウント統合>

| e la construction de la construction de la construc | ひと、くらし、みらいのために<br><b>厚生労働省</b><br>linistry of Health, Labour and Welfare |                                                      |                                                                                                    | ■AWS ④ 1Aデータ会社/1Aデータ            | ○ GOUグアウト ▲マニュ<br>本文へ よくあるご質問(F<br>文字サイズの<br>様本 大 |
|----------------------------------------------------------------------------------------------------|--------------------------------------------------------------------------|------------------------------------------------------|----------------------------------------------------------------------------------------------------|---------------------------------|---------------------------------------------------|
|                                                                                                    | 営業許可・届出                                                                  | 食品リコール                                               | マイアカウント管理                                                                                                    |                                 |                                                   |
| アカウ                                                                                                    | ウント統合                                                                    |                                                      |                                                                                                    |                                 |                                                   |
| 住口グイ<br>合元アナ<br>証が完了<br>【注意】ア                                                                                                    | インしているアカウント(<br>)ウントのログインIDと<br>?すると統合元アカウン <br>?カウント統合後は元の)             | こ他のアカウント(統<br>パスワードを入力し、<br>トの情報が表示されま<br>大態に戻すことができ | 合元アカウント)の情報を統合します。<br>「認証」ボタンをクリックしてください。<br>すので、「アカウント統合」ボタンをクリックし<br>ませんので、ご注意ください。                                        | てください。                          |                                                   |
| 合元アカ                                                                                                    | ウント認証――                                                                  |                                                      |                                                                                                    |                                 |                                                   |
| 統合元口                                                                                                    | グインID                                                                    |                                                      |                                                                                                    |                                 |                                                   |
| 統合元パ                                                                                                    | 2 <u>7-</u> F                                                            |                                                      |                                                                                                    |                                 |                                                   |
| 認訂                                                                                                    | E クリア                                                                    | 戻る                                                   |                                                                                                    |                                 |                                                   |
| 合元アナ                                                                                                    | Dウント情報(FROM)—                                                            |                                                      |                                                                                                    | ┌統合先アカウント情報(TO)――               |                                                   |
| ■団体約                                                                                                    | 且織情報                                                                     |                                                      |                                                                                                    | ■団体組織情報                         |                                                   |
| アカウン                                                                                                    | ト種別                                                                      |                                                      |                                                                                                    | アカウント種別 ローカル認証                  |                                                   |
| 団体組織                                                                                                    | 战开ジ舰                                                                     |                                                      |                                                                                                    | 団体組織形態法人                        |                                                   |
|                                                                                                    |                                                                          |                                                      |                                                                                                    |                                 |                                                   |
| - 1118                                                                                                    | 同山市和                                                                     |                                                      |                                                                                                    | 1. 1. 日山佳和                      |                                                   |
| 下可営業                                                                                                    | が施設会                                                                     |                                                      |                                                                                                    | 中朝·油山同報<br>許可営業施設 申請中:0件 発効済:0件 |                                                   |
| 司王武章                                                                                                    | *******                                                                  |                                                      |                                                                                                    | 日本学業施設 日本日本の作用を済まった             |                                                   |
|                                                                                                    |                                                                          |                                                      |                                                                                                    |                                 |                                                   |
| 也位承紹                                                                                                    | 5/68                                                                     |                                                      |                                                                                                    | 地位2014年1月1日 01年                 |                                                   |
| リコール                                                                                                    | 、情報                                                                      |                                                      |                                                                                                    | リコール情報の件                        |                                                   |
| アカウン                                                                                                    |                                                                          | 処理後に統合元アカウ                                           | 、                                                                                                    |                                 |                                                   |
|                                                                                                    |                                                                          |                                                      |                                                                                                    |                                 |                                                   |
| <u>ا</u> رو                                                                                                    | DE. < 5L. みらいのために<br>厚生労働省<br>Inistry of Health, Labour and Welfare      | 厚生労働省(法<br>・このサイトに・<br>・ウェブアクセ                       | ★番号 6000012070001) □ 食品衛生申請等シス<br>ついて ・利用規約 ・免費事項・著作権 ・<br>ンビリティ ・ 私用規約 ・免費事項・著作権 ・<br>シビリティ ・ 私用見り - Jahour and Wolfare ALE | Fム <sup>III</sup><br>ライバシーポリシー  |                                                   |

統合するアカウント(統合元)のログイン ID とパスワードを入力して、「認証」ボタンを押下します。
※統合元・統合先アカウントに関して以下の条件を満たしていない場合、アカウント統合を行うことはできません。
・統合元アカウントがローカルアカウント(本システムで登録したアカウント)であること。
・統合先アカウントが法人アカウントである場合、統合元アカウントも法人アカウントであること。
・統合先アカウントが個人アカウントである場合、統合元アカウントも個人アカウントであること。
・統合先アカウントが個人アカウントである場合、統合元アカウントと代表者氏名が一致すること。

### (4) アカウント統合処理を行います

ローカル認証に成功した場合、統合元アカウント情報が画面の左側に表示されます。 統合元アカウント情報と統合先アカウント情報を確認してください。

#### <アカウント統合>

|                                                          |                                                                      | マイアカウント管理                                                                           |                                         |               |
|----------------------------------------------------------|----------------------------------------------------------------------|-------------------------------------------------------------------------------------|-----------------------------------------|---------------|
|                                                          |                                                                      |                                                                                     |                                         |               |
| アカウント統合                                                  |                                                                      |                                                                                     |                                         |               |
| 在ログインしているアカ<br>合元アカウントのログィ<br>証が完了すると統合元ア<br>注意】アカウント統合領 | ロウントに他のアカウント(統<br>インIDとパスワードを入力し、<br>アカウントの情報が表示されま<br>創たの状態に戻すことができ | 合元アカウント)の情報を統合します。<br>「認証」ボタンをクリックしてください。<br>すので、「アカウント統合」ボタンをクリッ<br>ませんので、ご注意ください。 | ックしてください。                               |               |
| 合元アカウント認証―                                               |                                                                      |                                                                                     |                                         |               |
| 虎合元ログインID                                                |                                                                      |                                                                                     |                                         |               |
| 充合元パスワード                                                 |                                                                      |                                                                                     |                                         |               |
| 認証クリ                                                     | ア戻る                                                                  |                                                                                     |                                         |               |
|                                                          |                                                                      |                                                                                     | 00 A Managara 1 Jillian Anno            |               |
| ■団体組織情報                                                  | (OM)                                                                 |                                                                                     | 「「「「「「「「」」」」」、「「「」」」、「「」」、「「」」、「」」、「」」、 | <u>)</u>      |
| アカウント種別                                                  | ローカル認証                                                               |                                                                                     | アカウント種別                                 | ローカル認証        |
| 団体組織形態                                                   | 法人                                                                   |                                                                                     | 団体組織形態                                  | 注人            |
|                                                          | 99999                                                                |                                                                                     | 法人番号                                    |               |
| ■申請・届出情報                                                 |                                                                      |                                                                                     |                                         |               |
| 許可営業施設                                                   | 申請中:4件 発行済:                                                          | 4件                                                                                  | 許可営業施設                                  | 申請中:0件 発効済:0件 |
| 届出営業施設                                                   | 届出中:4件 届出済:                                                          | 2件                                                                                  | 届出営業施設                                  | 届出中:0件 届出済:0件 |
| 地位承継届                                                    | 4性                                                                   |                                                                                     | 地位承継届                                   | 04年           |
|                                                          |                                                                      |                                                                                     | リコール情報                                  | 0件            |

問題がなければ「アカウント統合」ボタンを押下します。

確認メッセージのアラートが出るので、「はい」を押下します。

※統合元・統合先アカウントの基本情報に差分がある場合、統合元アカウントの各種申請・届出に関して「未申請・ 未届」の更新申請・変更届出が自動で作成されアカウント統合が実施されたことが、統合元アカウントの関連自治体・ 保健所へメールが送信されます。更新申請・変更届出は、「営業許可の申請」、「営業の届出」から実施ください。

※「統合処理後に統合元アカウントを削除する」にチェックを入れた場合、アカウント統合後に統合元アカウントが削除 されます。

アカウント統合処理が完了するまでしばらくお待ちください。

#### <アカウント統合>>処理中>

アカウント統合処理が完了するまでしばらくお待ちください。

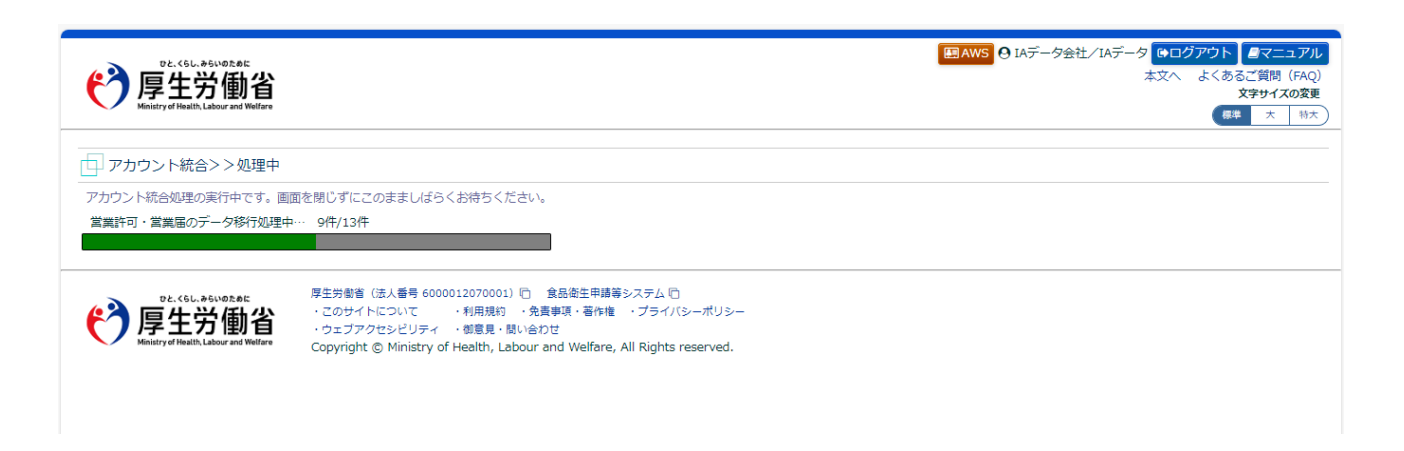

#### <アカウント統合>>完了>

統合処理が完了すると、完了画面が表示されます。 各種申請・届出情報が移行されているので、確認してください。

| <b>()</b>                                          | Bと、くらし、みらいのために<br><b>夏生労働省</b><br>istry of Health, Labour and Welfare                     |                                                   |                                                                                                    | <ul> <li></li></ul> |
|----------------------------------------------------|-------------------------------------------------------------------------------------------|---------------------------------------------------|----------------------------------------------------------------------------------------------------|---------------------|
| メニュー                                               | 営業許可・届出                                                                                   | 食品リコール                                            | マイアカウント管理                                                                                                    |                     |
| <ul> <li>アカウ</li> <li>アカウンド</li> <li>戻る</li> </ul> | マント統合>>完了<br>統合に伴い、必要に応じ                                                                  | て各種申請・届出に対                                        | けして「未申請・未屈」の変更届がシステムにより自動作成されます。ご確認ください。                                                                                                    |                     |
| 🤭 🖉                                                | <sup>D2. &lt;6L, #6L/02.06K<br/><b>享生労働省</b><br/>istryof Health, Labour and Welfare</sup> | 厚生労働省(法)<br>・このサイトにつ<br>・ウェブアクセミ<br>Copyright © 1 | (番号 6000012070001) (2) 食品楽生申請等システム (2)<br>いて ・利用規約 ・免責事項・著作権 ・プライバシーポリシー<br>ビリティ ・都意見、聞い合力せ<br>(inistry of Health, Labour and Welfare, All Rights reserved. |                     |

「戻る」ボタンを押下すると、メニュー画面に戻ります。

# 1.6.2 Gビズ I Dを利用する場合

GビズIDを利用する食品等事業者が、アカウントの統合を行う場合に使用する機能です。 統合先としたい食品等事業者アカウントでログインしてください。

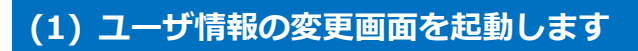

トップメニューの「プロフィール変更」ボタンを押下します。

### <トップメニュー>

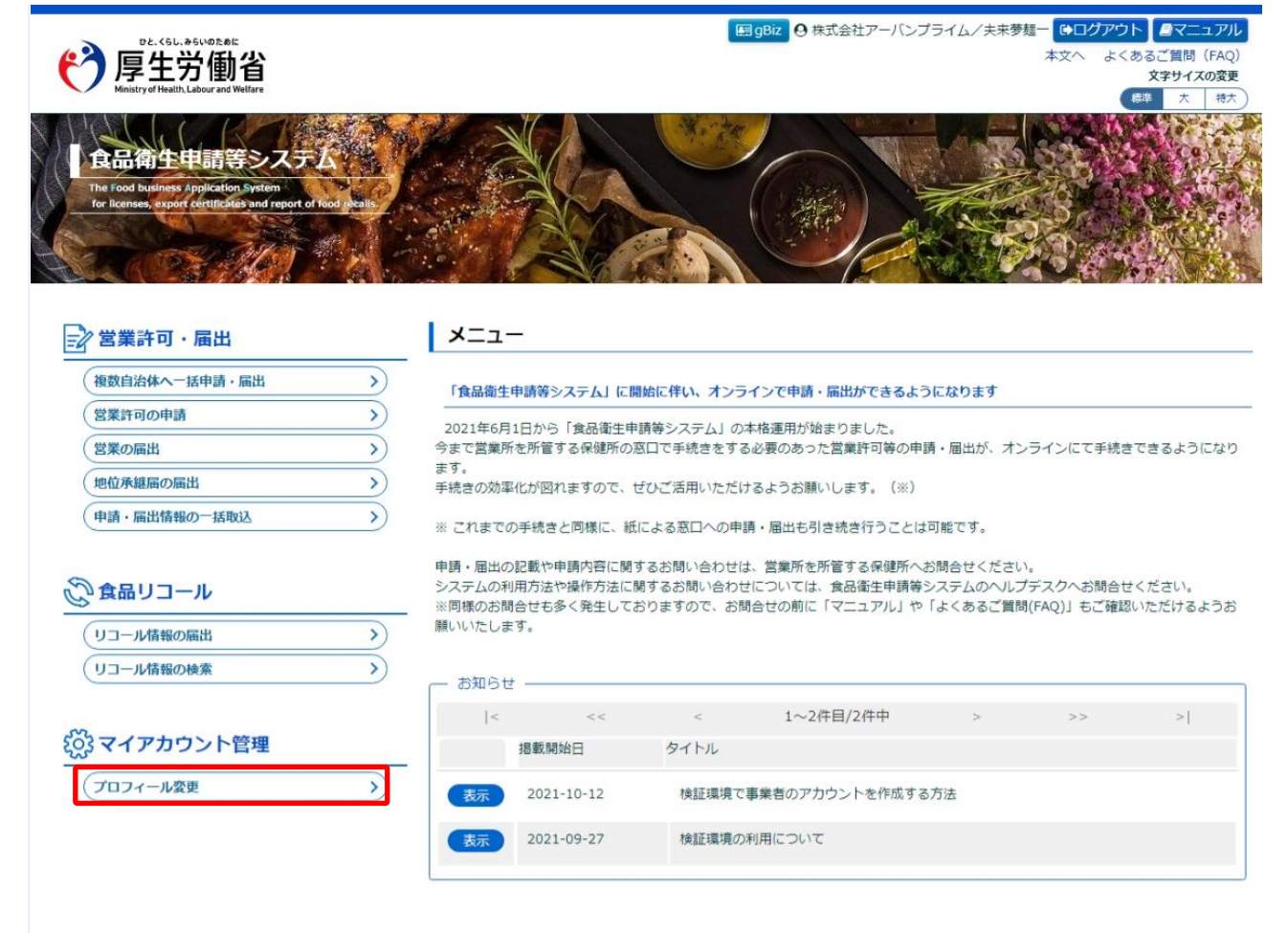

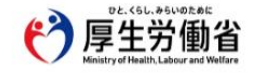

### (2) アカウント統合機能を選択します

現在の担当者基本情報、及び組織の基本情報が画面に表示されます。

「アカウント統合」ボタンを押下します。

#### <食品等事業者基本情報詳細>

| DE. (EL, #EVDE.BE<br>厚生労働省<br>Instry of Health Labour and Welfare |                                                                          |                                                                                                    |                                                                                                | ● gBiz ● 株式会社アーバンブライム/夫未夢麺ー ●ログアウト ●マニュア<br>本文へ よくあるご質問(FA<br>文字サイスの変<br>様準 大 様 |          |  |  |
|-------------------------------------------------------------------|--------------------------------------------------------------------------|----------------------------------------------------------------------------------------------------|------------------------------------------------------------------------------------------------|---------------------------------------------------------------------------------|----------|--|--|
| メニュー                                                              | 営業許可・届出                                                                  | 食品リコール                                                                                                    | マイアカウント管理                                                                                      |                                                                                 |          |  |  |
| 1 食品等                                                             | 音事業者基本情報詳                                                                | 細                                                                                                    |                                                                                                |                                                                                 |          |  |  |
|                                                                   | ・儿を変更する場合は、                                                              | 画面下の「編集」ボタン                                                                                                    | をクリックしてください。                                                                                   |                                                                                 |          |  |  |
| 「担当者基本                                                            | 情報                                                                       |                                                                                                    |                                                                                                |                                                                                 |          |  |  |
| ログインI                                                             | D                                                                        |                                                                                                    |                                                                                                |                                                                                 |          |  |  |
| 氏名                                                                |                                                                          | 夫来夢麵一                                                                                                    |                                                                                                | フリガナ                                                                            | プライムメンイチ |  |  |
| 郵便番号                                                              |                                                                          | and the second second se                                                                                                    |                                                                                                |                                                                                 | -        |  |  |
| 住所                                                                |                                                                          | -                                                                                                    |                                                                                                |                                                                                 |          |  |  |
| 電話番号                                                              |                                                                          | Contraction of the local division of the local division of the loc |                                                                                                | ファクシミリ番号                                                                        |          |  |  |
| 所属部署                                                              |                                                                          | メンバー1 (法人部)                                                                                                    |                                                                                                |                                                                                 |          |  |  |
| 生年月日                                                              |                                                                          | 1960-10-11                                                                                                    |                                                                                                |                                                                                 |          |  |  |
| 電子メール                                                             | レアドレス                                                                    | Contract of the local division of the local division of the local  |                                                                                                |                                                                                 |          |  |  |
| 食品等事業                                                             | 者基本情報                                                                    |                                                                                                    |                                                                                                |                                                                                 |          |  |  |
| 団体組織刑                                                             | 形態                                                                       | 食品等事業者(法人)                                                                                                    |                                                                                                |                                                                                 |          |  |  |
| 法人番号                                                              |                                                                          |                                                                                                    |                                                                                                |                                                                                 |          |  |  |
| 会社名称                                                              |                                                                          | 株式会社アーバンプラー                                                                                                    | 1 La                                                                                           |                                                                                 |          |  |  |
| フリガナ                                                              |                                                                          | カブシキガイシャアーノ                                                                                                    | (ンプライム                                                                                         |                                                                                 |          |  |  |
| 郵便番号                                                              |                                                                          |                                                                                                    |                                                                                                |                                                                                 |          |  |  |
| 住所                                                                |                                                                          |                                                                                                    |                                                                                                |                                                                                 |          |  |  |
| 電話番号                                                              |                                                                          |                                                                                                    |                                                                                                | ファクシミリ番号                                                                        |          |  |  |
| (代表者基本)                                                           | 情報                                                                       |                                                                                                    |                                                                                                |                                                                                 |          |  |  |
| 氏名                                                                |                                                                          | 夫来夢法代                                                                                                    |                                                                                                | フリガナ                                                                            | プライムホウダイ |  |  |
| 電子メール                                                             | レアドレス                                                                    |                                                                                                    |                                                                                                |                                                                                 |          |  |  |
| 眉書                                                                |                                                                          |                                                                                                    |                                                                                                |                                                                                 |          |  |  |
| 編集                                                                | 戻る                                                                       |                                                                                                    |                                                                                                |                                                                                 | アカウント統合  |  |  |
| <b>()</b>                                                         | <sup>でと、くらし、みらいのために</sup><br>享生労働省<br>nistry of Health, Labour and Welfa | 厚生労働省(法人<br>・このサイトにつ<br>・ウェブアクセシ<br>Copyright © M                                                                                                    | 番号 6000012070001) E 食品<br>いて ・利用規約 ・免責事項<br>ビリティ ・御意見・問い合わせ<br>inistry of Health, Labour and N | 鮎中靖等システム □<br>・箸作権 ・プライバシーポリシー<br>Welfare, All Rights reserved.                 |          |  |  |

### (3) G ビズ ID 認証を行います

アカウント統合画面に、現在ログインしているアカウント(統合先)の情報が表示されます。 「Gビズ I Dで認証」ボタンを押下します。

### <アカウント統合>

| ニュー     営業許可・屈出     食品リコール     マイアカウント管理       アカウント統合     現在ログインにているアカウントに他のアカウント(紙合元アカウント)の情報を統合します。       「GビズIDで認証」ボタンをクリックし、統合元アカウント)の感報を統合します。       「GビズIDで認証」アカウント体徴をは元の状態に戻すことができませんので、ご注意ください。       ど会元アカウント情報(FROM)       ・回体組織情報       アカウント権別       回体組織形態                                                                                                    | .ださい。<br>- <del>統合先</del> アカウント情報(TC<br>■団体組織情報<br>- アカウント種別                                    | 0)            |
|----------------------------------------------------------------------------------------------------|-------------------------------------------------------------------------------------------------|---------------|
| アカウント統合     現在ログインしているアカウントに他のアカウント(紙合元アカウント)の情報を統合します。     「GビズIDで認証」ボタンをクリックし、統合元アカウントの認証を行ってください。     認証が完了すると統合元アカウントの情報が表示されますので、「アカウント統合」ボタンをクリックしてく     注意】アカウント統合後は元の状態に戻すことができませんので、ご注意ください。     認合元アカウント授証                                                                                                    | .ださい。<br>- <del>統合先</del> アカウント情報(TC<br>● 団体組織情報<br>- アカウント種別                                   | 0)            |
| 現在ログインしているアカウントに他のアカウント(統合元アカウント)の情報を統合します。<br>「GビズIDで認証」ボタンをクリックし、統合元アカウントの認証を行ってください。<br>認証が完了すると統合元アカウントの情報が表示されますので、「アカウント統合」ボタンをクリックして・<br>【注意】 アカウント統合後は元の状態に戻すことができませんので、ご注意ください。<br>図合元アカウント授証                                                                                                    | (ださい。<br>(状合先アカウント情報(TO<br>) 回体組織情報<br>アカウント権別                                                  | 0)            |
| 使用<br>度の<br>度の<br>ほどズIDで認証<br>反の<br>にの<br>にの<br>の<br>にの<br>の<br>にの<br>の<br>にの<br>の<br>にの<br>の<br>にの<br>の<br>にの<br>の<br>にの<br>の<br>にの<br>の<br>し<br>の<br>にの<br>の<br>し<br>の<br>にの<br>の<br>し<br>の<br>にの<br>の<br>し<br>の<br>し<br>の<br>にの<br>の<br>し<br>の<br>し<br>の<br>にの<br>の<br>し<br>の<br>し<br>の<br>の<br>し<br>の<br>し<br>の<br>し<br>の<br>し<br>の<br>し<br>の<br>し<br>の<br>し<br>の<br>し<br>の<br>し<br>の<br>し<br>の<br>し<br>の<br>の<br>し<br>の<br>し<br>の<br>し<br>の<br>し<br>の<br>し<br>の<br>し<br>の<br>し<br>の<br>し<br>の<br>し<br>の<br>し<br>の<br>し<br>の<br>し<br>の<br>し<br>の<br>し<br>の<br>し<br>の<br>し<br>の<br>し<br>の<br>の<br>こ<br>の<br>し<br>の<br>し<br>の<br>し<br>の<br>し<br>の<br>し<br>の<br>し<br>の<br>し<br>つ<br>し<br>し<br>つ<br>し<br>し<br>つ<br>し<br>つ<br>し<br>し<br>つ<br>し<br>つ<br>し<br>つ<br>し<br>つ<br>し<br>し<br>つ<br>し<br>つ<br>こ<br>つ<br>つ<br>つ<br>し<br>つ<br>し<br>つ<br>し<br>つ<br>し<br>つ<br>し<br>つ<br>し<br>つ<br>し<br>つ<br>し<br>つ<br>し<br>つ<br>し<br>つ<br>し<br>つ<br>し<br>つ<br>し<br>つ<br>し<br>つ<br>し<br>つ<br>し<br>つ<br>し<br>つ<br>し<br>つ<br>つ<br>つ<br>し<br>つ<br>し<br>つ<br>し<br>つ<br>し<br>つ<br>つ<br>つ<br>つ<br>つ<br>し<br>つ<br>つ<br>つ<br>つ<br>つ<br>つ<br>つ<br>つ<br>つ<br>つ<br>つ<br>つ<br>つ | <ul> <li>         ・統合先アカウント情報(TO         ・団体組織情報     </li> <li>         アカウント権別     </li> </ul> | 0)            |
| 戻る       磁合元アカウント情報(FROM)       ●団体組織情報       アカウント種別       団体組織形態                                                                                                    | <ul> <li>統合先アカウント情報(TC</li> <li>■団体組織情報</li> <li>アカウント種別</li> </ul>                             | 0)            |
| <ul> <li>団体組織情報</li> <li>アカウント</li> <li>アカウント</li> <li>プロ体組織形態</li> </ul>                                                                                                    | ■団体組織情報<br>アカウント種別                                                                              | GビズID認証       |
| アカウント種別<br>回体組織形態                                                                                                    | アカウント種別                                                                                         | GビズID認証       |
| 回体組織形態                                                                                                    | and the second second second                                                                    |               |
|                                                                                                    | 过体祖職形應<br>法人番号                                                                                  |               |
| 許可當業施設                                                                                                    | <b>81-7世</b> ;莱加银                                                                               | 申請中:0件 発効済:0件 |
| 届出営業施設                                                                                                    | 届出営業施設                                                                                          | 届出中:0件 届出済:0件 |
| 地位承継届                                                                                                    | 地位承継届                                                                                           | 014           |
| リコール情報                                                                                                    | リコール情報                                                                                          | 0/#           |
| アカウント気合 読合処理後に統合元アカウントを削除する                                                                                                    | 6                                                                                               |               |

#### Gビズ I Dログイン画面が表示されます。

#### <Gビズ I D ログイン画面>

| gBizID  |                                                                                                    |  |
|---------|----------------------------------------------------------------------------------------------------|--|
| つう ログイン | / Login                                                                                                    |  |
|         | アカウントID / Account<br>ID<br>(メールアドレス /<br>Email)                                                            |  |
|         | パスワード / Password ·······                                                                                   |  |
|         | ログイン / Login<br>のパスワードを忘れた方はこちら / Forgot_password?<br>のアカウントを持っていない方はこちら / Don't have an account? Sign_up. |  |
|         | ▲ページ先頭へ / Back to top                                                                                      |  |
|         | © 2019 Digital Agency, Government of Japan                                                                 |  |

統合するアカウント(統合元)のアカウント ID とパスワードを入力して、「ログイン」ボタンを押下します。 ※統合元・統合先アカウントに関して以下の条件を満たしていない場合、アカウント統合を行うことはできません。 ・統合元アカウントがGビズ I Dを利用しているアカウントであること。

・利口フレアカフノトからしスエレを利用しているアカワノトでのること。

・統合先アカウントが法人アカウントである場合、統合元アカウントも法人アカウントであること。

・統合先アカウントが法人アカウントである場合、統合元アカウントと法人番号が一致すること。

・統合先アカウントが個人アカウントである場合、統合元アカウントも個人アカウントであること。

・統合先アカウントが個人アカウントである場合、統合元アカウントと代表者氏名が一致すること。

### (4) アカウント統合処理を行います

Gビズ I D認証に成功した場合、統合元アカウント情報が画面の左側に表示されます。

統合元アカウントと統合先アカウント情報を確認してください。

#### <アカウント統合>

| 1-                            | 営業許可・届出                                      | 食品リコール                                                | マイアカウント管理                                                                     |                            |               |
|-------------------------------|----------------------------------------------|-------------------------------------------------------|-------------------------------------------------------------------------------|----------------------------|---------------|
| דלע                           | ウント統合                                        |                                                       |                                                                               |                            |               |
| 在ログィ<br>GビズII<br>証が完了<br>注意】フ | インしているアカウント(<br>)で認証」ボタンをクリッ<br>了すると統合元アカウント | こ他のアカウント(統<br>ックし、統合元アカウ:<br>トの情報が表示されま<br>ま態に戻すことができ | 合元アカウント)の情報を統合します。<br>ントの認証を行ってください。<br>すので、「アカウント統合」ボタンをクリ<br>ませんので、プ注音ください、 | ックしてください。                  |               |
| 全元アカ                          | ウシント認証                                       |                                                       | 2 E7007 C. E7ER (7.20%)                                                       |                            |               |
| gBiz                          |                                              |                                                       |                                                                               |                            |               |
| ° ID                          | GビズIDで認証                                     | - 3                                                   |                                                                               |                            |               |
| 戻る                            | 5                                            |                                                       |                                                                               |                            |               |
|                               |                                              |                                                       |                                                                               | anterior a transformation  |               |
| 合元アク<br>■日本約                  | カウント情報(FROM)—<br><sub>通知</sub> 情報            |                                                       |                                                                               | ○統合先アカウント情報(TC<br>■同体組織情報) | )             |
| - <u>ロル</u> い                 | ト種別                                          | GビズID認証                                               |                                                                               | アカウント種別                    | GビズID認証       |
| 司体組續                          | 出来が創業                                        | 法人                                                    |                                                                               | 同体組織形態                     | 法人            |
| ±↓ær                          | W/ IF PWS                                    | 1090433                                               |                                                                               |                            | 1002          |
|                               | 兩出情報                                         |                                                       |                                                                               |                            |               |
| 中可営業                          | 能施設                                          | 申請中:1件 発行済:                                           | 1任                                                                            | 計可宮葉施設                     | 申請中:0件 発効済:0件 |
|                               | in this sch                                  | 副出由,1件 届出落,                                           | 144                                                                           | 届出営業施設                     | 届出中:0件 届出済:0件 |
|                               |                                              | /#                                                    | ALL                                                                           | 地位承継届                      | 0/#           |
| 8112794.92                    | 2/03                                         | 11                                                    |                                                                               |                            | 0/            |
| ノコール                          | 」「「「「「「「」」」                                  | 性                                                     |                                                                               | リコール情報                     | 014           |
|                               |                                              |                                                       |                                                                               |                            |               |
| 'カウン                          | ント統合                                         | 合処理後に統合元アカ                                            | ロウントを削除する                                                                     |                            |               |
|                               |                                              |                                                       |                                                                               |                            |               |
|                               |                                              |                                                       |                                                                               |                            |               |
|                               |                                              |                                                       |                                                                               |                            |               |

問題なければ「アカウント統合」ボタンを押下します。

確認メッセージのアラートが出るので、「はい」を押下します。

※統合元・統合先アカウントの基本情報に差分がある場合、統合元アカウントの各種申請・届出に関して「未申請・ 未届」の更新申請・変更届出が自動で作成されアカウント統合が実施されたことが、統合元アカウントの関連自治体・ 保健所へメールが送信されます。更新申請・変更届出は、「営業許可の申請」、「営業の届出」から実施ください。

※「統合処理後に統合元アカウントを削除する」にチェックを入れた場合、アカウント統合後に統合元アカウントが削除 されます。

アカウント統合が完了するまでしばらくお待ちください。

#### <アカウント統合>>処理中>

アカウント統合処理が完了するまでしばらくお待ちください。

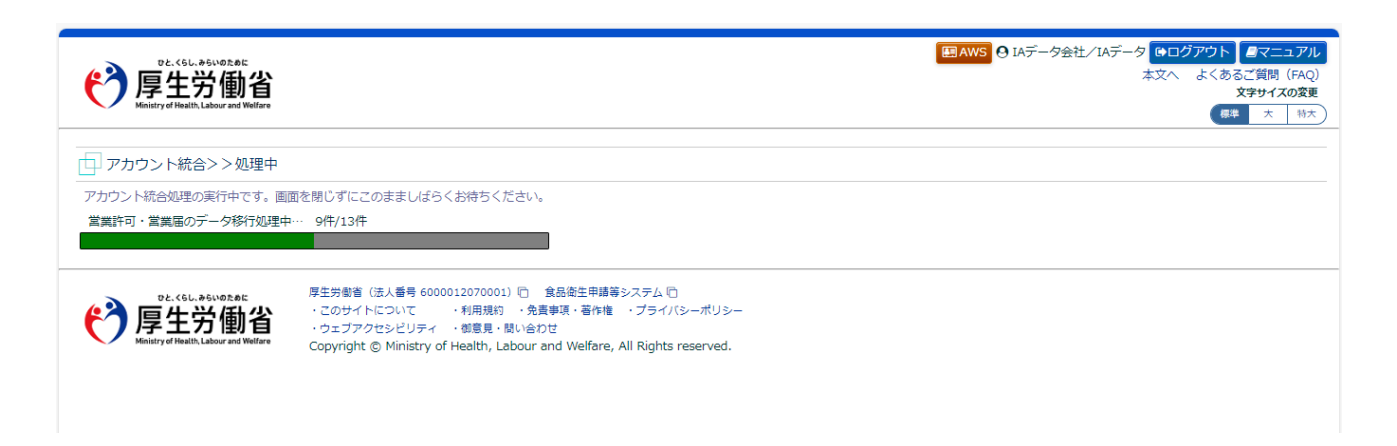

#### <アカウント統合>>完了>

統合処理が完了すると、完了画面が表示されます。 各種申請・届出情報が移行されているので、確認してください。

| <b>()</b>                                                                                 | <sup>DE. (5L. #6LVDために<br/><b> 夏生労働省</b><br/>istry of Health, Labour and Welfare</sup> |                                                   |                                                                                                    | <ul> <li>         ・・         ・・         ・</li> <li>         ・</li> <li></li></ul> |  |  |  |
|-------------------------------------------------------------------------------------------|----------------------------------------------------------------------------------------|---------------------------------------------------|----------------------------------------------------------------------------------------------------|----------------------------------------------------------------------------------------------------|--|--|--|
| メニュー                                                                                      | 営業許可・届出                                                                                | 食品リコール                                            | マイアカウント管理                                                                                                    |                                                                                                    |  |  |  |
| アカウント統合>>完了   アカウント統合に伴い、必要に応じて各種申請・届出に対して「未申請・未届」の変更届がシステムにより自動作成されます。ご確認ください。 <b>戻る</b> |                                                                                        |                                                   |                                                                                                    |                                                                                                    |  |  |  |
|                                                                                           | DL. <6L. #6L/02.01<br><b>享生労働省</b><br>istrof Health, Labour and Welfare                | 厚生労働省(法)<br>・このサイトにつ<br>・ウェブアクセジ<br>Copyright © 1 | 【番号 6000012070001) (2) 食品楽生申請等システム (2)<br>シロで ・利用規約 ・免責事項・著作権 ・プライバシーポリシー<br>ビリティ ・都意見、聞い合力せ<br>Winistry of Health, Labour and Welfare, All Rights reserved. |                                                                                                    |  |  |  |

「戻る」ボタンを押下すると、メニュー画面に戻ります。

# 1.6.3 〈モバイル〉本システムで登録したアカウントを利用する場合

本システムで登録したアカウントを利用する食品等事業者が、モバイルでアカウント統合を行う場合に 使用する機能です。

統合先としたい食品等事業者アカウントでログインしてください。

### (1) ユーザ情報の変更画面を起動します

モバイルのトップメニューの「アカウント管理」ボタンを押下します。

<モバイルのトップメニュー>

| PE-CSL.954/07#E<br>厚生労働省<br>Helefy/filediti Labour act Wolky | <b>∂</b> -# |  |  |  |  |
|--------------------------------------------------------------|-------------|--|--|--|--|
| 営業届出                                                         |             |  |  |  |  |
| רלידלים                                                      |             |  |  |  |  |
| お知らせ一覧                                                       |             |  |  |  |  |
| Le s >                                                       | м           |  |  |  |  |

アカウント管理画面に遷移します。 「プロフィール変更」ボタンを押下します。

<モバイルのアカウント管理>

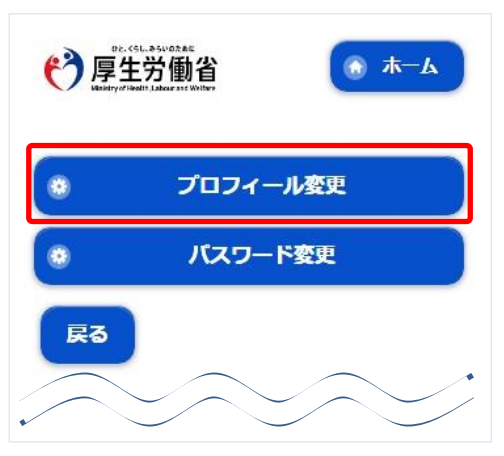

### (2) アカウント統合機能を選択します

現在の担当者基本情報、及び組織の基本情報が画面に表示されます。

「アカウント統合」ボタンを押下します。

#### <モバイル食品等事業者基本情報詳細>

|                                                           | 供 在名 フリナ                                                      |
|-----------------------------------------------------------|---------------------------------------------------------------|
| PE-CSL.ASUORARE<br>厚生労働省<br>Deservicient: Laterast Wilter | ワンエー、 セイワン チストメー                                              |
|                                                           | 代表者電子メールアドレス                                                  |
| プロフィールを変更する場合は、画面下の                                       | 1a                                                            |
| 「編集」ボタンをクリックしてください。                                       | 代表者肩書                                                         |
| ログインID                                                    |                                                               |
| 1e                                                        | 編集 戻る                                                         |
| 担当者氏名                                                     |                                                               |
| 1Eテストデータ                                                  | 74.43.1.444                                                   |
| 担当者氏名 フリガナ                                                |                                                               |
| ワンイーテストデータ                                                |                                                               |
| 担当者郵便番号                                                   | 厚生労働省(法人番号6000012070001)                                      |
|                                                           | 食品衛生申請等システム                                                   |
| 担当者住所                                                     | このサイトについて                                                     |
|                                                           | 利用規約                                                          |
|                                                           | 免責事項・著作権                                                      |
| 担当者電話番号                                                   | <u> ブライバシーボリシー</u>                                            |
|                                                           | ウェブアクセシビリティ                                                   |
| 担当者ファクシミリ番号                                               | 御意見・問い合わせ                                                     |
|                                                           | よくある質問                                                        |
| 担当者所属部署                                                   | <b>行</b> 厚生労働省                                                |
|                                                           | ** 人 飛 早 6000012070001                                        |
| 担当者生年月日                                                   | 〒100-8916 東京都千代田区霞が関1-2-2                                     |
|                                                           | 電話番号 03-5253-1111 (代表)                                        |
| 担当者電子メールアドレス                                              | Copyright © Ministry of Health, Labour and Welfare, All Right |
|                                                           | s reserved.                                                   |
|                                                           |                                                               |

### (3) ローカル認証を行います

モバイルアカウント統合認証画面が表示されます。

#### <モバイルアカウント統合認証>

| DE. CELL & SUDIAGE<br>厚生労働省<br>Vesidity of Health Labour ast Wolfere                                           |  |  |  |  |  |  |
|----------------------------------------------------------------------------------------------------|--|--|--|--|--|--|
| 現在ログインしているアカウントに他のアカ<br>ウント (統合元アカウント) の情報を統合し<br>ます。<br>統合元アカウントのログインIDとパスワード<br>を入力し、「認証」ボタンをクリックしてく<br>ださい。 |  |  |  |  |  |  |
| 統合元ログインID<br>1e@                                                                                               |  |  |  |  |  |  |
| 統合元パスワード                                                                                                    |  |  |  |  |  |  |
|                                                                                                    |  |  |  |  |  |  |
|                                                                                                    |  |  |  |  |  |  |
| クリア 戻る                                                                                                    |  |  |  |  |  |  |

統合するアカウント(統合元)のログイン ID とパスワードを入力し、「認証」ボタンを押下します。

※統合元・統合先アカウントに関して以下の条件を満たしていない場合、アカウント統合を行うことはできません。

・統合元アカウントがローカルアカウント(本システムで登録したアカウント)であること。

・統合先アカウントが法人アカウントである場合、統合元アカウントも法人アカウントであること。

・統合先アカウントが法人アカウントである場合、統合元アカウントと法人番号が一致すること。

・統合先アカウントが個人アカウントである場合、統合元アカウントも個人アカウントであること。

・統合先アカウントが個人アカウントである場合、統合元アカウントと代表者氏名が一致すること。

### (4) アカウント統合処理を行います

ローカル認証に成功した場合、モバイルアカウント統合画面が表示されます。 統合元アカウント情報が表示されるので、確認してください。

#### <モバイルアカウント統合>

| DE-CSL-ASV07AE<br>厚生労働省<br>Matery diverts Liker at Wilter            | 届出中:4件 届出済:2件                                                 |
|----------------------------------------------------------------------|---------------------------------------------------------------|
| 統合元アカウントの情報を確認し、「アカウ                                                 | <b>地位承継届</b><br>4件                                            |
| ント統合」ボタンをクリックしてください。<br>【注意】 アカウント統合後は元の状態に戻す<br>ことができませんので、ご注意ください。 | <b>リコール情報</b><br><u>1件</u>                                    |
| ■団体組織情報                                                              | 統合処理後に統合元アカウントを削除する                                           |
| アカウント種別                                                              |                                                               |
| ローカル認証                                                               | アカウント統合 戻る                                                    |
| 団体組織形態                                                               |                                                               |
| 法人                                                                   | 厚生労働省(法人番号6000012070001)                                      |
| 法人番号                                                                 | 食品衛生申請等システム                                                   |
|                                                                      | このサイトについて                                                     |
| 会社名称                                                                 | 利用規約                                                          |
|                                                                      | 免責事項・著作権                                                      |
| フリガナ                                                                 | <u> プライバシーポリシー</u>                                            |
|                                                                      | ウェブアクセシビリティ                                                   |
| 郵便器号                                                                 | 御意見・問い合わせ                                                     |
|                                                                      | よくある質問                                                        |
| 住所                                                                   | 停<br>厚生労働省<br>Ministry of Health, Labour and Welfare          |
|                                                                      | 法人番号6000012070001                                             |
| 電話番号                                                                 | 〒100-8916 東京都千代田区霞が関1-2-2                                     |
| 3333333333333                                                        | 电前留亏 03-3253-1111 (代衣)                                        |
| ファクシミリ番号                                                             | Copyright © Ministry of Health, Labour and Welfare, All Right |
| 44                                                                   | s reserved.                                                   |

問題がなければ、「アカウント統合」ボタンを押下します。 確認メッセージのアラートが出るので、「はい」を押下します。 ※統合元・統合先アカウントの基本情報に差分がある場合、統合元アカウントの各種申請・届出に関して「未申請・ 未届」の更新申請・変更届出が自動で作成されアカウント統合が実施されたことが、統合元アカウントの関連自治体・ 保健所へメールが送信されます。更新申請・変更届出は、「営業許可の申請」、「営業の届出」から実施ください。

※「統合処理後に統合元アカウントを削除する」にチェックを入れた場合、アカウント統合後に統合元アカウントが削除 されます。

#### <モバイルアカウント統合>>処理中>

アカウント統合処理が完了するまでしばらくお待ちください。

(\*) 厚生労働省

アカウント統合処理の実行中です。画面を閉じずにこの まましばらくお待ちください。

営業許可・営業届のデータ移行処理中... 3件/13件

#### <モバイルアカウント統合>>完了>

統合処理が完了すると、完了画面が表示されます。 各種申請・届出情報が移行されているので、確認してください。

(\*) 厚生労働省

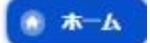

アカウント統合が完了しました。必要に応じて各種申 請・届出に対して「未申請・未届」の変更届がシステム により自動作成されます。ご確認ください。

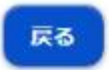

「戻る」ボタンを押下すると、モバイルメニュー画面に戻ります。
# 1.6.4 〈モバイル〉Gビズ I Dを利用する場合

Gビズ I Dを利用する食品等事業者が、モバイルでアカウント統合を行う場合に使用する機能です。 統合先とした食品等事業者アカウントでログインしてください。

# (1) ユーザ情報の変更画面を起動します

モバイルのトップメニューの「アカウント管理」ボタンを押下します。

<モバイルのトップメニュー>

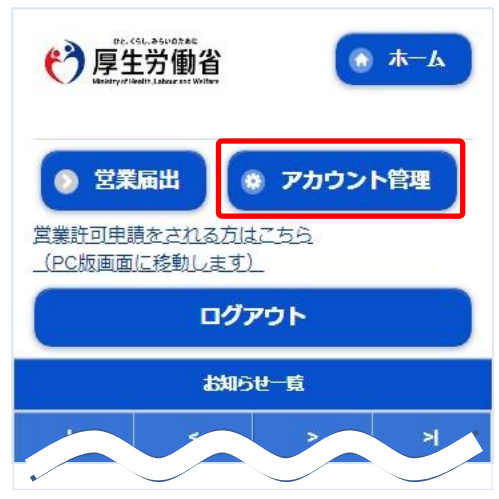

アカウント管理画面に遷移します。 「プロフィール変更」ボタンを押下します。

<モバイルのアカウント管理>

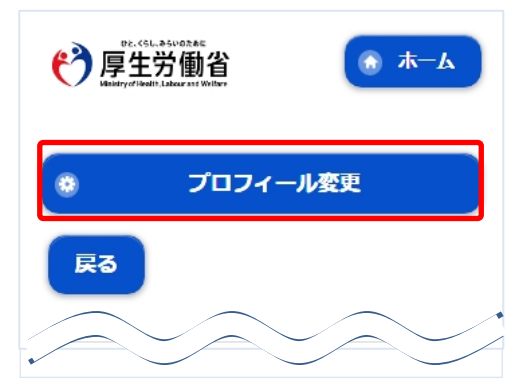

# (2) アカウント統合機能を選択します

現在の担当者基本情報、及び組織の基本情報が画面に表示されます。

「アカウント統合」ボタンを押下します。

#### <モバイル食品等事業者基本情報詳細>

| P2: 45L-85U0028E<br>厚生労働省<br>Watery divedit Likereset Wilter | <b>小表者」 「」</b><br>プライムホウダイ                                    |
|--------------------------------------------------------------|---------------------------------------------------------------|
| プロフィールを変更する場合は、画面下の<br>「編集」ボタンをクリックしてください。                   | 代表者電子メールアドレス                                                  |
| ログインID                                                       | 代表者肩書                                                         |
|                                                              | 編集 戻る                                                         |
|                                                              |                                                               |
|                                                              | アカウント統合                                                       |
| <b>担当者氏名 フリガナ</b><br>プライムホウダイ                                |                                                               |
| <b>担当者</b> 郵便番号                                              | 厚生労働省 <u>(法人番号6000012070001)</u>                              |
|                                                              | 食品衛生申請等システム                                                   |
| 担当者住所                                                        | このサイトについて                                                     |
|                                                              | 免責事項・著作権                                                      |
| 相当者雷託番号                                                      | <u> プライバシーポリシー</u>                                            |
|                                                              | ウェブアクセシビリティ                                                   |
| 担当者ファクシミリ番号                                                  | <u>御意見・問い合わせ</u>                                              |
| 担当者所属部署                                                      |                                                               |
|                                                              | 「 ア ド 生 方                                                     |
| 担当者生年月日                                                      | 法人番号6000012070001<br>〒100-8916 東京都千代田区霞が問1-2-2                |
|                                                              | 電話番号 03-5253-1111 (代表)                                        |
| 担当者電子メールアドレス                                                 | Copyright © Ministry of Health, Labour and Welfare, All Right |
|                                                              | s reserved.                                                   |

# (3) Gビズ I D認証を行います

モバイルアカウント統合認証画面が表示されます。 「Gビズ I Dで認証」ボタンを押下します。

#### <モバイルアカウント統合認証>

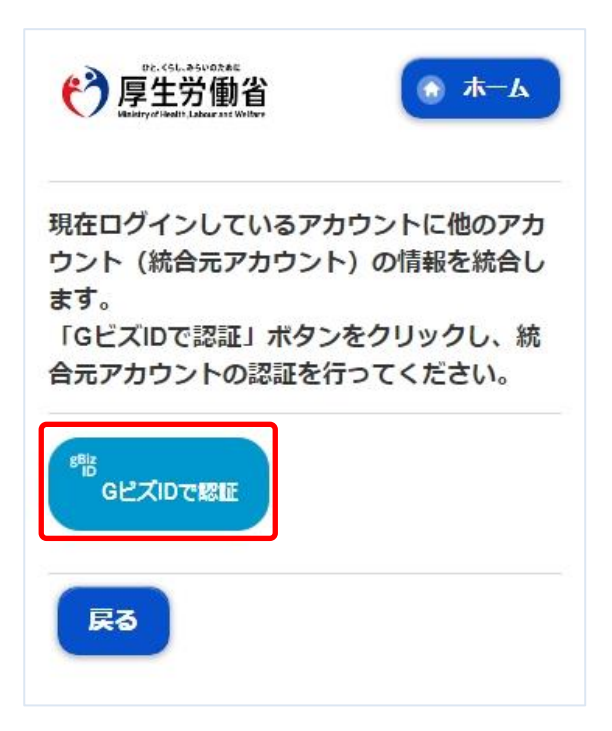

モバイルのGビズ I Dログイン画面が表示されます。

| <gビズid モバイルのログイン画面=""></gビズid>                                                                     |
|----------------------------------------------------------------------------------------------------|
| gBizID                                                                                             |
| ∃ ログイン / Login                                                                                     |
| アカウントID / Account ID<br>(メールアドレス / Email)                                                          |
| パスワード / Password                                                                                   |
| ログイン / Login                                                                                       |
| ● パスワードを忘れた方はこちら /<br>Forgot password?<br>● アカウントを持っていない方はこちら<br>/ Don't have an account? Sign up. |
| <b>≜</b> ページ先頭へ / Back to top                                                                      |
| © 2019 Digital Agency, Government of Japan                                                         |

統合するアカウント(統合元)のアカウント ID とパスワードを入力して、「ログイン」ボタンを押下します。

※統合元・統合先アカウントに関して以下の条件を満たしていない場合、アカウント統合を行うことはできません。

・統合元アカウントがGビズ I Dを利用しているアカウントであること。

・統合先アカウントが法人アカウントである場合、統合元アカウントも法人アカウントであること。

・統合先アカウントが法人アカウントである場合、統合元アカウントと法人番号が一致すること。

・統合先アカウントが個人アカウントである場合、統合元アカウントも個人アカウントであること。

・統合先アカウントが個人アカウントである場合、統合元アカウントと代表者氏名が一致すること。

# (4) アカウント統合処理を行います

Gビズ I D認証に成功した場合、モバイルアカウント統合画面が表示されます。 統合元アカウント情報が表示されるので、確認してください。

#### <モバイルアカウント統合>

| PE-<5L-35U02AE<br>厚生労働省<br>Meding/diladit Labour set Willier | 届出中:4件属出済:2件                                                                 |
|--------------------------------------------------------------|------------------------------------------------------------------------------|
| 統合元アカウントの情報を確認し、「アカウ<br>ント統合」ボタンをクリックしてください。                 | <b>地位承継届</b><br><u>4件</u>                                                    |
| 【注意】アカウント統合後は元の状態に戻す<br>ことができませんので、ご注意ください。                  | <b>リコール情報</b><br><u>1件</u>                                                   |
| ■団体組織情報                                                      | 統合処理後に統合元アカウントを削除する                                                          |
| <b>アカウント種別</b><br>GビズID認証                                    | アカウント統合 戻る                                                                   |
| 回体組織形態                                                       |                                                                              |
| 法人                                                           | 厚牛労働省(法人番号6000012070001)                                                     |
| 法人番号                                                         | 食品衛生申請等システム                                                                  |
|                                                              | このサイトについて                                                                    |
| 会社名称                                                         | 利用規約                                                                         |
|                                                              | 免責事項・著作権                                                                     |
| フリガナ                                                         | <u> ブライバシーポリシー</u>                                                           |
|                                                              | ウェブアクセシドリティ                                                                  |
| 郵便器号                                                         | 御意見・問い合わせ                                                                    |
|                                                              | よくある質問                                                                       |
| 住所                                                           | <b>厚生労働省</b><br>Ministry of Health, Labour and Welfare                       |
|                                                              | 法人番号6000012070001                                                            |
| 電話番号                                                         | 〒100-8916 東京都千代田区霞が関1-2-2<br>電話番号 03-5253-1111 (代表)                          |
| 333333333333                                                 |                                                                              |
| ファクシミリ番号                                                     | Copyright © Ministry of Health, Labour and Welfare, All Right<br>s reserved. |
|                                                              |                                                                              |

問題がなければ、「アカウント統合」ボタンを押下します。 確認メッセージのアラートが出るので、「はい」を押下します。 ※統合元・統合先アカウントの基本情報に差分がある場合、統合元アカウントの各種申請・届出に関して「未申請・ 未届」の更新申請・変更届出が自動で作成されアカウント統合が実施されたことが、統合元アカウントの関連自治体・ 保健所へメールが送信されます。更新申請・変更届出は、「営業許可の申請」、「営業の届出」から実施ください。

※「統合処理後に統合元アカウントを削除する」にチェックを入れた場合、アカウント統合後に統合元アカウントが削除 されます。

#### <モバイルアカウント統合>>処理中>

アカウント統合処理が完了するまでしばらくお待ちください。

(\*)厚生労働省

アカウント統合処理の実行中です。画面を閉じずにこの まましばらくお待ちください。

営業許可・営業届のデータ移行処理中... 3件/13件

#### <モバイルアカウント統合>>完了>

統合処理が完了すると、完了画面が表示されます。 各種申請・届出情報が移行されているので、確認してください。

(\*)厚生労働省

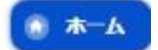

アカウント統合が完了しました。必要に応じて各種申 請・届出に対して「未申請・未届」の変更届がシステム により自動作成されます。ご確認ください。

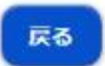

「戻る」ボタンを押下すると、モバイルメニュー画面に戻ります。

# 1.8 お知らせ情報参照

# 1.8.1 お知らせ情報参照

お知らせ情報を照会する機能です。

# (1) お知らせ情報の一覧を参照します

ログイン画面、並びにトップメニューに、お知らせ情報の一覧を表示しています。

#### <ログイン>

| Meistry ef Health, Labour and Weithare                                                                    |                                                         | 本文へ。           | よくあるご質問 (FAQ)<br>文字サイズの変更<br>53 大 10大 |
|----------------------------------------------------------------------------------------------------|---------------------------------------------------------|----------------|---------------------------------------|
| <b> 白品街生申記等システム</b><br>The frond basinese signification Specifie<br>The heatinese, second control classes |                                                         |                |                                       |
| ● 初めて利用される方は、「アカウントの作成はこちら」からIDを作成してください。<br>GビズIDを利用される方は、「GビズIDでログイン」をクリックしてください。                       | s                                                       |                |                                       |
| GビズIDを利用される方                                                                                              |                                                         |                |                                       |
| 8 <sup>Biz</sup><br>ID Gビズエロモログイン B <sup>Biz</sup><br>ID Gビズエロを作成                                         | CビズIDは、1つのID・バスワードで集々な行政サービスにログインできるデジタル行う              | が提供するサービスです。   |                                       |
| GビズIDを利用されない方                                                                                             |                                                         |                |                                       |
| ログインID ログイン                                                                                               | (パスワードを忘れた方はこちら >)                                      |                |                                       |
| 127-6                                                                                                    | (アカウントの作成はこちら >)                                        |                |                                       |
|                                                                                                    | Gビズ1Dを利用せずに本システムのサービスをご利用することも可能です。その場合は<br>トを作成してください。 | 、「アカウントの作成はこち· | 5」から、アカウン                             |
| - 最新のお知らせ                                                                                                 |                                                         |                |                                       |
| 掲載日 タイトル                                                                                                  |                                                         | 作成者            | 更新日                                   |
| (表示) 2023-08-08 2023/08/08 のシステムメンテナンスで追加になった機能                                                           |                                                         | システム管理者        | 2023-08-08                            |
| (表示) 2023-07-25 2023/07/25 のシステムメンテナンスで追加になった機能                                                           |                                                         | システム管理者        | 2023-07-25                            |
| 表示 2021-04-23 よくあるご質問 (FAQ)の掲載について                                                                        |                                                         | システム管理者        | 2021-04-26                            |
| 表示 2021-04-19 システムからのメールが届かない方へ                                                                           |                                                         | システム管理者        | 2021-04-19                            |
| 2020-07-20 食品衛生申請等システムをご利用するみなさまへ(利用規)                                                                    | 的、プライバシーポリシー等)                                          | 厚生担当1          | 2020-07-17                            |
|                                                                                                    |                                                         |                |                                       |

### <トップメニュー>

| DE. (5L. #5002##                                                                                                    | I 会品衛生等システム本 続 / 食品衛生な は 子 ( 中ログアウト / イマ                                            |
|----------------------------------------------------------------------------------------------------|-------------------------------------------------------------------------------------|
| 🎝 厚生労働省                                                                                                    | 本文へ よくあるご質問<br>文字サイ                                                                 |
| Ministry of Health, Labour and Wellare                                                                                                    | <b>停车</b> 大                                                                         |
| <b>食品術生申請等システム</b><br>The food business spritted by System<br>The food business spritted by System<br>The learness, expect contributions and report of load poor |                                                                                     |
| ②営業許可・届出                                                                                                    | -==×                                                                                |
| 複数自治体へ一括申請・届出                                                                                                    | 「食品適生申請等システム」により、オンラインで営業許可等の申請・届出ができるようになりました。                                     |
| 営業許可の申請                                                                                                    |                                                                                     |
| 営業の届出                                                                                                    | する必要のあった、営業許可等の申請・届出が、オンラインで手続きできるようになりました。                                         |
| 地位承継届の届出                                                                                                    | テ続きの効率化が図れますので、せび機種的にこ利用、ご活用いただけるようお願いします。(※)<br>>>>                                |
| 申請・届出情報の一括取込                                                                                                    | ※ これまでの手続きと同様に、紙による窓口への申請・届出も引き続き行うことは可能です。                                         |
|                                                                                                    | 2 11 << < 1 ~ 5HHL/5HHL 2 >>> > <br>掲載開始日 タイトル                                      |
| マイアカウント管理                                                                                                    | 表示 2023-08-08 2023/08/08 のシステムメンテナンスで適加になった機能                                       |
| プロフィール変更                                                                                                    | 2023-07-25 2023/07/25 のシステムメンテナンスで追加になった機能                                          |
| The state                                                                                                    | 2021-04-23 よくあるご質問 (FAQ) の掲載について                                                    |
|                                                                                                    | 2021-04-19 システムからのメールが届かない方へ                                                        |
|                                                                                                    |                                                                                     |
|                                                                                                    | _ {                                                                                 |
|                                                                                                    |                                                                                     |
|                                                                                                    |                                                                                     |
|                                                                                                    |                                                                                     |
|                                                                                                    |                                                                                     |
| 東井井田堂                                                                                                    |                                                                                     |
|                                                                                                    | について ・利用規約 ・免費事項・著作権 ・プライバシーポリシー                                                    |
| Ministry of Health, Labour and Welfare                                                                                                    | バンビリティ ・御馬見・聞い答刀で<br>⑥ Ministry of Health, Labour and Welfare, All Rights reserved. |

### (2) 詳細内容を参照します

ログイン画面、並びにトップメニューのお知らせ情報一覧において、お知らせ情報の先頭にある、「表示」ボタンを押下します。

<トップメニュー>

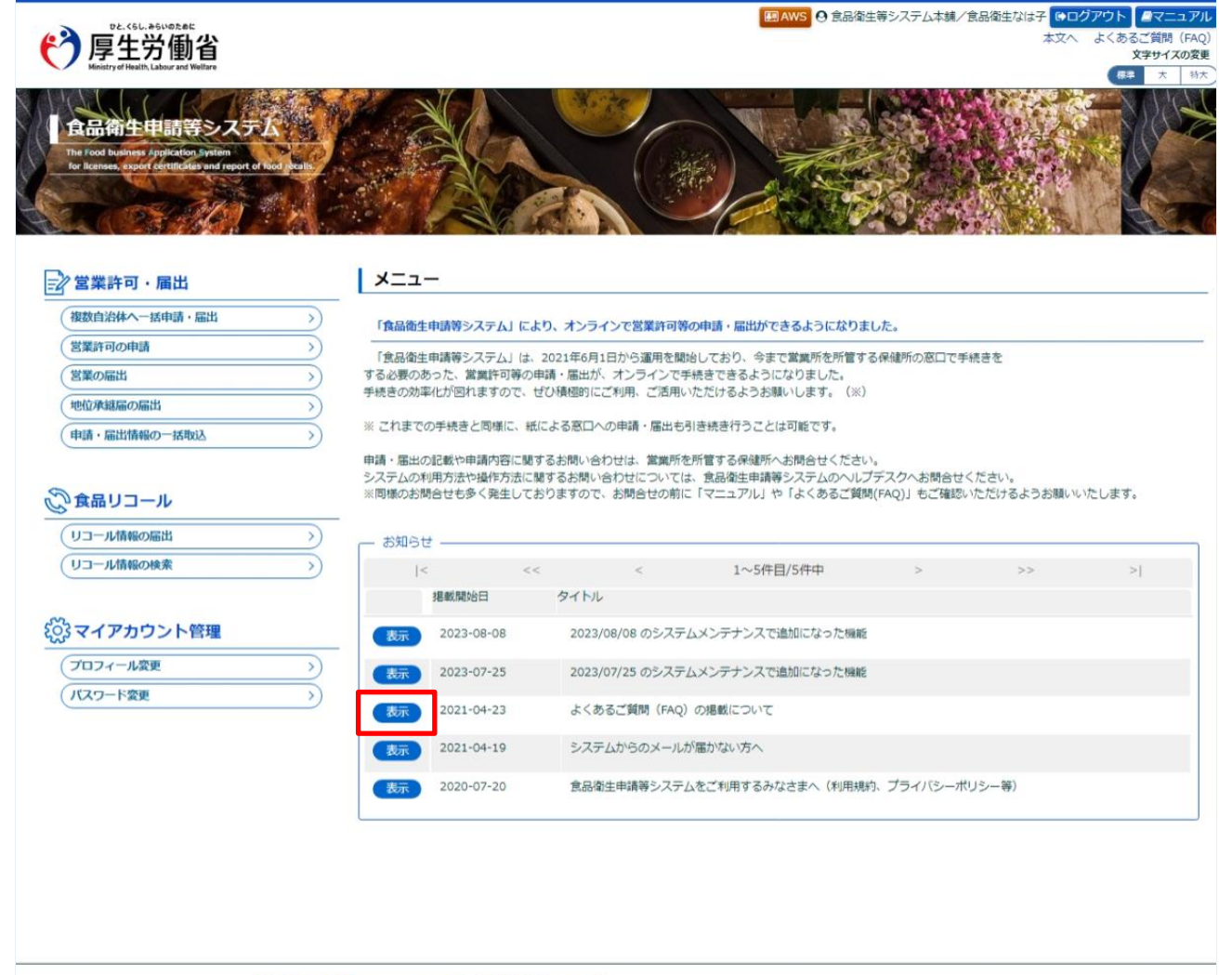

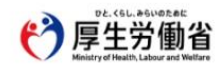

厚生労働者 (法人番号 6000012070001) ⑦ 会品衛生甲籍等システム ⑦ ・このサイトについて ・利用現時 ・免費専項・客作権 ・プライバシーポリシー ・ウェブアクセシビリティ ・衛馬見・間い合わせ Copyright © Ministry of Health, Labour and Welfare, All Rights reserved.

TOP

お知らせ情報の詳細がポップアップで表示されます。

#### <お知らせ情報詳細表示>

| お知らせ  | は情報詳細表示                                                                             |   |
|-------|-------------------------------------------------------------------------------------|---|
| タイトル  | よくあるご質問(FAQ)の掲載について                                                                 |   |
| 揭載開始日 | 2021-04-23                                                                          |   |
| 本文    | よくあるご質問について、FAQを掲載いたしました。<br>画面右上の[マニュアル]ボタンの下に設置した「よくあるご質問(FAQ)」のリンクから<br>ご参照ください。 | * |
| 作成者   | システム管理者                                                                             |   |
| 作成日   | 2021-04-23                                                                          |   |
|       | 閉じる                                                                                 |   |
|       |                                                                                     |   |

「閉じる」ボタンを押下すると、元の画面に遷移します。

# 1.8.2 <モバイル>お知らせ情報参照

モバイル画面でお知らせ情報を照会する機能です。

#### (1) お知らせ情報の一覧を参照します

モバイルのログイン画面、並びにトップメニューに、お知らせ情報の一覧を表示しています。

| <モバイルのログイン>                                                                             |          |
|-----------------------------------------------------------------------------------------|----------|
| D2. CEL SAUDINE<br>厚生労働省<br>Undergraded Laker at Volter                                 |          |
| 初めて利用される方は、「アカウントの作成はこ<br>ら」からIDを作成してください。<br>GビズIDを利用される方は、「GビズIDでログイ<br>をクリックしてください。  | :ち<br>ン] |
| Gビズ I Dを利用されない方                                                                         |          |
| アカウントの作成はこちら                                                                            |          |
| パスワードを忘れた方はこちら                                                                          |          |
| ログインID                                                                                  | _        |
|                                                                                         |          |
|                                                                                         |          |
| □ パスワードを表示する                                                                            |          |
| <u>ログイン</u>                                                                             |          |
| GビズIDを利用される方<br>GビズIDは、1つのID・パスワードで様々な行<br>サービスにログインできるデジタル庁が提供する<br>ービスです。             | i政<br>3サ |
| 最新のお知らせ                                                                                 |          |
| 掲載開始日: 2023-08-08<br>タイトル: 2023/08/08 のシステムメンテナンスで追加<br>になった機能<br>作成者: システム管理者          | 0        |
| 掲載開始日: 2023-07-25<br>タイトル: 2023/07/25 のシステムメンテナンスで追加<br>になった機能<br>作成者: システム管理者          | 0        |
| 掲載開始日: 2021-04-23<br>タイトル: よくあるご質問 (FAQ) の掲載について<br>作成者: システム管理者                        | 0        |
| 掲載開始日: 2021-04-19<br>タイトル: システムからのメールが届かない方へ<br>作成者: システム管理者                            | 0        |
| 掲載開始日: 2020-07-20<br>タイトル: 食品衛生申請等システムをご利用するみな<br>さまへ (利用規約、プライバシーボリシー等)<br>作成者: 厚生担当 1 | 0        |

| <ul> <li></li></ul>                                                                                                    | <b>業届出</b>                                                                                                    | アカウン<br>まごちら<br>)                                                         | ト管理                     |
|----------------------------------------------------------------------------------------------------|----------------------------------------------------------------------------------------------------|---------------------------------------------------------------------------|-------------------------|
|                                                                                                    | ログス                                                                                                    | アウト                                                                       |                         |
|                                                                                                    | <b>4540</b> 6                                                                                                    | 5世一覧                                                                      |                         |
| k                                                                                                    | <                                                                                                    | >                                                                         | স                       |
|                                                                                                    | 1~5 <b>f</b> 1                                                                                                    | 目/5件中                                                                     |                         |
| なった機能<br>作成者: シス                                                                                                    | マニットの100 05 シンスラン<br>マテム管理者                                                                                                    | , , , , , , , , , , , , , , , , , , , ,                                   |                         |
| 1日 #1 88 64 口 -                                                                                                    | 2022 07 25                                                                                                    |                                                                           |                         |
| 掲載開始日:<br>タイトル: 20<br>なった機能<br>作成者: シス                                                                                                    | 2023-07-25<br>023/07/25 のシスラ<br>ステム管理者                                                                                                    | テムメンテナンス                                                                  | で追加に                    |
| 掲載開始日:<br>タイトル:20<br>なった機能<br>作成者:シス<br>掲載開始日:<br>タイトル:よ<br>作成者:シス                                                                                                    | 2023-07-25<br>023/07/25 のシステ<br>ステム管理者<br>2021-04-23<br>くちあるご質問(F.<br>ステム管理者                                                                                       | テムメンテナンス<br>AQ)の掲載につ                                                      | で追加に 6                  |
| <ul> <li>掲載開始日:2</li> <li>タイトル:2</li> <li>なった機能</li> <li>作成者:シス</li> <li>掲載開始日:よ</li> <li>タイトル:よ</li> <li>タイトル:よ</li> <li>現載開始日:シス</li> <li>掲載開始日:シス</li> <li>作成者:シス</li> <li>ア(成者:シス)</li> </ul>                                                                                                    | 2023-07-25<br>023/07/25 のシスラ<br>ステム管理者<br>2021-04-23<br>くくあるご質問 (F.<br>ステム管理者<br>2021-04-19<br>システムからのメー<br>ステム管理者                                                 | テムメンテナンス<br>AQ)の掲載につ<br>-ルが届かない方                                          |                         |
| 掲載開始日:22<br>タイトル:22<br>キルジンに、22<br>キャルジンに、22<br>キャルジンに、22<br>キャルジンに、23<br>キャルジンに、23<br>キャルジン・23<br>キャルジン・23<br>キャルジン・23<br>キャルジン・23<br>キャルジン・23<br>キャルジン・23<br>キャルジン・23<br>キャルジン・23<br>キャルジン・23<br>キャルジン・23<br>キャルジン・23<br>キャルジン・23<br>キャルジン・23<br>キャルジン・23<br>キャルジン・23<br>キャルジン・23<br>キャルジン・23<br>キャルジン・23<br>キャッシン・23<br>キャッシン・23<br>キャーシン・23<br>キャッシン・23<br>キャッシン・23<br>キャッシン・23<br>キャッシン・23<br>キャッシン・23<br>キャッシン・23<br>キャッシン・23<br>キャッシン・23<br>キャッシン・23<br>キャッシン・23<br>キャッシン・23<br>キャッシン・23<br>キャッシン・23<br>キャッシン・23<br>キャッシン・23<br>キャッシン・23<br>キャッシン・23<br>キャッシン・23<br>キャッシン・23<br>キャッシン・23<br>キャッシン・23<br>キャッシン・23<br>キャー・23<br>キャー<br>シャン・23<br>キャー・23<br>キャー<br>キャー<br>シャー<br>シャー<br>シャー<br>キャー<br>シャー<br>キャー<br>キャー<br>シャー<br>キャー<br>キャー<br>キャー<br>キャー<br>キャー<br>キャー<br>キャー<br>キャー<br>キャー<br>キ | 2023-07-25<br>023/07/25 のシスラ<br>ステム管理者<br>2021-04-23<br>くくあるご質問(F<br>ステム管理者<br>2021-04-19<br>システムからのメー<br>ステム管理者<br>2020-07-20<br>歳品衛生申請等シス<br>続約、プライ/(シー<br>注担当1  | テムメンテナンス<br>AQ)の掲載につ<br>-ルが届かない方<br>マテムをご利用す<br>-ポリシー等)                   | で追加に<br>いて<br>へ<br>るみなさ |
| 掲載開始日:21<br>タイトル:22<br>将成での<br>掲載開始日:32<br>(10)<br>70<br>70<br>70<br>70<br>70<br>70<br>70<br>70<br>70<br>70<br>70<br>70<br>70                                                                                                    | 2023-07-25<br>023/07/25 のシスラ<br>ステム管理者<br>2021-04-23<br>くちあるご質問(F,<br>ステム管理者<br>2021-04-19<br>ノステムからのメー<br>ステム管理者<br>2020-07-20<br>総品衛生申請等シス<br>規約、プライノ(シー<br>注担当1 | テムメンテナンス<br>AQ)の掲載につ<br>-ルが届かない方<br>ステムをご利用す<br>-ポリシー等)<br>EI/5 <b>行中</b> | いて<br>いて<br>るみなさ        |

### (2) 詳細内容を参照します

モバイルのログイン画面、並びにトップメニューのお知らせ情報一覧において、参照したいお知らせ情報を押下します。

| <モバイル                                        | のトップメ:                                                                                                    | -ב=                            |             |
|----------------------------------------------|----------------------------------------------------------------------------------------------------|--------------------------------|-------------|
|                                              | istuadouazae<br>と労働省<br>Malit Laborate Welfer                                                                                                    | ۲                              | <u>д</u> —# |
| <ul> <li></li></ul>                          | <ul> <li>届出</li> <li>()</li> <li>()</li> <li< th=""><th><b>アカウン</b></th><th>ト管理</th></li<></ul> | <b>アカウン</b>                    | ト管理         |
| C                                            | ログア                                                                                                    | ウト                             |             |
|                                              | <b>お</b> 知らせ                                                                                                    | 一覧                             |             |
| k                                            | <                                                                                                    | >                              | >I          |
|                                              | 1~5件目/                                                                                                    | 5件中                            |             |
| 掲載開始日: 2<br>タイトル: 20<br>なった機能<br>作成者: シス:    | 2023-08-08<br>23/08/08 のシステ』<br>テム管理者                                                                                                    | ムメンテナンス                        | で追加に        |
| 掲載開始日: 2<br>タイトル: 202<br>なった機能<br>作成者: シス:   | 2023-07-25<br>23/07/25 のシステ <i>L</i><br>テム管理者                                                                                                    | ムメンテナンス                        | で追加に        |
| 掲載開始日: 2<br>タイトル: よ<br>作成者: シス:              | 2021-04-23<br>くあるご質問(FAC<br>テム管理者                                                                                                    | 2)の掲載につい                       | ντ 💿        |
| 掲載開始日: 2<br>タイトル: シン<br>作成者: シス:             | 2021-04-19<br>ステムからのメール<br>テム管理者                                                                                                    | が届かない方々                        | 0           |
| 掲載開始日: 2<br>タイトル: 食!<br>まへ (利用規:<br>作成者: 厚生! | 2020-07-20<br>品衛生申請等システ<br>約、プライバシーオ<br>担当 1                                                                                                    | <sup>=</sup> ムをご利用する<br>ペリシー等) | ತಿಕಿಸಿಕೆ    |
|                                              | 1~5件目/                                                                                                    | 5件中                            |             |
| k                                            | <                                                                                                    | >                              | >           |

<モバイルのお知らせ情報詳細表示>

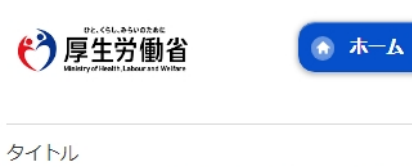

2023/08/08 のシステムメンテナンスで追加に なった機能

掲載開始日 2023-08-08

#### 本文

・食品等事業者向けの入力ページで入力時の記載例及び項目説明などを追記しました。

<sub>作成者</sub> システム管理者

作成日 2023-08-08

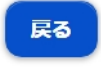

お知らせ情報の詳細が表示されます。

「戻る」ボタンを押下すると、元の画面に遷移します。

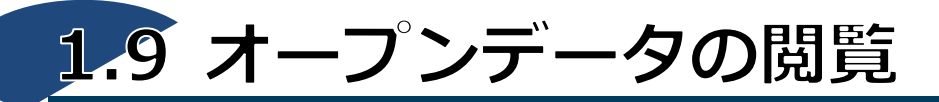

食品等営業許可・届出のオープンデータを閲覧する機能です。

## (1) オープンデータ閲覧画面を起動します

トップメニューの「食品等営業許可・届出一覧」ボタンを押下します。

| <トップメニュー>                                                                                                    |                                                                                                    |                                                        |
|----------------------------------------------------------------------------------------------------|----------------------------------------------------------------------------------------------------|--------------------------------------------------------|
| ● 厚生労働省                                                                                                    |                                                                                                    | <i>■ログイン ■マニュ</i> ネ文へ よくあるご前間(F<br>文字サイズの              |
| ADDRY DIAL CLODE DE MARTIN<br><b> 白品術生申請等システム</b><br>The food businer systemator, System<br>The food businers systemator, System<br>The facenee, coord contributer and report of Noor Incol |                                                                                                    |                                                        |
| ②食品リコール                                                                                                    | ×=-                                                                                                    |                                                        |
| (公開回収事業検索)                                                                                                    | 「食品衛生申請等システム」により、オンラインで営業許可等の申請・届出ができるようになり                                                                                                    | りました。                                                  |
| (食品時営業許可・届出一覧                                                                                                    | ※ これまでの手続きと同様に、紙による窓口への申請・届出も引き続き行うことは可能です。<br>申請・届出の記載や申請内容に聴するお問い合わせに、営業所を所管する保護所へお問合せくだ<br>システムの利用方法や操作方法に関するお問い合わせについては、食品保生申請等システムのへ、<br>※同様のお問合せも多く発生しておりますので、お問合せの前に「マニュアル」や「よくあるご<br>」 お知らせ | さい。<br>ルブデスクへお問合せください。<br>質類(FAQ)」もご確認いただけるようお願いいたします。 |
|                                                                                                    | < << < 1~5件目/5件中<br>掲載開始日 タイトル                                                                                                    | > >> >                                                 |
|                                                                                                    |                                                                                                    | цаў.                                                   |
|                                                                                                    | (表示) 2023-07-25 2023/07/25 のシステムメンテナンスで追加になった#                                                                                                    | 発電                                                     |
|                                                                                                    | 表示 2021-04-23 よくあるご質問 (FAQ) の掲載について                                                                                                    |                                                        |
|                                                                                                    | 2021-04-19 システムからのメールが届かない方へ                                                                                                    |                                                        |
|                                                                                                    |                                                                                                    | 規約、プライバシーボリシー等)                                        |
| P2- (SL_950/98.4ct<br>厚生労働省 ・ロッサイト     ・ウェフアジ                                                                                                    | (法人番号 6000012070001) 10 食品俗生申請等システム 10<br>について ・利用規約 ・免責事項・著作権 ・プライバシーポリシー<br>1セシビリティ ・御恩見・聞い合わせ                                                                                                    |                                                        |

## (2) オープンデータを出力します

オープンデータ閲覧が表示されます。

オープンデータを出力する場合は、自治体の左側のアイコンを押下します。

※オープンデータの作成は毎月 15 日に実施されます。登録内容、変更内容等が即時反映されませんのでご注意くだ さい。廃業情報は一ヶ月間掲載され、それ以降は掲載されません。

#### <オープンデータ閲覧>

| >    | ひと、くらし、みらいのために                         |  |  |  |
|------|----------------------------------------|--|--|--|
| (e 🌂 | 百十半年少                                  |  |  |  |
|      | 厚十カ側白                                  |  |  |  |
|      | Ministry of Health, Labour and Welfare |  |  |  |

・ログイン ペマニュアル
本文へ よくあるご質問 (FAQ)
文字サイズの変更
(群 大 特大)

2023年11月末現在

#### オープンデータ閲覧

JL-Mer 100

前月までに公開された食品等事業者の営業許可・届出情報を自治体別にダウンロードできます。

ダウンロードする自治体の左側のアイコンをクリックしてください。

※オープンデータ上のD列は管轄自治体所在地となります。施設の住所はI列をご参照ください。

※オープンデータは、(食品衛生申請等システムを用いて管轄保健所へ電子申請された情報のうち、)申請者にオープンデータ掲載に賛同いただいているものに限定して掲載しております。

| ここに掲載されているもの以外の事業者の許可 | ・届出に関するお問い台わせは、 | 官轄自治体の保健所までお尋ね下さい。 |  |
|-----------------------|-----------------|--------------------|--|
|                       |                 |                    |  |

| ▲ 北海道           | ▲ 札幌市  | 🛓 函館市  | ▲ 旭川市  | ▲ 小橋市  |        |                   |           |  |
|-----------------|--------|--------|--------|--------|--------|-------------------|-----------|--|
| 南北              |        |        |        |        |        |                   |           |  |
| - x=10<br>▲ 書表個 | ▲ 書志志  |        | ◆ 完工目  |        | + 宮城旧  | + 41-42=          | + 20/CTIE |  |
|                 |        |        | ▲ 石于県  | ▲ 盗闾巾  | ▲ 西城県  |                   | ▲ 秋田県     |  |
| ▲ 秋田巾           | ▲ 山形県  |        | ▲ 個島県  | ▲ 補助中  | ▲ 帮助用心 |                   |           |  |
| - 関東甲信越         |        |        |        |        |        |                   |           |  |
| ▲ 茨城県           | 土 水戸市  | ▲ 栃木県  | ▲ 宇都宮市 | ▲ 群馬県  | 土 前橋市  | 📩 高崎市             | ▲ 埼玉県     |  |
| ▲ さいたま市         | ▲ 川越市  | 📥 川口市  | ▲ 越谷市  | ▲ 千葉県  | ▲ 千葉市  | ▲ 船橋市             | ▲ 柏市      |  |
| ▲ 神奈川県          | ▲ 横浜市  | 📥 川崎市  | ▲ 相模原市 | ▲ 橫須賀市 | ▲ 藤沢市  | 🗻 茅ヶ崎市            | 之 新潟県     |  |
| 🕹 新潟市           | ▲ 山梨県  | 🕹 甲府市  | ▲ 長野県  | ▲ 長野市  | ▲ 松本市  |                   |           |  |
| - 東京 ——         |        |        |        |        |        |                   |           |  |
| ▲ 東京都           | ▲ 八王子市 | 土 町田市  | 土 千代田区 | ▲ 中央区  | ▲ 港区   | ▲ 新宿区             | ▲ 文京区     |  |
| ▲ 台東区           | ▲ 墨田区  | ▲ 江東区  | ▲ 品川区  | ▲ 目黒区  | 土 大田区  | 🛓 世田谷区            | ▲ 渋谷区     |  |
| ▲ 中野区           | ▲ 杉並区  | ▲ 豊島区  | ▲ 北区   | ▲ 荒川区  | ▲ 板橋区  | ▲ 練馬区             | ▲ 足立区     |  |
| ▲ 葛飾区           | 土 江戸川区 |        |        |        |        |                   |           |  |
| - 東海北陸 -        |        |        |        |        |        |                   |           |  |
| 之 富山県           | よ 富山市  | ▲ 石川県  | ▲ 金沢市  | ▲ 福井県  | ▲ 福井市  | ▲ 岐阜県             | 🕹 岐阜市     |  |
| と 静岡県           | ▲ 静岡市  | ▲ 浜松市  | ▲ 愛知県  | ▲ 名古屋市 | ▲ 豊橋市  | 📩 岡崎市             | ▲ 一宮市     |  |
| ★ 豊田市           | ▲ 三重県  | 🕹 四日市市 |        |        |        |                   |           |  |
| - 近畿            |        |        |        |        |        |                   |           |  |
| * 滋賀県           | ▲ 大津市  | ▲ 京都府  | ▲ 京都市  | 土 大阪府  | 土 大阪市  | 土 堺市              | 之 豊中市     |  |
| <b>土</b> 吹田市    | ▲ 高槻市  | ▲ 枚方市  | ▲ 八尾市  | ▲ 寝屋川市 | ▲ 東大阪市 | 土 兵庫県             | ▲ 神戸市     |  |
| ▲ 姫路市           | 土 尼崎市  | 土 明石市  | 土 西宮市  | ▲ 奈良県  | ▲ 奈良市  | ▲ 和歌山県            | ▲ 和歌山市    |  |
| - 中国·四国         |        |        |        |        |        |                   |           |  |
| ▲ 鳥取県           | ▲ 鳥取市  | ▲ 島根県  | ▲ 松江市  | 之 岡山県  | ▲ 岡山市  | ▲ 倉敷市             | ▲ 広島県     |  |
| 土 広島市           | 土 呉市   | 土 福山市  | 土 山口県  | 土 下開市  | ▲ 徳島県  | 土 香川県             | ▲ 高松市     |  |
| ▲ 愛媛県           | 土 松山市  | ▲ 高知県  | ▲ 高知市  |        |        |                   |           |  |
| - 九州 ——         |        |        |        |        |        |                   |           |  |
| ▲ 福岡県           | ▲ 北九州市 | 之 福岡市  | ▲ 久留米市 | ▲ 佐賀県  | 土 長崎県  | ▲ 長崎市             | ▲ 佐世保市    |  |
| ▲ 能本県           | ▲ 熊本市  | ▲ 大分県  | ▲ 大分市  | 土 宮崎県  | 土 宮崎市  | ▲ 鹿児島県            | ▲ 鹿児島市    |  |
| ★ (由2冊)回        | ★ 那爾市  |        |        |        |        | - Andre Segure 19 |           |  |

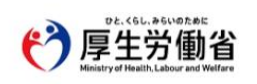

 ぼ去(塩寺 6000012070001) □ 食品偽生申請等システム □
 ・ごのサイトについて
 ・利用規約
 ・免責事項・著作権
 ・プライバシーポリシー
 ・ウェブアクセシビリティ
 ・ (鉱産見・問い合わせ

 Copyright © Ministry of Health, Labour and Welfare, All Rights reserved.

自治体の左側のアイコン押下後、オープンデータがCSV ファイルで出力されます。 トップメニューに戻る場合は、「戻る」ボタンを押下します。